# Les Aventuriers du Bout du Monde La revue des clubs Microcam

Rampe de Lancement numéro 139 – 29/03/2019

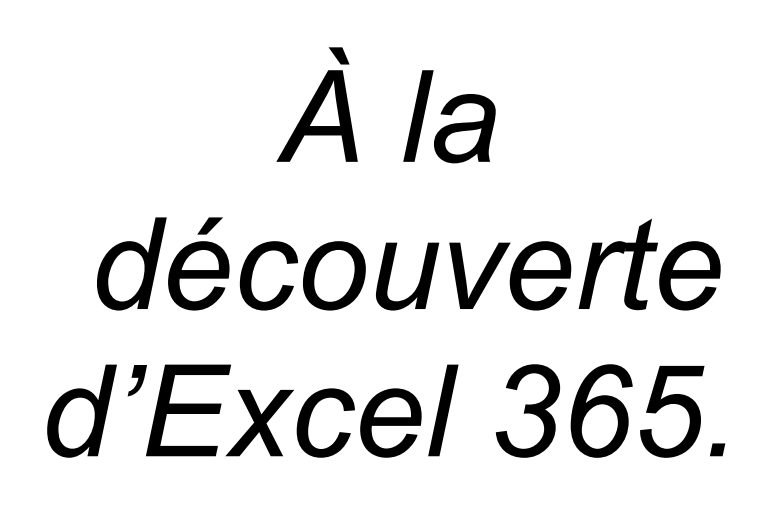

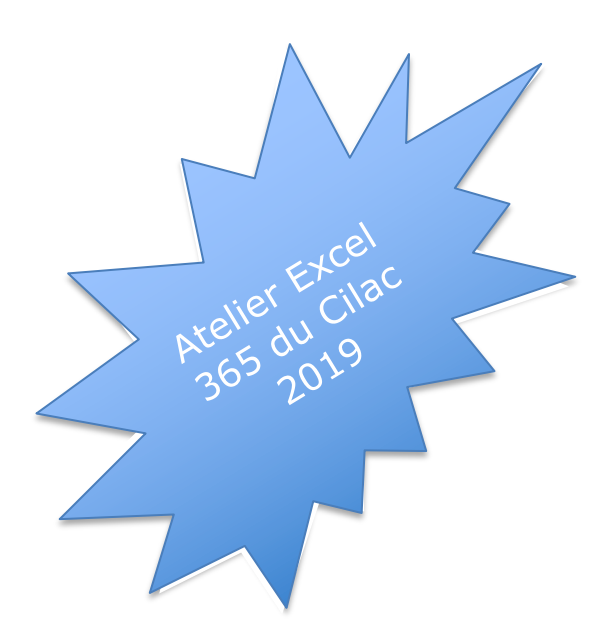

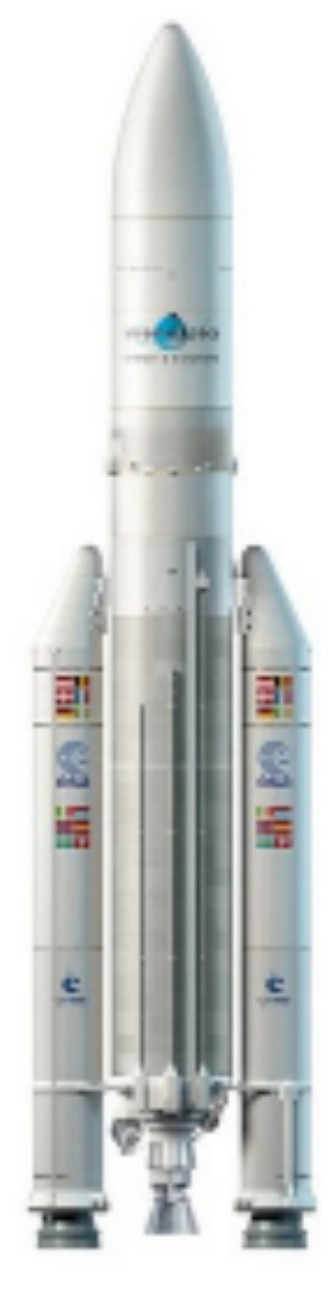

I - Les bases.

### Les ABM

#### Les Aventuriers du Bout du Monde

Le journal des clubs Microcam Clubs de micro-informatique du Crédit Agricole, Association loi 1901. © Copyright *Les ABM* Dépôt légal 641 Rennes ISSN 0295-938

*Cette publication est basée sur l'atelier Excel 365 du Cilac<sup>1</sup> du premier semestre 2019.* 

#### Microcam06

Microcam

**Communautés Numériques** 

**Directeur de la publication :** Yves-Roger Cornil

Numéro réalisé par : Yves Roger Cornil

# Logiciels et matériels utilisés :

Microsoft Office 365 pour Mac, iOS X 10.14, Graphic Converter 10,

Les logiciels cités sont des marques déposées de leurs éditeurs respectifs.

# Site Internet :

http://www.cornil.com

Documents PDF disponibles sur : <u>http://www.cornil.com/abm.htm</u>

Bonne lecture et à bientôt.

## Yves Roger Cornil

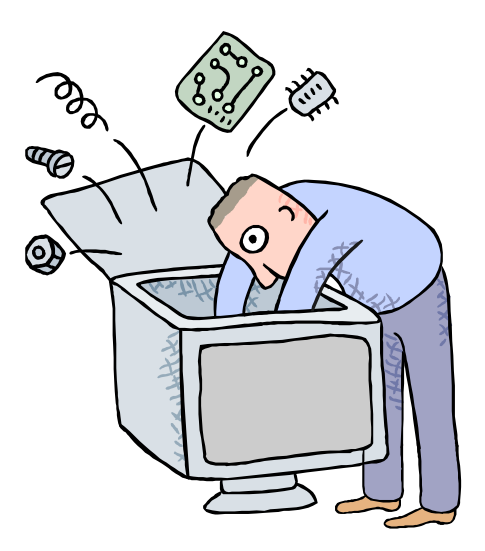

# Initiation à l'utilisation de la micro-informatique

# À la découverte de Microsoft Excel 365.

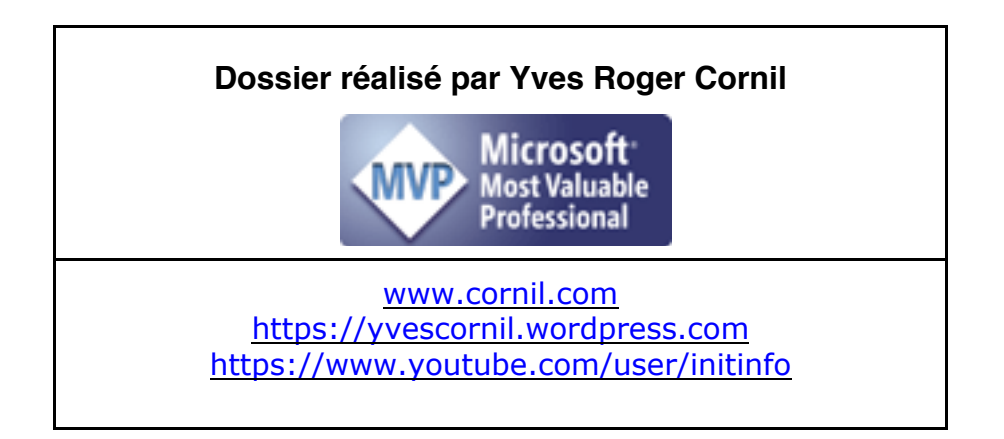

| Avertissement                                                                    | 7   |
|----------------------------------------------------------------------------------|-----|
| C'est quoi un tableur ?                                                          | .10 |
| Excel 365 d'un coup d'œil                                                        | .11 |
| Fin de la maintenance de Microsoft Office 2011                                   | 11  |
| Excel dans le paquet Office.                                                     | 11  |
| Où acheter Microsoft Office 365 ?                                                | 11  |
| Un aperçu rapide de l'interface d'Excel 365.                                     | 11  |
| Contenu d'une cellule.                                                           | 12  |
| Une cellule peut contenir :                                                      | 12  |
| Aux cellules vous pourrez aussi affecter :                                       | 12  |
| Quelques formats de cellules.                                                    | 13  |
| Le format standard                                                               | 13  |
| Le format nombre                                                                 | 13  |
| Le format monétaire et le format comptabilité                                    | 14  |
| Le format date                                                                   | 14  |
| Le format pourcentage                                                            | 15  |
| Le format spécial code postal                                                    | 15  |
| Le format spécial numéro de téléphone                                            | 16  |
| Préférences et réglages préconisés pour l'atelier Excel du Cilac                 | 17  |
| Les onglets.                                                                     | 18  |
| L'onglet accueil                                                                 | 18  |
| L'onglet insertion.                                                              | 21  |
| Onglets qui ne seront pas développés dans cette première partie                  | 21  |
| Les onglets dessin, mise en page et formules                                     | 21  |
| Les onglets données et révision.                                                 | 22  |
| La barre des menus.                                                              | 23  |
| Le menu préférences                                                              | 23  |
| Le menu fichier.                                                                 | 23  |
|                                                                                  | 25  |
| Le menu affichage > entete et pied de page                                       | 26  |
| Le menu inserer.                                                                 | 26  |
| Le menu mise en forme                                                            | 2/  |
| Le menu outils.                                                                  | 28  |
| Le menu donnees.                                                                 | 28  |
| Menu alde > rechercher les mises a jour                                          | 29  |
| Alde a Excel.                                                                    | 29  |
| Activation ou réactivation d'Excel 365                                           | .30 |
| Un petit exercice avant d'aller plus loin dans la découverte d'Excel 365         | 32  |
| Tableau à obtenir                                                                | 32  |
| Lancement d'Excel > nouveau classeur                                             | 32  |
| Rappel de l'interface de l'onglet accueil                                        | 33  |
| Organisation des rubriques pour la saisie de la feuille de calculs et saisie des |     |
| données.                                                                         | 34  |
| Premiere sauvegarde du classeur Excel                                            | 36  |
| Quitter Excel.                                                                   | 36  |
| Ouverture d'un fichier Excel enregistre.                                         | 37  |
| Nos premieres additions.                                                         | 37  |
| Premiere methode pour additionner des cellules                                   | 38  |
| Deuxieme methode : utilisons la fonction somme                                   | 39  |
| Variante de la fonction somme avec l'aide de la souris                           | 39  |

| Suite des calculs pour les autres mois                                                        | 41         |
|-----------------------------------------------------------------------------------------------|------------|
| Répétitions des calculs. Le classique copier-coller                                           | 41         |
| Copier-coller avec un clic droit                                                              | 42         |
| Edition > remplissage pour recopier les formules.                                             | 43         |
| Utilisation de la poignee de recopie.                                                         | 44         |
| Calcula das nouveanteses                                                                      | 44<br>4    |
| Calculs des pourcentages                                                                      | 45<br>45   |
|                                                                                               | 45<br>46   |
| Appliquer le format pourcentage via un clie dreit                                             | 40<br>16   |
| Appliquer le format pourcentage via un clic droit                                             | 40         |
| Appliquel le format pourcemage via le rubait                                                  | 47         |
|                                                                                               | 47<br>10   |
| l e nouvoir absolu du dollar                                                                  | 40<br>48   |
| Corriger la formule dans la cellule G?                                                        | 40<br>49   |
| Conjer-coller après rectification de la fonction                                              | <u>4</u> 9 |
| Reconier en tirant la noignée de reconie                                                      | 50         |
| Ajouter des lignes et des colonnes à un tableau Excel                                         | 51         |
| Élargir la colonne A                                                                          | 51         |
| Aiouter des bordures                                                                          | 51         |
| Supprimer une ligne par un clic droit                                                         | 52         |
| Supprimer une liane depuis le menu édition.                                                   | 53         |
| Ajouter une ligne                                                                             | 53         |
| Avez la cons de la formula                                                                    |            |
| Line fonction commence par le signe =                                                         | 55         |
| Les onérateurs                                                                                | 55         |
| Onérateurs de comparaison                                                                     | 55         |
| La fonction movenne.                                                                          | 56         |
| La fonction MAX                                                                               | 56         |
| La fonction MIN.                                                                              | 56         |
| La fonction =NB()                                                                             | 56         |
| La fonction NB.SI.                                                                            | 57         |
| Exemples d'utilisation de la fonction =NB.SI( )                                               | 57         |
| La fonction SOMME.SI.                                                                         | 58         |
| Exemples d'utilisation de la fonction =SOMME.SI( )                                            | 58         |
| La fonction SOMME.SI.ENS                                                                      | 59         |
| Fonction SI                                                                                   | 59         |
| Rappel des opérateurs de comparaison                                                          | 59         |
| Les si imbriqués                                                                              | 60         |
| Les dates dans Excel 365.                                                                     | 62         |
| Affichage des dates                                                                           | 62         |
| Quelques affichages de dates                                                                  | 62         |
| Avec Excel vous adorerez les séries                                                           | 63         |
| De janvier à décembre                                                                         | 63         |
| Du lundi au dimanche                                                                          | 63         |
| Incrémentation du jour                                                                        | 64         |
| Les fins de mois ne seront pas difficiles                                                     | 64         |
| 1900 ou 1904 ?                                                                                | 64         |
| Si voulez utiliser le calendrier 1904.                                                        | 65         |
| La fonction jour.                                                                             | 66         |
|                                                                                               | 66         |
|                                                                                               | 66         |
|                                                                                               | 00         |
|                                                                                               | 0/         |
| Les <b>A</b> venturiers du <b>B</b> out du <b>M</b> onde la revue des clubs Microcam - page V |            |

| Fonction DATEDIF<br>DATEDIF et concaténation de texte | .67<br>.68 |
|-------------------------------------------------------|------------|
| Si vous habitez dans la Métropole Lilloise (MEL).     | 69         |
| Les objectifs du Cilac                                | . 69       |
| Comment est organisé le Cilac ?                       | . 69       |

# **Avertissement.**

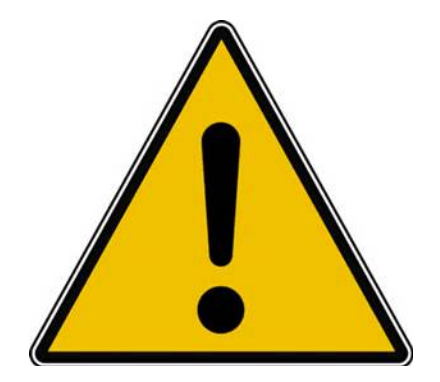

*Les informations contenues dans ce document sont fournies sans garantie d'aucune sorte, explicite ou implicite.* 

*Le lecteur assume le risque de l'utilisation des informations données.* 

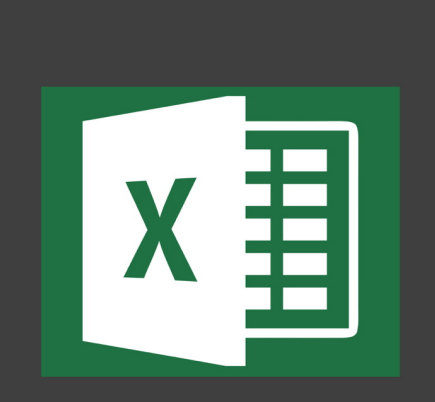

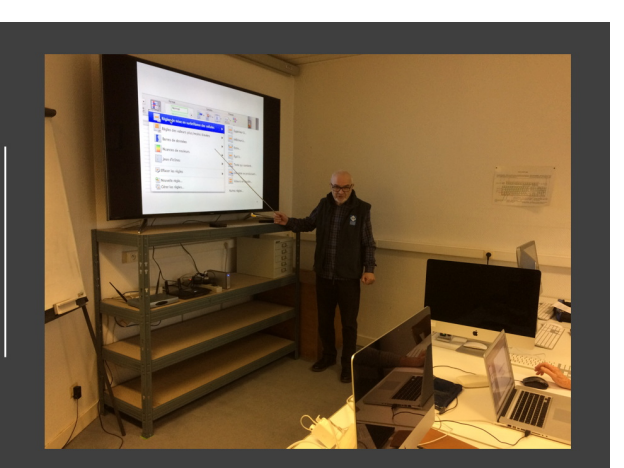

# Atelier bureautique du Cilac

# Mes publications sur Microsoft Office & services.

#### Microsoft Office 365.

Le partage d'Office 365. http://www.cornil.com/abm/rampe138.pdf

#### **Microsoft Office pour iOS.**

Microsoft PowerPoint pour iPad version 2.1 http://www.cornil.com/abm/rampe126.pdf

Microsoft Word pour iPad version 2.1 http://www.cornil.com/abm/rampe120.pdf

Microsoft Excel pour iPad version 2.1 : http://www.cornil.com/abm/rampe125.pdf

Microsoft Excel pour iPad version 1.1 : <u>http://www.cornil.com/abm/rampe80.pdf</u>

Microsoft PowerPoint pour iPhone version 1.22 http://www.cornil.com/abm/rampe110.pdf

Microsoft Excel On Line pour iPad : <u>http://www.cornil.com/abm/rampe77.pdf</u>

#### Microsoft Office pour le Mac.

#### Microsoft Excel 365 pour Mac volume 1 :

http://www.cornil.com/abm/rampe139.pdf

#### Microsoft Word 2016 pour Mac :

Livre 1 : <u>http://www.cornil.com/abm/rampe90.pdf</u> Livre 2 : <u>http://www.cornil.com/abm/rampe92.pdf</u> Livre 3 : travail collaboratif. <u>http://www.cornil.com/abm/rampe93.pdf</u> Livre 4 : le publipostage. <u>http://www.cornil.com/abm/rampe105.pdf</u>

#### Microsoft Word 2011 :

Maxi rampe : <u>http://www.cornil.com/abm/rampe106.pdf</u>

#### Microsoft PowerPoint 2011 pour Mac :

Maxi Rampe : <u>http://www.cornil.com/abm/rampe108.pdf</u>

#### Microsoft Word 2008 pour Mac:

Livre 1 : <u>http://www.cornil.com/abm/rampe19.pdf</u> Livre 2 : <u>http://www.cornil.com/abm/rampe20.pdf</u>

#### Microsoft PowerPoint 2008 pour Mac :

http://www.cornil.com/abm/rampe27.pdf

#### **OneDrive**.

#### Le partage de photos avec OneDrive sur Mac. http://www.cornil.com/abm/rampe133.pdf

OneDrive sur macOS Sierra, iOS 10, Windows 10. http://www.cornil.com/abm/rampe113.pdf

#### OneDrive sur iPad sous iOS 11.

http://www.cornil.com/abm/rampe132.pdf

#### **Microsoft Office pour Windows.**

#### Microsoft Word 2010 :

Livre 1 : http://www.cornil.com/abm/rampe35.pdf Livre 2 : http://www.cornil.com/abm/rampe36.pdf

#### **Microsoft PowerPoint 2010 :**

Livre 1 : http://www.cornil.com/abm/rampe34.pdf Livre 2 : http://www.cornil.com/abm/rampe34.2.pdf

#### Sites Internet.

Word pour iPad : http://www.cornil.com/word-ipad/ Excel pour iPad : http://www.cornil.com/excel-ipad/ PowerPoint pour iPad : http://www.cornil.com/powerpoint-ipad/

Word 2016 pour Mac : http://www.cornil.com/Word2016/ Word 2011 : http://www.cornil.com/Word2011/

Word 2010 http://www.cornil.com/word2010/Bienvenue.html

iPad et iPhone sous iOS 11 : http://www.cornil.com/ios11/Bienvenue.html iPad et iPhone sous iOS 10 : http://www.cornil.com/ios10/Bienvenue.html iPad et iPhone sous iOS 9 : http://www.cornil.com/ios9/Bienvenue.html iPad sous iOS 8 : <u>http://www.cornil.com/ios8/Bienvenue.html</u> iPad sous iOS 7 : http://www.cornil.com/iPad7/Bienvenue.html

OneDrive <a href="http://www.cornil.com/onedrive/">http://www.cornil.com/onedrive/</a>

Initiation à l'informatique (Office Mac, Office pour Windows, Parallels Desktop, Windows 7, 8, 10, Surface, etc.)

http://www.cornil.com/informatique/

# C'est quoi un tableur ?

Un Tableur c'est une grande feuille électronique, où vous pourrez travailler comme vous le feriez sur une feuille de papier, mais avec une plus grande rapidité, une plus grande fiabilité, une plus grande facilité...

L'objet du tableur est de mettre à la disposition de l'utilisateur un crayon et une gomme électronique pour :

- Élaborer des documents (factures, bordereaux de livraisons, relevés de comptes).
- Constituer des tableaux (calculs financiers, simulations, tableaux de bords, prévisions, statistiques ...), le tout agrémenté de graphiques.
- Gérer des petits fichiers (avec suppressions, insertion, tris...).

Des lignes et des colonnes qui composent des cellules.

- Le tableur est composé de lignes (horizontales) numériques (1 à n).
- Et de colonnes (verticales) alphabétiques.
- Qui forment des cellules dont les coordonnées sont la colonne et la ligne (A1, B1, C1, A2, A16384, BB12...).

| •    |            | Enregistre | ment automa                 | itique 🔵 | 俞                      | <b>□</b> ↔ ( | 5 🗅 🔻   |            |               | Classe   | ur1       |             |                         |                                  |                                            |                 |                      | Q~ F           | lechercher da                                                                                                    | ns la fei | © •         |
|------|------------|------------|-----------------------------|----------|------------------------|--------------|---------|------------|---------------|----------|-----------|-------------|-------------------------|----------------------------------|--------------------------------------------|-----------------|----------------------|----------------|----------------------------------------------------------------------------------------------------|-----------|-------------|
| Acc  | ueil I     | nsertion   | Dessin                      | Mise en  | page F                 | ormules      | Données | Révisio    | on Affi       | ichage 💡 | Dites-nou | s ce qu     | e vous v                | oulez f                          | aire                                       |                 |                      | e              | Partager                                                                                                    | 🖓 Comme   | ntaires     |
|      | or ∛       | G          | ori (Corps)<br>I <u>S</u> v | ▼ 12     | • A^<br>• • <u>A</u> • | A* ≡<br>≡    | = =     | ≫ •<br>⊡ ≖ | ab<br>€₽<br>▼ | Standard | 9 500     | •<br>•<br>• | Mise<br>Mettr<br>Style: | en form<br>re sous t<br>s de cel | e conditionne<br>forme de table<br>lule  v | elle 🗸<br>eau 🗸 | Insérer 🗸 🎫 Supprime | er v<br>orme v | $ \begin{array}{c} \Sigma & \bullet & A \\ \hline \Psi & \bullet & Z \\ \hline \Psi & \bullet & Trier \\ \hline \times & \bullet & filtre \end{array} $ | * O       | v<br>ner et |
| Pres | se-papiers |            |                             | Police   |                        |              | Alig    | nement     |               | Nu       | nérique   |             |                         | St                               | yles                                       |                 | Cellule              | s              | É                                                                                                    | dition    |             |
| A1   | ÷          | × v        | fx                          |          |                        |              |         |            |               |          |           |             |                         |                                  |                                            |                 |                      |                |                                                                                                    |           | v           |
|      | A          | В          | С                           | D        | E                      | F            | G       | н          | 1             | J        | К         | L           |                         | М                                | N                                          | 0               | Р                    | Q              | R                                                                                                    | S         | Т           |
| 1    |            |            |                             |          |                        |              |         |            |               |          |           |             |                         |                                  |                                            |                 |                      |                |                                                                                                    |           |             |
| 3    |            |            |                             |          |                        |              |         |            |               |          |           |             |                         |                                  |                                            |                 |                      |                |                                                                                                    |           |             |
| 4    |            |            |                             |          |                        |              |         |            |               |          |           |             |                         |                                  |                                            |                 |                      |                |                                                                                                    |           |             |
| 5    |            |            |                             |          |                        |              |         |            |               |          |           |             |                         |                                  |                                            |                 |                      |                |                                                                                                    |           | -           |
| 7    |            |            |                             |          |                        |              |         |            |               |          |           |             |                         |                                  |                                            |                 |                      |                |                                                                                                    |           |             |
| 8    |            |            |                             |          |                        |              |         |            |               |          |           |             |                         |                                  |                                            |                 |                      |                |                                                                                                    |           |             |
| 9    |            |            |                             |          |                        |              |         |            |               |          |           |             |                         |                                  |                                            |                 |                      |                |                                                                                                    |           |             |
| 11   |            |            |                             |          |                        |              |         |            |               |          |           |             |                         |                                  |                                            |                 |                      |                |                                                                                                    |           |             |
| 12   |            |            |                             |          |                        |              |         |            |               |          |           |             |                         |                                  |                                            |                 |                      |                |                                                                                                    |           | ( S         |
| 13   |            |            |                             |          |                        |              |         |            |               |          |           |             |                         |                                  |                                            |                 |                      |                |                                                                                                    |           |             |
| 15   |            |            |                             |          |                        |              |         |            |               |          |           |             |                         |                                  |                                            |                 |                      |                |                                                                                                    |           |             |
| 16   |            |            |                             |          |                        |              |         |            |               |          |           |             |                         |                                  |                                            |                 |                      |                |                                                                                                    |           |             |
| 17   |            |            |                             |          |                        |              |         |            |               |          |           |             |                         |                                  |                                            |                 |                      |                |                                                                                                    |           |             |
| 19   |            |            |                             |          |                        |              |         |            |               |          |           |             |                         |                                  |                                            |                 |                      |                |                                                                                                    |           |             |
| 20   |            |            |                             |          |                        |              |         |            |               |          |           |             |                         |                                  |                                            |                 |                      |                |                                                                                                    |           |             |
| 21   |            |            |                             |          |                        |              |         |            |               |          |           |             |                         |                                  |                                            |                 |                      |                |                                                                                                    |           |             |
| 23   |            |            |                             |          |                        |              |         |            |               |          |           |             |                         |                                  |                                            |                 |                      |                |                                                                                                    |           |             |
| 24   |            |            |                             |          |                        |              |         |            |               |          |           |             |                         |                                  |                                            |                 |                      |                |                                                                                                    |           |             |
| 25   |            |            |                             |          |                        |              |         |            |               |          |           |             |                         |                                  |                                            |                 |                      |                |                                                                                                    |           |             |
| 27   |            |            |                             |          |                        |              |         |            |               |          |           |             |                         |                                  |                                            |                 |                      |                |                                                                                                    |           |             |
|      | ▶ F        | euil1      | +                           |          |                        |              |         |            |               |          |           |             |                         |                                  |                                            |                 |                      |                |                                                                                                    |           |             |
| Pr   | êt         |            |                             |          |                        |              |         |            |               |          |           |             |                         |                                  |                                            |                 |                      | <u> </u>       |                                                                                                    | - +       | 100 %       |

*Ici la cellule est A1 (colonne 1, ligne 1). La cellule sélectionnée est en surbrillance.* 

Le déplacement d'une colonne à une autre ou d'une ligne à une autre se fera par les touches flèches ou par la touche tabulation ou par la touche retour (dans ce cas on passera à la ligne suivante).

# Excel 365 d'un coup d'œil.

## Fin de la maintenance de Microsoft Office 2011.

La maintenance de Microsoft Office 2011 n'est plus assurée depuis le 17 octobre 2017 ; à l'époque les versions actives étaient Office 2016 et Office 365.

Lors de la délivrance de OS X 10.14 Mojave, Apple avait prévenu que les applications 32 bits (et c'est le cas d'Office 2011) ne fonctionneraient plus dans le prochain OS X 10.15 ; il donc opportun de passer à la suite Microsoft Office 365, et en particulier à Excel 365 ou Excel 2019.

## Excel dans le paquet Office.

- Pour le Grand Public, Excel est inclus dans un paquet décliné en 3 offres :
  - Office 365 Famille ;
  - Office 365 personnel ;
  - $\circ$  Office 2019.

#### **Où acheter Microsoft Office 365 ?**

Je vous recommande le site de <u>https://www.entelechargement.com</u>

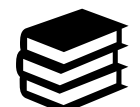

Pour en savoir plus sur l'installation et le partage de Microsoft Office 365 reportez-vous à la Rampe de Lancement 138 : <u>http://www.cornil.com/abm/rampe138.pdf</u>

# Un aperçu rapide de l'interface d'Excel 365.

| 🗯 Excel Fichier Édition Affichage Insérer                                                                                                    | Mise en forme Outils Données Fenêtre<br>] 🕤 ເງັ 🗋 🗣 | Alde La barre des menus des results la ter est                                        |
|----------------------------------------------------------------------------------------------------|-----------------------------------------------------|---------------------------------------------------------------------------------------|
| Accueil     Insertion     Dessin     Mise en page     For       Image: A straight of the straight of the straight | mules Données Révision Affichage                    | ites-nous ce que vous voulez faire<br>↓ ↓ ↓ ↓ ↓ ↓ ↓ ↓ ↓ ↓ ↓ ↓ ↓ ↓ ↓ ↓ ↓ ↓ ↓           |
| A B C D E<br>1 Tableau<br>1 Tableau<br>9 Onglets<br>13<br>13<br>14<br>15<br>15<br>15<br>15<br>15<br>15<br>15                                                                                                    | Nom du classeur<br>feu                              | classeur Excel = un fichier (.xlsx).<br>classeur contient une ou plusieurs<br>iilles. |
| 14<br>15<br>16<br>17<br>18<br>19<br>20<br>21<br>22<br>23<br>24<br>24<br>25<br>26<br>27<br>28<br>29                                                                                                    | Nom de la feuille                                   | La feuille de calcul                                                                  |
| 30<br>31<br>32<br>33<br>∢ ▶ Feuilt +                                                                                                    |                                                     | Zoom et autres outils                                                                 |

| ● ● ● Enregistrement automatique 🔍 💭 🖪 🕁 S V 🗗 📮                                   | Classeur1                 | Q - Rechercher dans la fet 🙂 -     |
|------------------------------------------------------------------------------------|---------------------------|------------------------------------|
| Accueil Insertion Dessin Mise en page Formules Données Révision Affi               | chage                     | ager 📮 Commentaires                |
| Coller ♂ Calibri (Corps) v 12 v A A = = = २ v t<br>G I S v ⊕ v A v ≡ = = ⊡ ⊡ ⊡ W v | standa Le ruban et les me | Mise en forme ↓<br>Mise en forme ↓ |
| A1 + × v fx 123456                                                                 |                           | ×                                  |
| A B C D F F G H I<br>1 1 1224561<br>2                                              | J K L M N O P             | Q R S                              |
| Contenu de la cellule ou for                                                       | nction                    |                                    |
| Contenu de la cellule                                                              |                           |                                    |
| Coordonnée de la cellule A1                                                        |                           | Numéro de colonne                  |
| Numéro de ligne                                                                    | La feuille de calcul      |                                    |
| 21<br>22<br>23<br>24<br>25<br>26<br>Nom de la feuille                              |                           | Zoom                               |
| 27<br>38<br>Feult +<br>Prêt                                                        |                           | E - + 100 %                        |

# Contenu d'une cellule.

#### Une cellule peut contenir :

- Des données que vous avez saisies ;
- Le résultat d'un calcul, via une fonction.

#### Aux cellules vous pourrez aussi affecter :

- Un format ;
- Un cadrage ;
- Une couleur, gras, italique ;
- Un fond de couleur, fixe ou conditionnel.

## Quelques formats de cellules.

Le format standard.

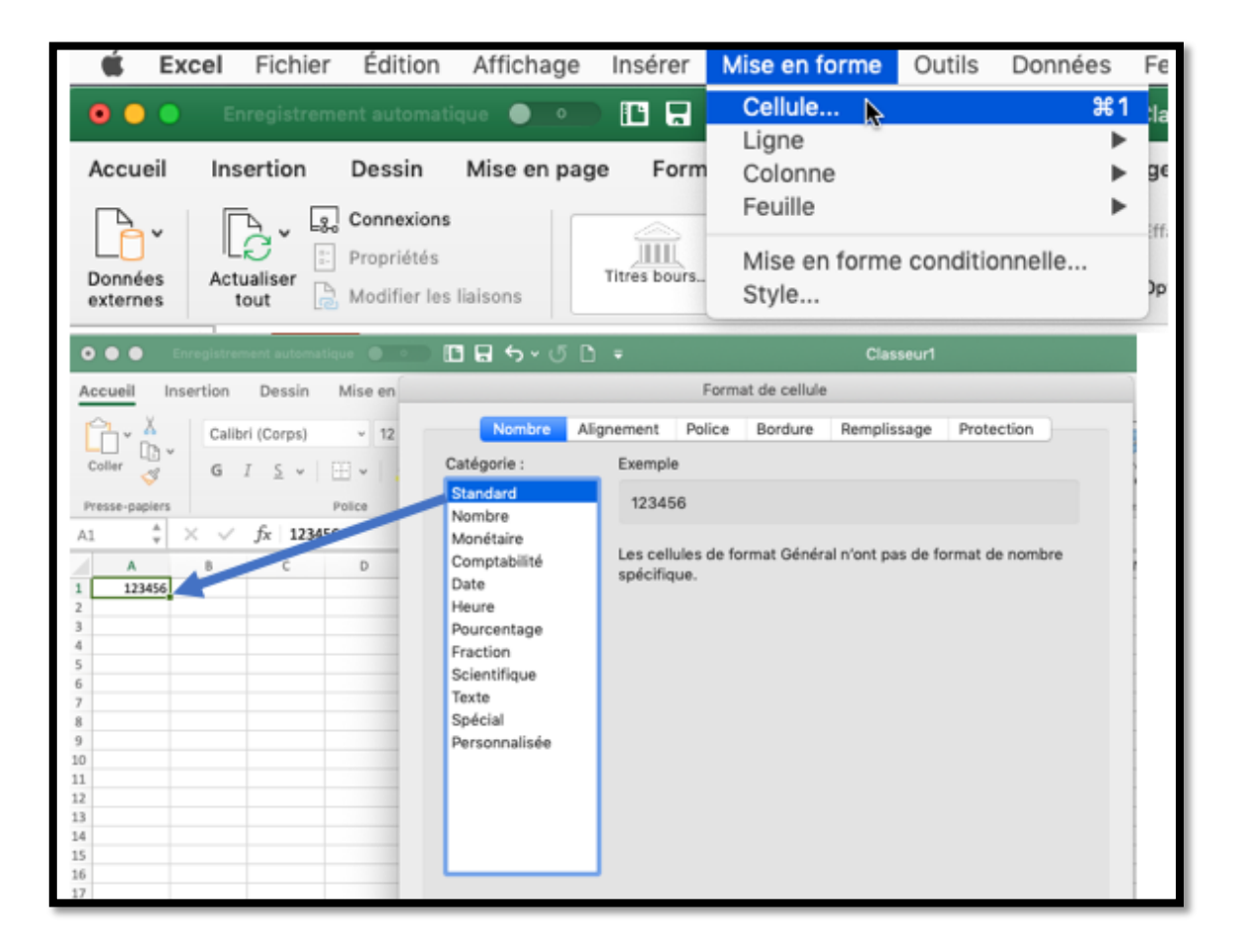

#### Le format nombre.

| 🗯 Excel Fichier Édition Al                                                            | fichage Insérer                                                                       | Mise en forme Outils Données Fe                                         |
|---------------------------------------------------------------------------------------|---------------------------------------------------------------------------------------|-------------------------------------------------------------------------|
| 💿 🔵 🔵 Enregistrement automatique                                                      |                                                                                       | Cellule 981 Ha                                                          |
| Accueil Insertion Dessin Mi                                                           | se en page Form                                                                       | Colonne                                                                 |
| A1<br>A1<br>A1<br>A1<br>A B C<br>C<br>C C<br>C C C C C C C C C C C C C                | Nombre Al<br>Catégorie :<br>Standard                                                  | ignement Police Bordure Remplissage Protection<br>Exemple               |
| Accueil Insertion Dessin M<br>Generations<br>Données<br>Accuaiser<br>Montificants lin | Nombre<br>Monétaire<br>Comptabilité<br>Date                                           | Nombre de décimales : 2 C nombre                                        |
| A5 * X 5 123456<br>A B C<br>1 123456<br>3 123 456,00                                  | Peure<br>Pourcentage<br>Fraction<br>Scientifique<br>Texte<br>Spécial<br>Personnalisée | Nombres négatifs :<br>-1 234,10<br>1 234,10<br>(1 234,10)<br>(1 234,10) |

#### Le format monétaire et le format comptabilité.

| Éxcel         Fichier         Édition         Affichage           •         •         Enregistrement automatique         •         •           Accueil         Insertion         Dessin         Mise en p                                                             | e Insérer Mise en forme Outils Donn<br>Cellule<br>Ligne<br>age Form Colonne                                                                                                    | nées F<br>₩1<br>►                                                                                                    |
|----------------------------------------------------------------------------------------------------|----------------------------------------------------------------------------------------------------|----------------------------------------------------------------------------------------------------|
| Connexions     Connexions     Connexions     Connexions     Connexions     Connexions     Connexions     Connexions     Connexions     Connexions     Connexions     Connexions     Connexions     Connexions     Connexions                                          | Feuille                                                                                                    | Algomente Algomente Police Bordure Rempisage Protection                                                                                                    |
| Donodes<br>externes     Actuatise<br>but     Modifer iss lations     Catégorie :       A     B     C     Catégorie :       1     122456     C     Standard<br>Nombre       3     123 456,00     C     Donode<br>Date       4     5     24 366,00 €     Donode<br>Date | A7         €         ×         fr         123456           A8         C         D         €           1         23866         C         C           2         1236600         €         1           1         1236600         €         1           1         1236600         €         1           1         1236600         €         1           1         1236600         €         1           1         1236600         €         1           1         123660         1         1 | Catégorie : Exemple<br>Standard<br>Nombre<br>Comptebuild<br>Desre<br>Pare<br>Pare |
| monétaire.                                                                                                    | 33<br>14<br>15<br>15<br>16<br>17<br>17<br>18<br>18<br>19<br>19<br>19<br>19<br>19<br>19<br>19<br>19<br>19<br>19                                                                                                    | Perce comptabilité.<br>Les formats Comptabilité alignent les symboles monétaires et les décimaux dans<br>une colonne.                                                                                                    |

#### Le format date.

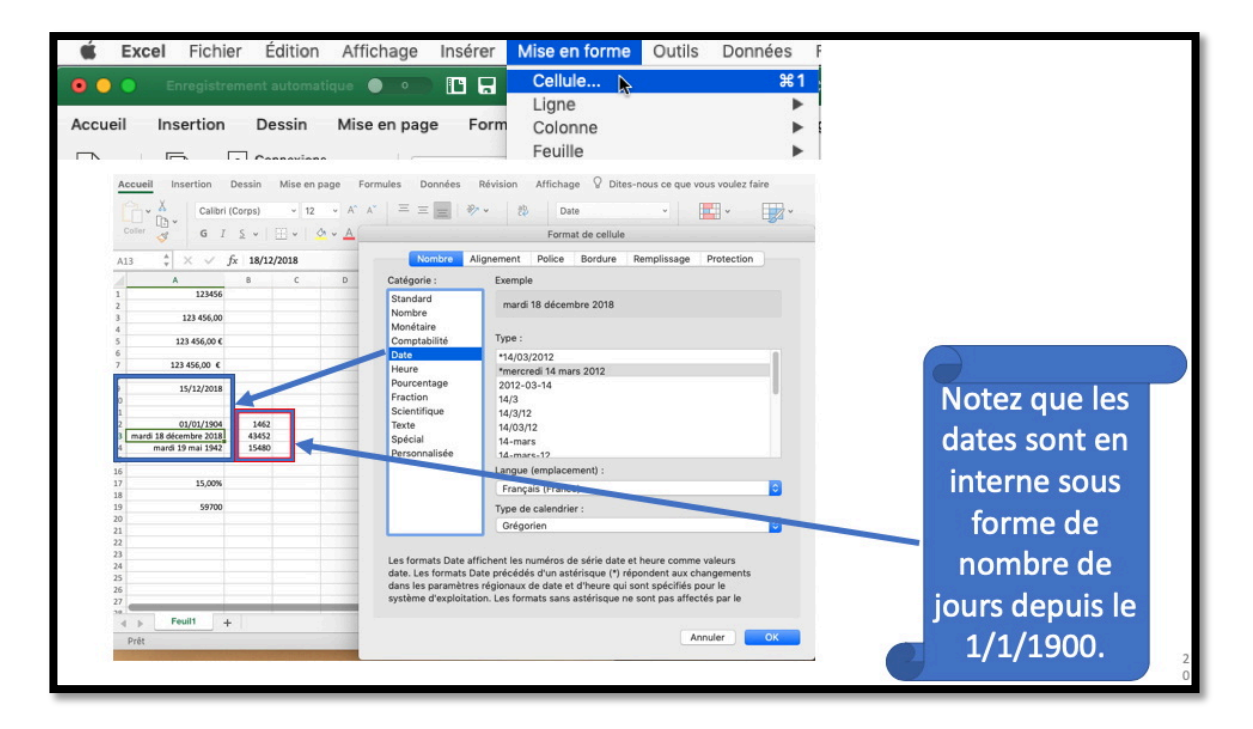

#### Le format pourcentage.

| É Excel Fichier Édition                                        | Affichage Insérer Mise en forme Outils Données F                                                                             |
|----------------------------------------------------------------|----------------------------------------------------------------------------------------------------|
| Conservices                                                    | Cellule     #1       Ligne     Colonne       Feuille     Feuille                                                             |
| A15 $\stackrel{*}{\checkmark}$ $\times$ $\checkmark$ $f_x$ 15% | Nombre Alignement Police Bordure Remplissage Protection                                                                      |
| 1 123456<br>2 123 456,00                                       | Standard 15,00%                                                                                                    |
| 5 123 456,00 €<br>6<br>7 123 456,00 €                          | Monétaire<br>Comptabilité Nombre de décimales : 2 0<br>Date                                                                  |
| 8<br>9 <b>15/12/2018</b><br>10                                 | Heure<br>Pourcentage<br>Fraction                                                                                             |
| 11<br>12 01/01/1904 1462<br>13 18/12/2018 43452                | Scientifique<br>Texte                                                                                                    |
| 14<br>15 15,00%<br>16                                          | Spécial<br>Personnalisée                                                                                                    |
| 18<br>19<br>20                                                 |                                                                                                    |
| 21<br>22<br>23                                                 |                                                                                                    |
| 24<br>25<br>26<br>27                                           | Les formats Pourcentage multiplient la valeur de la cellule par 100 et affichent le<br>résultat avec le symbole pourcentage. |
| A S Feuilt 1                                                   |                                                                                                    |

## Le format spécial code postal.

| É Excel Fichier Édition Affichage                                          | Insérer Mise en forme Outils Données F                                                                   |       |
|----------------------------------------------------------------------------|----------------------------------------------------------------------------------------------------|-------|
| O O Enregistrement automatique      O                                      | Cellule 🔭 🗰 🗜                                                                                            |       |
| Accueit insertion Dessin Mise en pag                                       | Equille                                                                                                  |       |
|                                                                            | redire                                                                                                   |       |
| Accueil Insertion Dessin Mise en page                                      | Format de cellule                                                                                        |       |
| Connexions                                                                 | Nombre Alignement Police Bordure Remplissage Protection                                                  |       |
| Données Actualiser E Propriétés T<br>externes tout & Modifier les liaisons | Catégorie : Exemple                                                                                      |       |
| A17 & X / fx 59700                                                         | Standard 59700<br>Nombre                                                                                 |       |
| A 8 C D                                                                    | Monétaire<br>Comptabilité Type :                                                                         |       |
| 2<br>3 123 456,00<br>4                                                     | Date Code postal<br>Heure Numéro de sécurité sociale                                                     |       |
| 5 123 456,00 €<br>6                                                        | Pourcentage<br>Fraction Numéro de téléphone (Belgique) UTILE POUL                                        | r les |
| 7 123 456,00 €<br>8                                                        | Scientifique Numéro de téléphone (Canada)<br>Texte Numéro de téléphone (Luxembourg) départem             | ents  |
| 9 15/12/2018<br>10                                                         | Spécial         Numéro de téléphone (Maroc)           Personnalisée         Numéro de téléphone (Suisse) | CIICS |
| 12 01/01/1904 1462<br>13 18/12/2018 43452                                  | Langue (emplacement) : Commence                                                                          | ant   |
| 14<br>15 15,00%                                                            | Français (France)                                                                                        |       |
| 16<br>17 59700                                                             | par U.                                                                                                   |       |
| 18 19                                                                      | Code postal.                                                                                             |       |
| 20                                                                         | Les formats Spécial sont utilisés pour contrôler des valeurs de liste et de base                         |       |
| 23                                                                         | de données.                                                                                              |       |
| 25 26                                                                      | Annuler                                                                                                  |       |
| 27                                                                         |                                                                                                    | 22    |

## Le format spécial numéro de téléphone.

|                                                                                                    | É Excel                                                                                                    | Fichier                                             | Édition                               | Affichage                                                                                                    | Insérer           | Mise en form                                                                                                    | e Outils                                                   | Données            | F    |
|----------------------------------------------------------------------------------------------------|----------------------------------------------------------------------------------------------------|-----------------------------------------------------|---------------------------------------|----------------------------------------------------------------------------------------------------|-------------------|----------------------------------------------------------------------------------------------------|------------------------------------------------------------|--------------------|------|
| 4                                                                                                    | ccueil Inser                                                                                                    | rtion                                               | nt automatic<br>Dessin<br>Connevione  | Mise en page                                                                                                    | E Form            | Cellule<br>Ligne<br>Colonne<br>Feuille                                                                                                    | \$                                                         | 96 1<br>           |      |
| Ac<br>Co<br>A21                                                                                                  | Cueil     Insertion       >     X       >     Image: Calibri       >     Image: Calibri       >     Image: Calibri       >     Image: Calibri       Image: Calibri     Image: Calibri       Image: Calibri     Image: Calibri <tr< td=""><td>Dessin N<br/>(Corps)<br/><u>S</u> +   ⊞<br/>fx 3202122</td><td>tise en page<br/>• 12 • A<br/>• • • • •</td><td>Formules Don</td><td>nnées Révis</td><td>ion Affichage<br/>b Spécial<br/>Format de cell<br/>at Police Bordur</td><td>Dites-nous ce</td><td>que vous voulez fa</td><td>aire</td></tr<> | Dessin N<br>(Corps)<br><u>S</u> +   ⊞<br>fx 3202122 | tise en page<br>• 12 • A<br>• • • • • | Formules Don                                                                                                    | nnées Révis       | ion Affichage<br>b Spécial<br>Format de cell<br>at Police Bordur                                                                                                    | Dites-nous ce                                              | que vous voulez fa | aire |
| 1<br>2<br>3<br>4<br>5<br>6<br>7<br>8<br>9<br>9<br>10<br>11<br>12<br>13<br>14<br>15<br>16<br>17<br>18<br>19<br>20 | A<br>123456<br>123 456,00 €<br>123 456,00 €<br>123 456,00 €<br>15/12/2018<br>01/01/1904<br>mardi 18 décembre 2018<br>mardi 19 mai 1942<br>15,00%<br>59700                                                                                                    | B<br>1462<br>43452<br>15480                         | C D                                   | Catégorie :<br>Standard<br>Nombre<br>Monétaire<br>Comptabilité<br>Date<br>Heure<br>Pourcentage<br>Fraction<br>Scientifique<br>Texte<br>Spécial<br>Personnalisé | e Fra             | nple<br>20 21 22 23<br>e :<br>le postal<br>méro de sécurité socia<br>méro de téléphone<br>méro de téléphone (Be<br>méro de téléphone (Ca<br>méro de téléphone (Ca<br>méro de téléphone (Si<br>gue (emplacement) :<br>ançais (France) | ale<br>elgique)<br>anada)<br>uxembourg)<br>aroc)<br>uicce) |                    |      |
| 21<br>22<br>23<br>24<br>25<br>26<br>27                                                                           | 03 20 21 22 23                                                                                                    |                                                     |                                       | Les formats S<br>de données.                                                                                                    | Spécial sont util | isés pour contrôler de                                                                                                    | es valeurs de liste                                        | et de base         |      |

## Préférences et réglages préconisés pour l'atelier Excel du Cilac.

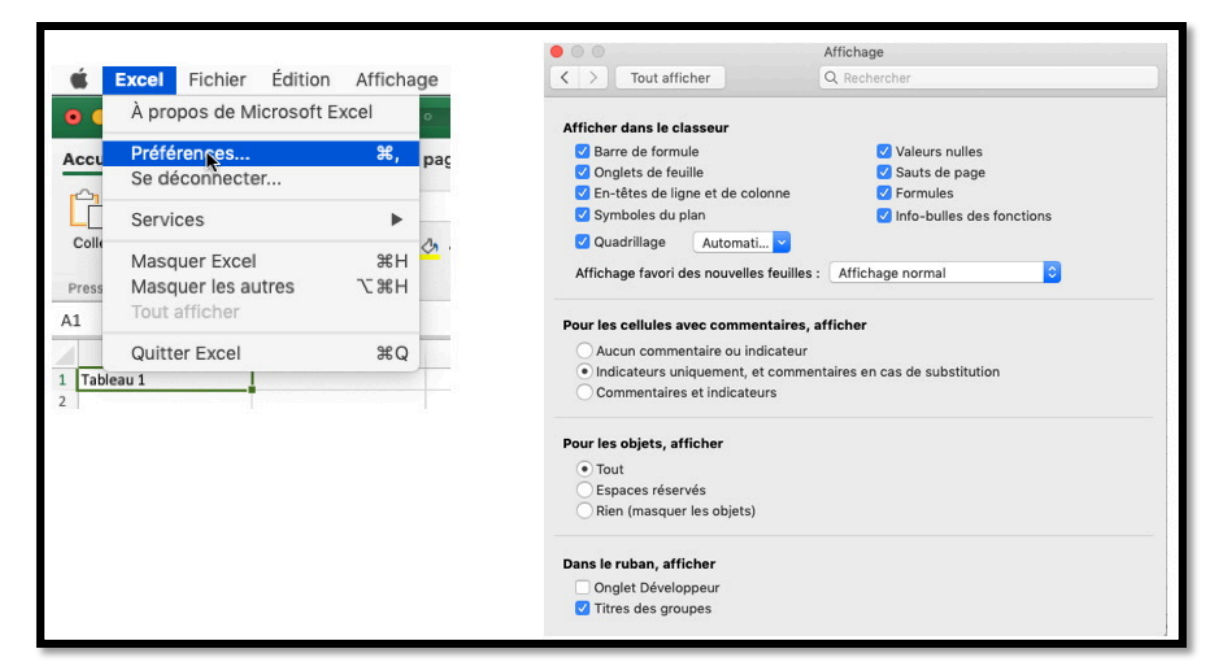

#### Préférences > affichage.

| <b>É Excel</b> Fichier Édition | Afficiage Insérer Mise en forme                                     | Outils Données Fenêtre Aide                               |  |  |  |  |  |  |
|--------------------------------|---------------------------------------------------------------------|-----------------------------------------------------------|--|--|--|--|--|--|
| 💿 🔵 🔵 Enregistrement automati  | ✓ Normal<br>Mode Page                                               | Classeur1                                                 |  |  |  |  |  |  |
| Accueil Insertion Dessin       | √ Ruban ℃#R                                                         | Révision Affichage Q Dites-nous ce que vous voulez faire  |  |  |  |  |  |  |
| Calibri (Corps)                | ✓ Barre de formule                                                  | 🗞 - 🥵 Standard -                                          |  |  |  |  |  |  |
| Coller G I S V                 | Concepteur de formule                                               | E = E v v % 9 0 Mise en forme Met<br>conditionnelle forme |  |  |  |  |  |  |
| A1 🗍 🗙 🗸 fx 12345              | En-tête et pied de page                                             |                                                           |  |  |  |  |  |  |
| A B C<br>1 123456              | Affichages personnalisés<br>Zoom<br>Activer le mode plein écran ^%F | H I J K L M                                               |  |  |  |  |  |  |

Barre de menus > affichage.

## Les onglets.

#### L'onglet accueil.

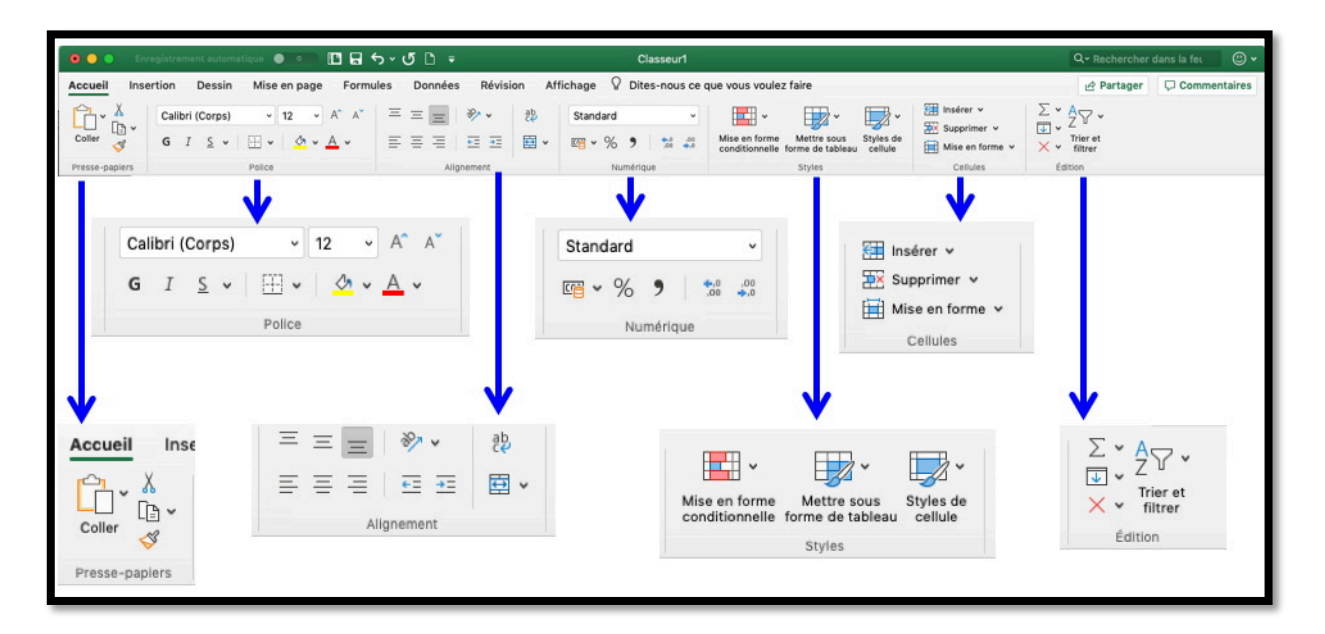

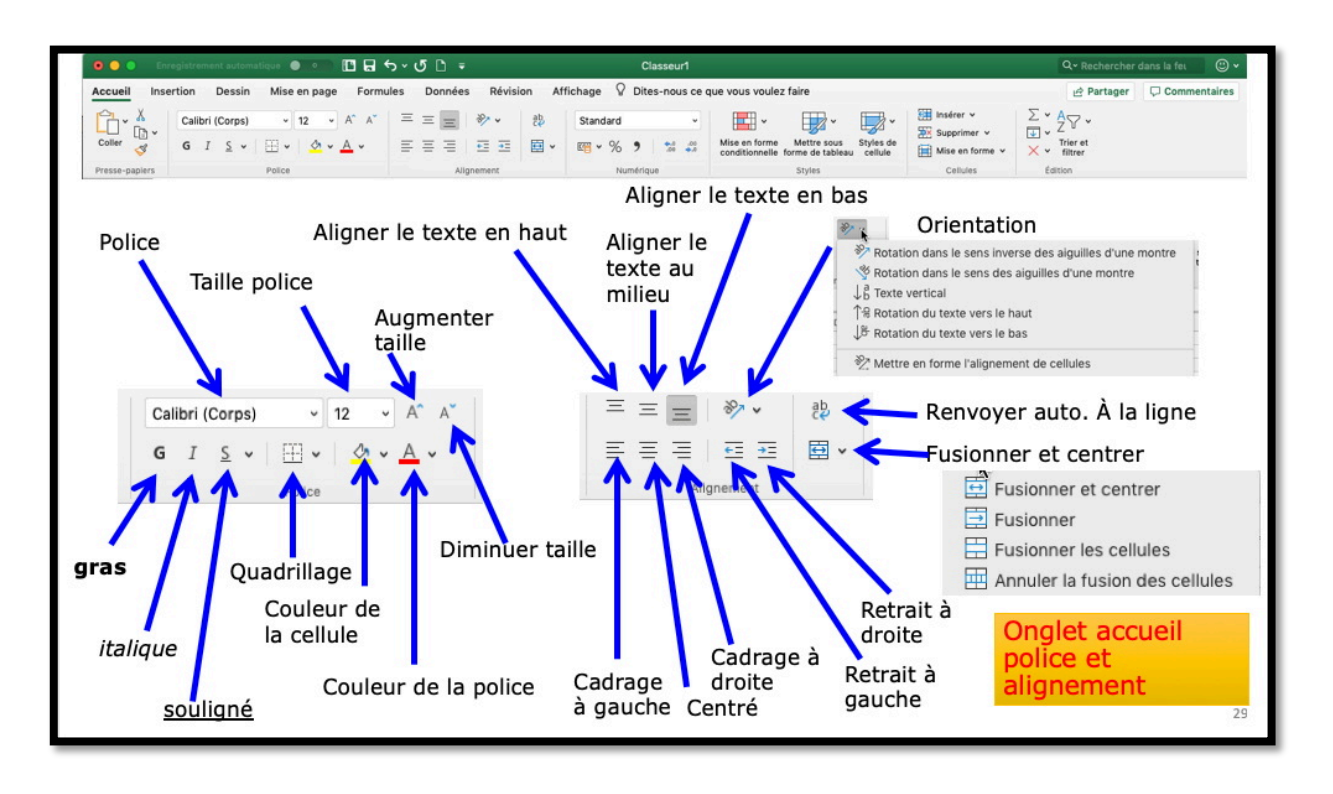

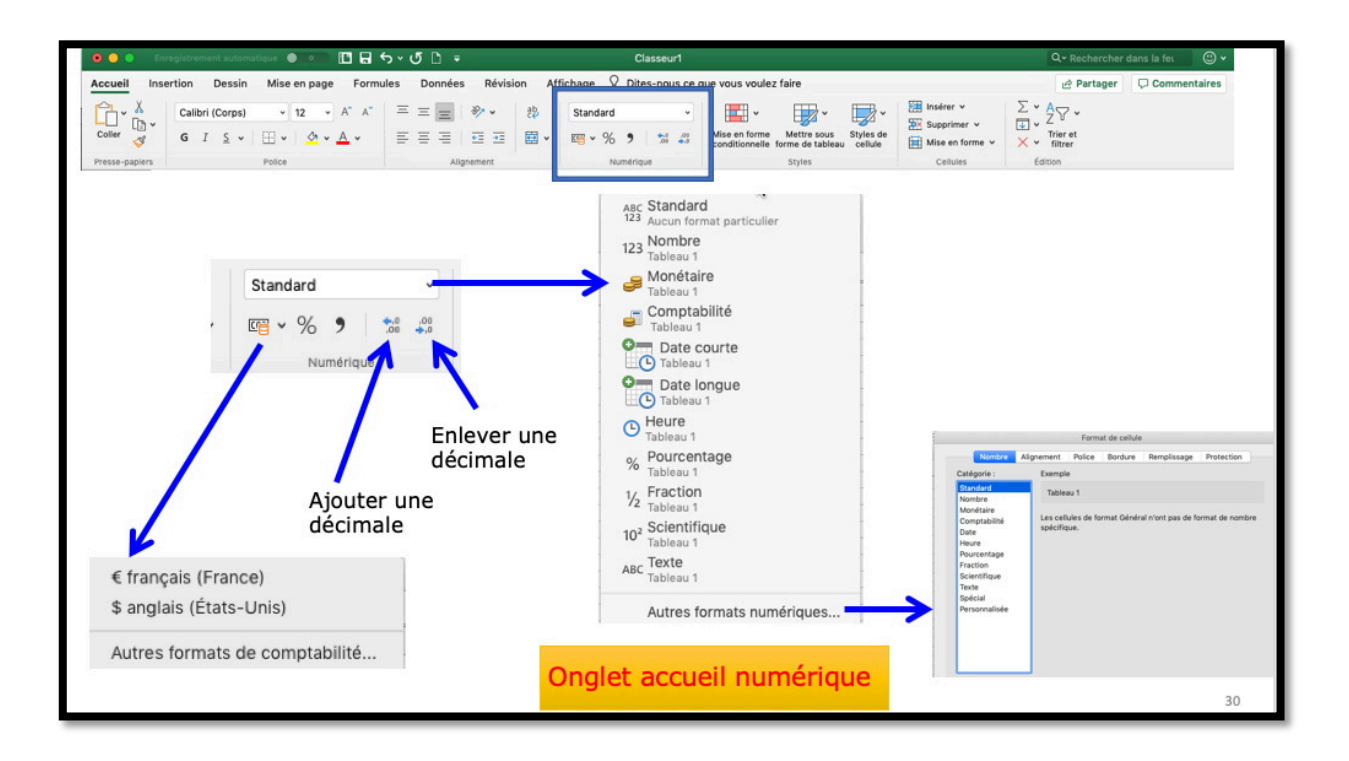

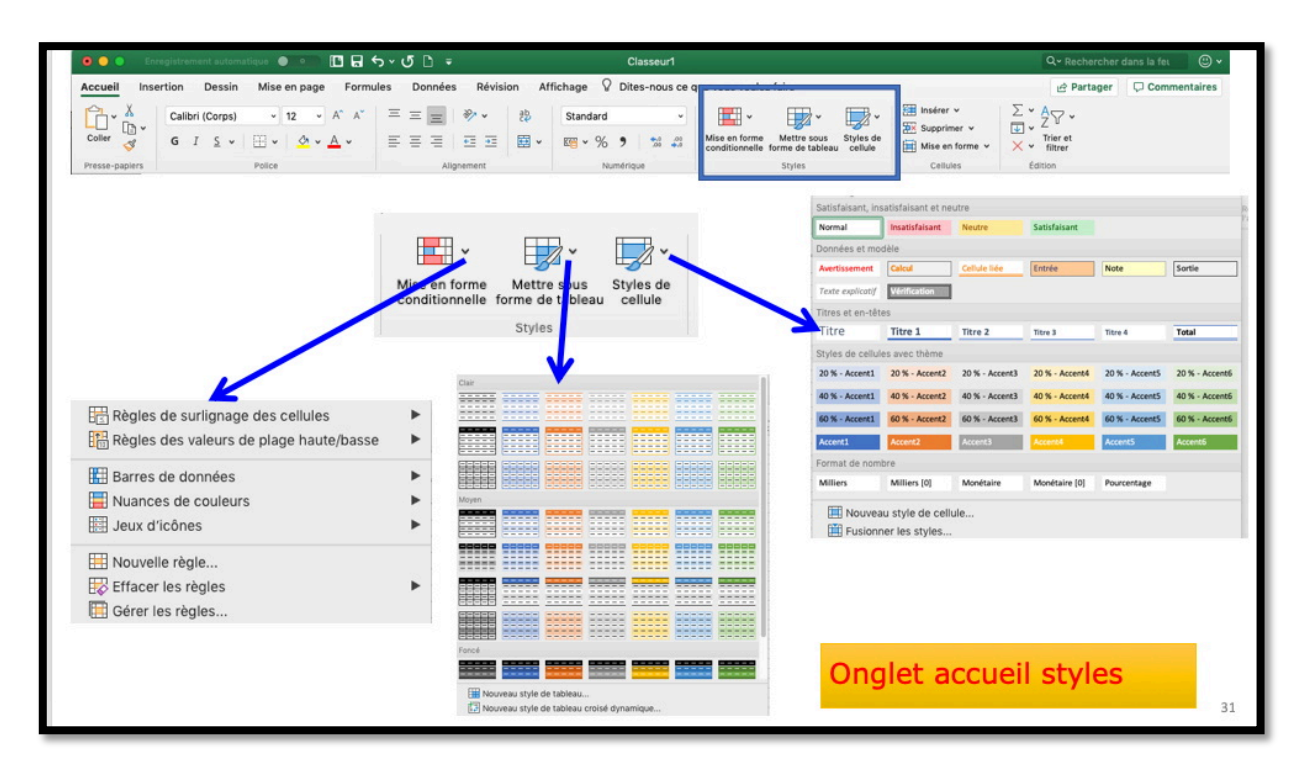

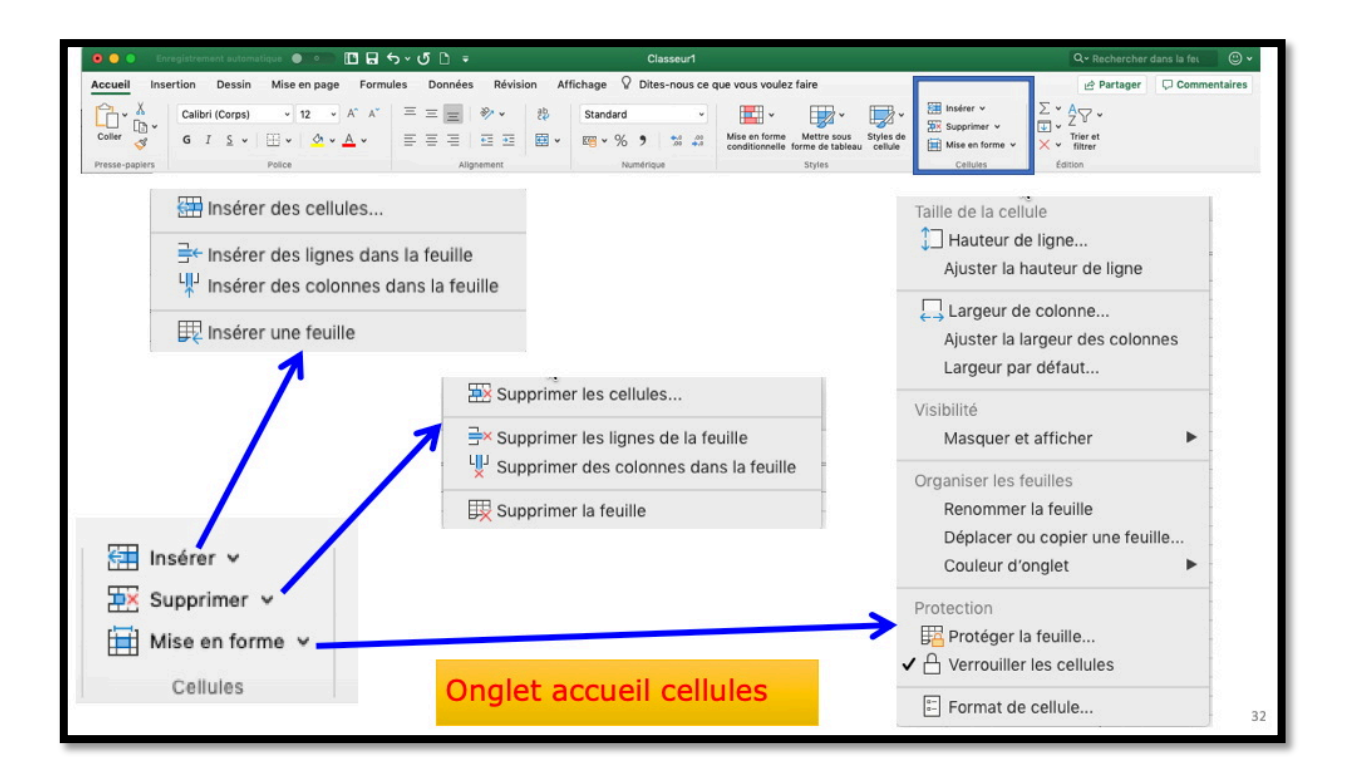

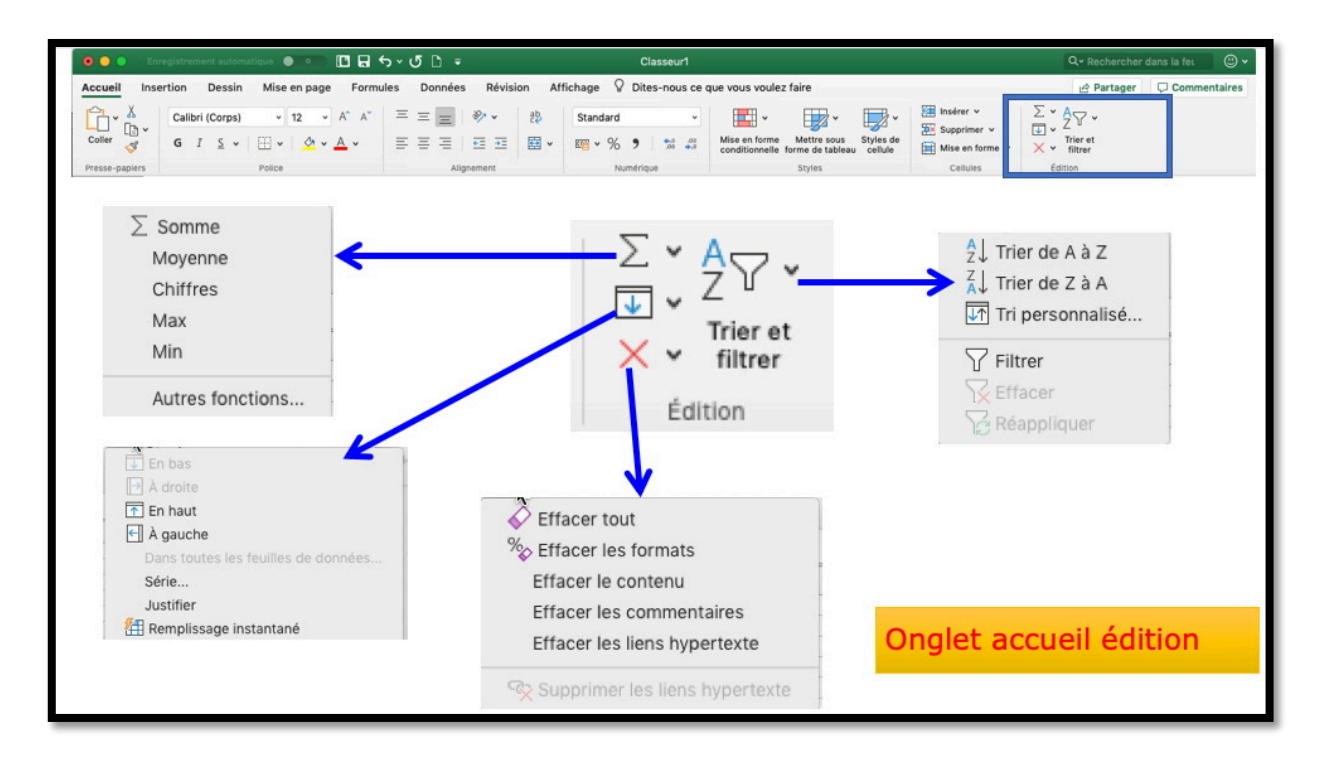

# L'onglet insertion.

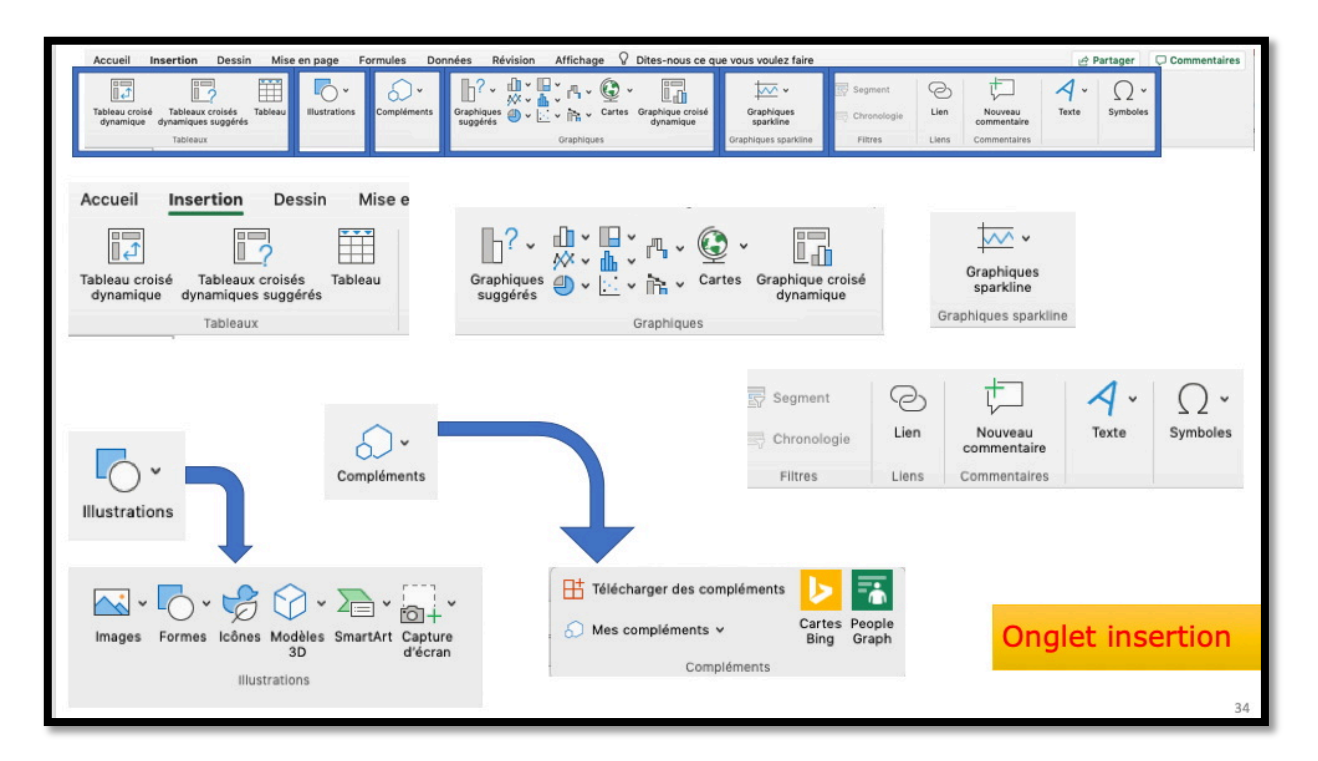

## Onglets qui ne seront pas développés dans cette première partie.

Les onglets dessin, mise en page et formules.

| Accueil Insertion Dessin Mise en page Formules >> 9 Dites-nous ce que vous voulez faire Partager Commentaires                                                                                                    |                                                                          |  |  |  |  |  |  |  |  |  |
|----------------------------------------------------------------------------------------------------|--------------------------------------------------------------------------|--|--|--|--|--|--|--|--|--|
| Dessin Gomme Sélection<br>parlasso                                                                                                    | Ajouter<br>un stylo                                                      |  |  |  |  |  |  |  |  |  |
| Outlis Stylets                                                                                                    |                                                                          |  |  |  |  |  |  |  |  |  |
| Accueil Insertion Dessin Mise en page Formules Données <sup>3</sup> <sup>Q</sup> Dites-nous ce que vous voulez faire <sup>2</sup> <sup>Q</sup> Partager <sup>Q</sup> Commentaires                                                                                                    |                                                                          |  |  |  |  |  |  |  |  |  |
| Aa       v       Image: Couleurs v         Thèmes       Aa       Polices v         Thèmes       Marges Orientation       Taille         Zone       Sauts       Arrière-plan       Imprimer Mise en<br>les titres       Imprimer Mise en<br>page         Thèmes       Mise en page       Mise en page       Mettre à l'échelle | uadrillage Titres Afficher Afficher Imprimer Imprimer Options de feuille |  |  |  |  |  |  |  |  |  |
| Onglet formules                                                                                                    |                                                                          |  |  |  |  |  |  |  |  |  |
| Accueil       Insertion       Dessin       Mise en page       Formules       Données       Révision       Affichage       Dites-nous ce que vous voulez faire                fix                                                                                                    | Le Partager     Commentaires                                             |  |  |  |  |  |  |  |  |  |

Les onglets données et révision.

|                                                           | Onglet données                                                                                      |                                        |                                              |                                    |                                             |                                       |  |  |  |  |  |
|-----------------------------------------------------------|----------------------------------------------------------------------------------------------------|----------------------------------------|----------------------------------------------|------------------------------------|---------------------------------------------|---------------------------------------|--|--|--|--|--|
| Accueil Insertion Dessin                                  | Mise en page Formules Do                                                                            | nnées Révision Affichage 🖓             | Dites-nous ce que vous voulez                | : faire                            |                                             | 🖻 Partager 🛛 🖓 Commentaires           |  |  |  |  |  |
| De Fichier Nouvelle requête de HTML texte base de données | Connexions<br>Connexions<br>Connexions<br>Propriétés<br>Actualiser<br>tout<br>Modifier les liaisons | Titres bours Géographie                | Filtrer S Options avancées                   | Convertir Remplissage les doublons | Validation Consolider Analys<br>scéna       | • • • • • • • • • • • • • • • • • • • |  |  |  |  |  |
| Données externes                                          | Connexions                                                                                          | Types de données                       | Trier et filtrer                             | Outils de donnée                   | es Prévis                                   | lion Plan                             |  |  |  |  |  |
| Onglet révision                                           |                                                                                                    |                                        |                                              |                                    |                                             |                                       |  |  |  |  |  |
| Accueir insertion                                         | Dessili Mise eli page                                                                               | Formules Donnees                       | Revision & Dit                               | es-nous ce que vous vou            |                                             | Partager Q commentaires               |  |  |  |  |  |
| abc                                                       | a 🔓                                                                                                 |                                        |                                              |                                    |                                             |                                       |  |  |  |  |  |
| Orthographe Dictionnaire<br>des synonymes                 | Traduire Vérification d<br>l'accessibilit                                                           | e Nouveau Supprimer (<br>é commentaire | Commentaire Commentaire<br>précédent suivant | Afficher les Notes<br>commentaires | Protéger Protéger<br>la feuille le classeur | Toujours ouvrir<br>en lecture seule   |  |  |  |  |  |
| Vérification                                              | Langue Document                                                                                     |                                        | Commentaires                                 | Notes                              | Modifications                               | Protéger                              |  |  |  |  |  |

## La barre des menus.

#### Le menu préférences.

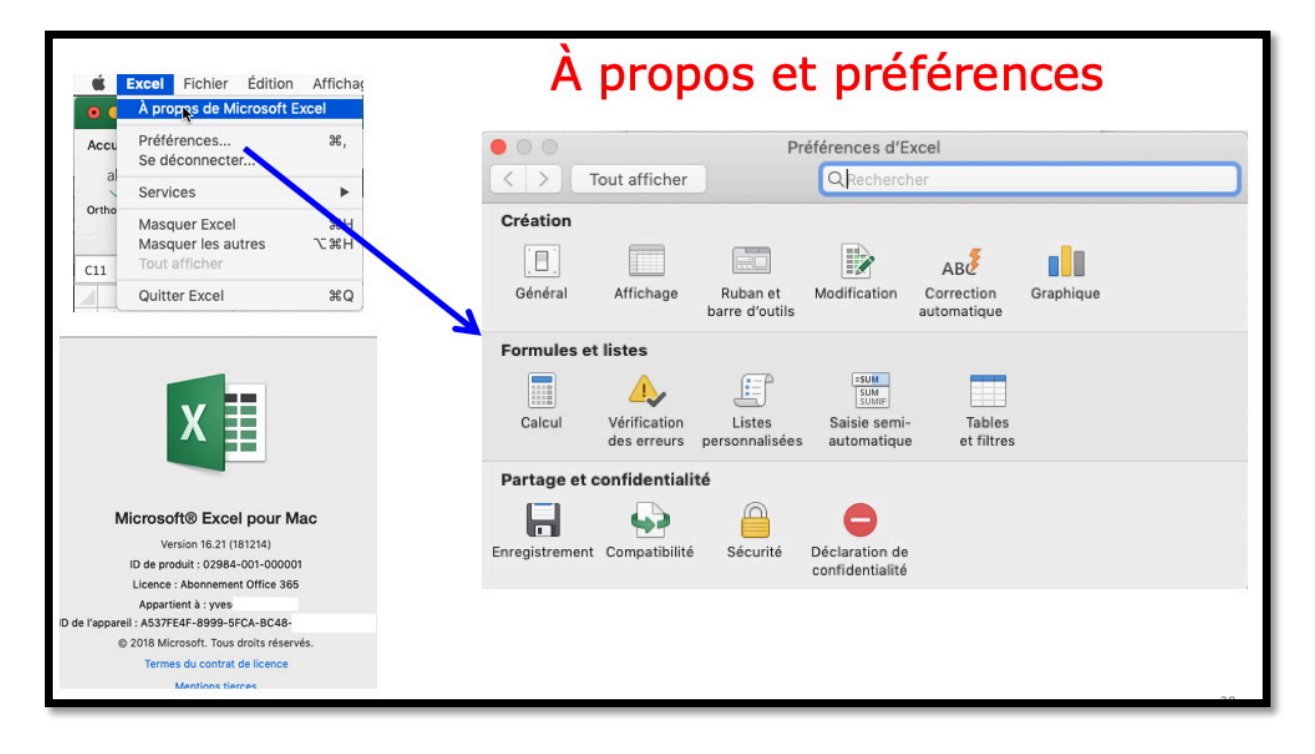

#### Le menu fichier.

| Enregistren                                                             | eet automatique ● ● ●                                                                                            | lise en f      | orme (            | Clas<br>Dutils D | sseur1<br>onnées Fen  | être A   | ide      |                     | Fi     | chier          | > Nou             | veau                     |  |
|-------------------------------------------------------------------------|----------------------------------------------------------------------------------------------------|----------------|-------------------|------------------|-----------------------|----------|----------|---------------------|--------|----------------|-------------------|--------------------------|--|
| 0.00                                                                    | Neuveau #N                                                                                                    | <del>ک</del> ، | D =               | Clas             | seur1                 |          |          |                     |        | Q~ Recher      | cher dans la fei  | © •                      |  |
| Accueil In:                                                             | Noùveau à partir d'un modèle 企業P<br>Ouvrir 第0                                                                    | s De           | onnées            | Révision         | >> Q Dites            | -nous ce | aue vous | voulez fair         | e      | R Parta        | ger 🛛 🖵 Com       | mentaires                |  |
| abc                                                                     | Ouvrir récent                                                                                                    |                |                   | -                |                       |          |          |                     |        |                |                   |                          |  |
|                                                                         | Fermer ¥W                                                                                                    | 1              |                   |                  |                       | 5        | 1        |                     | A      | А              | 16                |                          |  |
| Orthographe C                                                           | Enregistrer #S                                                                                                   | gistrem        |                   | itique 🔵         |                       | ۍ . ب    | 5 🗅 =    |                     |        | С              | lasseur2          |                          |  |
| Vérifica                                                                | Enregistrer sous 쇼울S                                                                                             | rtion          | Dessin            | Mise er          | page Forn             | nules    | Données  | Révisio             | on Aff | ichage 💡       | Dites-nous ce     | que vous vo              |  |
| A1 🗍                                                                    | Enregistrer comme modele                                                                                         | Calibri        | (0)               |                  | A* A*                 |          |          | 20.1                | ab     | Chandered      |                   |                          |  |
| A                                                                       | Parcourir l'historique des versions                                                                              | Calibri        | (corps)           | • 12             |                       |          |          |                     | ce     | Standard       | •                 |                          |  |
| Tableau 1                                                               | Importer                                                                                                    | G I            | <u>s</u> •        | <b>⊞ •</b>       | <u>⊘</u> • <u>A</u> • | = :      | ≡≡∣      | <u>+=</u> <u>+=</u> | ÷      | <b>111 - %</b> | 9 <u>00</u> 00 00 | Mise en fo<br>conditionn |  |
|                                                                         | Réduire la taille du fichier                                                                                     |                | Police Alignement |                  |                       |          |          |                     |        | Numérique      |                   |                          |  |
|                                                                         | Reduite la taille du fichief                                                                                     | ~              | √ fx              |                  |                       |          |          |                     |        |                |                   |                          |  |
|                                                                         | Partager                                                                                                    | В              | с                 | D                | E                     | F        | G        | н                   | 1      | J              | К                 | L 1                      |  |
|                                                                         | r un tuger                                                                                                    |                |                   |                  |                       |          |          |                     |        |                |                   |                          |  |
|                                                                         | Toujours ouvrir en lecture seule                                                                                 |                |                   |                  |                       |          |          |                     |        |                |                   |                          |  |
|                                                                         | Toujours ouvrir en lecture seule<br>Mots de passe                                                                |                |                   |                  |                       |          |          |                     |        |                |                   |                          |  |
|                                                                         | Toujours ouvrir en lecture seule<br>Mots de passe                                                                |                |                   |                  |                       |          |          |                     |        |                |                   |                          |  |
|                                                                         | Toujours ouvrir en lecture seule<br>Mots de passe<br>Mise en page<br>Zone d'impression                           |                |                   |                  |                       |          |          |                     |        |                |                   |                          |  |
|                                                                         | Toujours ouvrir en lecture seule<br>Mots de passe<br>Mise en page<br>Zone d'impression                           |                |                   |                  |                       |          |          |                     |        |                |                   |                          |  |
| 5<br>5<br>7<br>8<br>9<br>0<br>1<br>2<br>2<br>3<br>3<br>4                | Toujours ouvrir en lecture seule<br>Mots de passe<br>Mise en page<br>Zone d'impression ►<br>Imprimer ૠP          |                |                   |                  |                       |          |          |                     |        |                |                   |                          |  |
| 5<br>6<br>7<br>8<br>9<br>0<br>0<br>1<br>1<br>2<br>2<br>3<br>3<br>4<br>5 | Toujours ouvrir en lecture seule<br>Mots de passe<br>Mise en page<br>Zone d'Impression<br>Imprimer<br>Propriétés |                |                   |                  |                       |          |          |                     |        |                |                   |                          |  |

| Excel     | Fichier Édition Affichage Insérer Mi | É Excel                | Fichler Édition Affichage                | Insérer Mise en forme Outils               | Données Fenêtre Alde      |             |                      |
|-----------|--------------------------------------|------------------------|------------------------------------------|--------------------------------------------|---------------------------|-------------|----------------------|
|           | Nouveau %N                           | 🗢 😐 💿 En               | registrement automatique 🛛 💿 🔍           | ■ 🖬 🖧 י ଓ 🗅 🔹 🔍                            | Classeur1                 |             | Q- Rechercher dans I |
|           | Nouveau à partir d'un modèle 企業P     | Accueil Inse           |                                          | Encodetrar source Classes                  | uet stev                  |             |                      |
| ueil In:  | Ouvrir %O *                          | abc                    |                                          |                                            |                           |             |                      |
|           | Ouvrir récent                        | ~                      |                                          |                                            |                           |             |                      |
| bc        | outrin recent                        | Orthographe Dia<br>des |                                          |                                            |                           |             |                      |
| /         | Fermer #W                            | Writicati              |                                          | Doi                                        | cuments C                 | Q Recherche | <u> </u>             |
| ographe E | Enregistrer #S                       | C11 1                  | Favoris                                  | Dossier partagé                            |                           |             |                      |
| de        | Enregistrei 0100                     | chi y                  | Calculette ann                           | Nom                                        | Date de modification      | Taille      | Type                 |
| Vérifica  | Enregistrer sous V#S                 | A Tableau I            | Pill duran                               | h atelier Excel-365                        | aujourd?bui à 20:03       |             | Dossier              |
| *         | Enregistrer comme modèle             | 2                      | i divers                                 | atelier ios12                              | hier à 21:01              |             | Dossier              |
| <b>v</b>  |                                      | 3                      | Documents                                | ► PI divers                                | hier à 16:16              |             | Dossier              |
| A         | Parcourir l'historique des versions  | 4                      | atelier-icloud-photo                     | fiches-pratiques                           | 21 novembre 2018 à 11:13  |             | Dossier              |
| lanu 1    |                                      | 6                      | Fill atelier ios12                       | 📒 ios12-mail-iphone.pptx                   |                           |             | Présen(.pptx)        |
| nean T    | Importer                             | 7                      |                                          | E Ateliers Cilac alias                     | 7 octobre 2018 à 18:22    | 1 Ko        | Alias                |
|           |                                      | 8                      | atelier Excel-365                        | ► a-trier                                  | 28 septembre 2018 à 21:04 |             | Dossier              |
|           | Réduire la taille du fichier         | 9                      | fiches-pratiques                         | atelier Pages iPad 4.1                     | 24 août 2018 à 19:00      |             | Dossier              |
|           |                                      | 11                     | Musique                                  | rampe136                                   | 23 août 2018 à 16:10      |             | Dossier              |
|           |                                      | 12                     | D (OneDalue) Windows                     | ► ampe135                                  | 23 août 2018 à 16:10      |             | Dossier              |
|           |                                      | 13                     | [] [OneDrive] windows                    | ► rampe134                                 | 23 août 2018 à 16:10      |             | Dossier              |
|           |                                      | 14                     | Images                                   | Fumeurs.docx                               | 23 4001 2018 4 14-01      |             | Micros_(.docx)       |
|           |                                      | 16                     | 🔲 Bureau                                 | Word videos 2018                           | 14 aout 2018 a 16-28      |             | Dossier              |
|           |                                      | 17                     | (1) wescornil                            | F GUSSIEI Salis une<br>b Gussiei Salis une | 21 juliet 2018 à 10:52    |             | Dossier              |
| hior      |                                      | 18                     | 0                                        | F ramperios                                | 16 killet 2018 à 10:34    |             | Dossier              |
| LINCI     | -                                    | 20                     | Downloads                                | atelier-icloud-photos-2018                 | 28 juin 2018 à 14:22      |             | Dossier              |
| rogie     | stror cour                           | 21                     | y <sup>∆</sup> <sub>ℓ</sub> Applications | T rampexx docx                             |                           |             | Micros. (.docx)      |
| regis     | strer sous                           | d b Feu                | l version.plist                          | photos-fdv.docx                            |                           |             | Micros(.docx)        |
| deee      | ion du Moo                           | 4 1                    | () Films                                 | documentation                              | 20 février 2018 à 18:34   | 100         | Dossier              |
| aoss      | aler du Mac                          | Prét                   | See Filling                              | 🕨 🛅 conum                                  | 19 décembre 2017 à 18:42  |             | Dossier              |
|           |                                      |                        | synchro synchro                          | Rampes alias                               | 14 mars 2017 à 08:54      | 1 Ko        | Alias                |
|           |                                      |                        |                                          |                                            |                           |             | -                    |
|           |                                      |                        | Emplace                                  | ments en ligne Format du fichier :         | Classeur Excel (.xlsx)    |             | 0                    |
|           |                                      |                        |                                          |                                            |                           |             |                      |
|           |                                      | 38                     |                                          |                                            | Options                   |             |                      |

| Excel Fichier     Excel Fichier     Excel Fich     Excel Fich     Excel Fich     Excel Fich                                                                                | Édition Affichage Insérer Mise e<br>et extremitique • • • • • • • • • • • • • • • • • • •                                                                                                    | n forme Outils Données Fe<br>5 D ∓<br>ar Mise en forme Outils<br>ज ∽ ∨ ౮ D ∓ (0)                                                         | nêtre Aide<br>Classeur1<br>Données Fenêtre Aide<br>Classeur1 | Fichier > enregistrer sous ><br>emplacements en ligne > OneDrive |
|----------------------------------------------------------------------------------------------------|----------------------------------------------------------------------------------------------------|----------------------------------------------------------------------------------------------------|--------------------------------------------------------------|------------------------------------------------------------------|
| Accueil Insertic<br>abc<br>Orthographe Diction<br>des syno<br>Vérification<br>C11 & X<br>A<br>1 Tableau 1<br>2<br>3<br>4<br>5<br>5<br>6<br>6<br>7<br>7<br>8<br>9<br>9<br>9 | Dossiers récents      Personnel      OneDrive - Perso     OneDrive - Perso     OneDrive - Perso     OneDrive - Perso     OneDrive - Perso     OneDrive - Perso     OneDrive - Perso     Au      OneDrive - Perso     Au      Ajouter un emplacement | istrer sous : Classeur1<br>00-yvesatcornilpointco<br>abm<br>Aos Lille 2016<br>Aos Rennes<br>atelier Pages 2017<br>atelier Pages iPad 4.1 | om > 0                                                       |                                                                  |
| 13<br>14<br>15<br>16<br>17<br>18<br>19<br>20<br>21<br>▲ Feuil1                                                                                                    | Sur mon Mac                                                                                                    | Format du fichier : Clas                                                                                                    | seur Excel (.xlsx)                                           | Annuler                                                          |

| Excel Fichier     Enregistreme     Excel Fich     Excel Fich                                                                                               | Édition Affichage Insérer Mise e<br>nt automatique • • • • • • • • • • • • • • • • • • •                                                                              | n forme Outils Données Fenêtre Aide<br>5 C                                                                                               | Fichier > enregistrer<br>adde emplacements en ligi | sous ><br>ne > OneDrive |
|----------------------------------------------------------------------------------------------------|----------------------------------------------------------------------------------------------------|----------------------------------------------------------------------------------------------------|----------------------------------------------------|-------------------------|
| Accueil Insertic<br>abc Dicthographe Diction<br>665 syno<br>Vérification<br>C11 * ×<br>A<br>1 Tableau 1<br>2<br>3<br>4<br>5<br>6<br>6<br>7<br>8<br>9<br>10 | Enreg Dossiers récents Personnel  OneDrive - Personnel  OneDrive - Person OneDrive - Perso OneDrive - Perso OneDrive - Perso OneDrive - Perso A Uous n'êtes pas enc A | ister sous : Classeurl<br>00-yvesatcornilpointcom<br>abm<br>Aos Lille 2016<br>Aos Rennes<br>atelier Pages 2017<br>atelier Pages iPad 4.1 |                                                    |                         |
| 12<br>13<br>14<br>15<br>16<br>17<br>18<br>19<br>20<br>21<br>4 Feuil1                                                                                       | Sur mon Mac                                                                                                    | Format du fichier : Classeur Excel (.xlsx) Options                                                                                       | C<br>Annuler                                       |                         |

# Le menu édition.

| <ul> <li>Excel Fichier</li> <li>Enregistreme</li> <li>Excel Fich</li> </ul>                                                                                  | Édition Affichage Insérer Mise er<br>nt automatique • • 🗈 🖬 🕤 🗸 🗸                                                                                                    | n forme Outils Données Fenêtre Aide                                                                                                    | Fichier > enregistrer sous ><br>emplacements en ligne > OneDrive |
|----------------------------------------------------------------------------------------------------|----------------------------------------------------------------------------------------------------|----------------------------------------------------------------------------------------------------|------------------------------------------------------------------|
| Accueil Insertic<br>abc<br>Orthographe Diction<br>des syno<br>Verification<br>Cill & X<br>A<br>1 Tableau 1<br>2<br>3<br>4<br>5<br>6<br>7<br>7<br>8<br>9<br>9 | Contract detendations  Contract of the second second seco | istrer sous : Classeur1<br>istrer sous : Classeur1<br>00-yvesatcornilpointcom<br>abm<br>Aos Lille 2016<br>Aos Rennes<br>atelier Pages 2017<br>atelier Pages iPad 4.1<br>H |                                                                  |
| 13<br>14<br>15<br>15<br>17<br>18<br>19<br>20<br>20<br>21<br>▲ ▶ Feuil1                                                                                       | Sur mon Mac                                                                                                    | Format du fichier : Classeur Excel (.xlsx) Options                                                                                                    | Annuler Enregistrer                                              |

# Le menu affichage > entête et pied de page.

| É Excel Fichier Édition          | Affichage Insérer Mise en forme Ou                           |                                                                                                    |        |
|----------------------------------|--------------------------------------------------------------|----------------------------------------------------------------------------------------------------|--------|
| 💿 🕒 💿 Enregistrement automat     | ✓ Normal<br>Mode Page                                        |                                                                                                    |        |
| Accueil Insertion Dessin         | ✓ Ruban ℃%R<br>✓ Barre de formule                            | 🔹 Excel Folar Editor. Alfohage malme: Missentame Outlis Danneles Fendere Alde                                                                                                    | 0 8    |
| Coller S G I S V                 | Concepteur de formule                                        | Conserved     Conserved     Conserved | Cores  |
| A1 * × √ fx 1234                 | En-tête et pied de page<br>Règle<br>Affichages personnalisés | Note in the large     Note in the large     Note in the large     Note in the large     Note in the large     Note in the large     Note in the large       Note in the large     Note in the large     Note in the large     Note in the large     Note in the large     Note in the large       Note in the large     Note in the large     Note in the large     Note in the large     Note in the large                                                                                                    |        |
| 1 123456<br>2 123456<br>3 123456 | Zoom<br>Activer le mode plein écran ^%F                      |                                                                                                    | 0      |
| 4 123456<br>5 123456             |                                                              | Ajouter un en-tite                                                                                                    |        |
| 7                                |                                                              |                                                                                                    | Clique |
|                                  |                                                              | 4 > Fuel +<br>Petr Spar (1921)           Movement (23)456         No instruction (16)756         E         E         F)                                                                                                    | 00 %   |
|                                  |                                                              |                                                                                                    | -      |

## Le menu insérer.

| Al       Image: Constrained and the state of the state of the state o | Excel Fichier Édition Aff<br>Construction Dessin<br>Collerr ♂ G I ⊆ ~<br>Collerr ♂ G I ⊆ ~                                                  | fichage insérer Mise en forme Ou<br>Normal<br>Mode Page Carlos<br>Ruban Carlos Carlos<br>Barre de formule Carlos<br>Concepteur de formule | Excel Ficher Edition Afficiage Index Miseinforme Outlis Dannies Federe Ade     O ● 0 International ● CT ■ 0 + CT ■ COntest     Contest     Accel International Parts Dannies Revision Afficiage <u>Science</u> (2) | A O &<br>Cristerour cas i to:<br>2 Persper C Connenzarei |
|----------------------------------------------------------------------------------------------------|----------------------------------------------------------------------------------------------------|----------------------------------------------------------------------------------------------------|----------------------------------------------------------------------------------------------------|----------------------------------------------------------|
| S 22456<br>22456<br>22456<br>7                                                                                                    | A1<br>A2<br>A B C<br>A B C<br>A B C<br>A B C<br>A B C<br>A B C<br>A B C<br>A B C<br>A C<br>A C C<br>A C C C C C C C C C C C C C C C C C C C | En-tête et pied de page<br>Pople<br>Vichages personnalisés<br>Zoom<br>Activer le mode plein écran ^#F                                     |                                                                                                    |                                                          |
|                                                                                                    | 5 6 123406<br>7 ¢                                                                                                    |                                                                                                    | Ajoute une valae                                                                                                    | Clique                                                   |

## Le menu mise en forme.

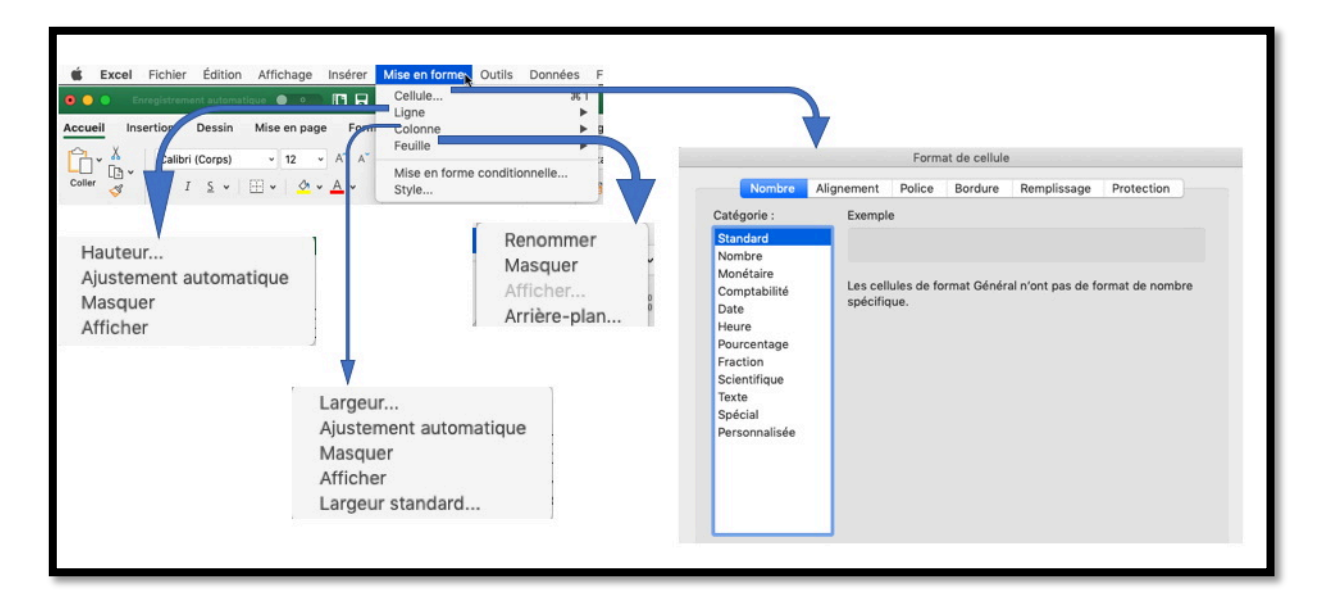

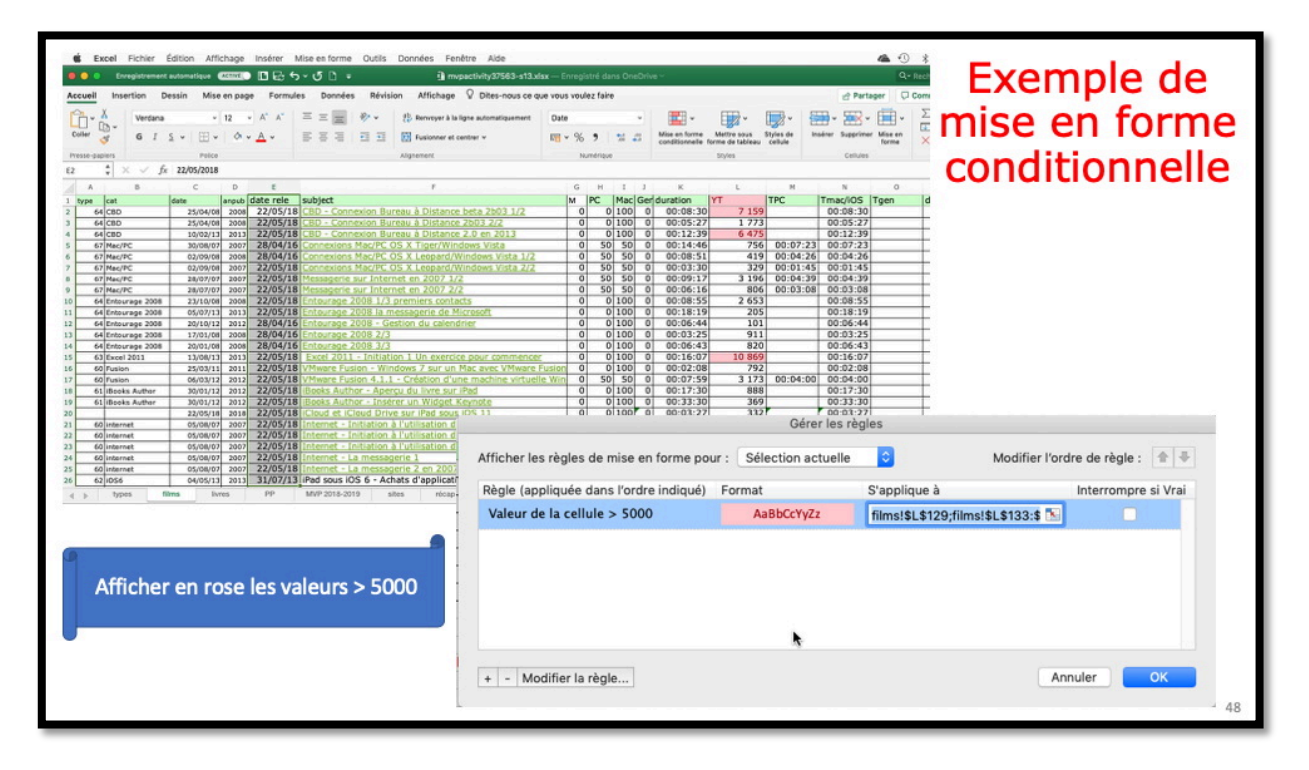

#### Le menu outils.

| Accue  | eil In    | Enregistren<br>Isertion | nent automai | tique 🔵 o |        | a<br>tov | (5 D) = | Ortho                    | aranha                            |                    |                |   |
|--------|-----------|-------------------------|--------------|-----------|--------|----------|---------|--------------------------|-----------------------------------|--------------------|----------------|---|
|        | v         |                         | Dessin       | Mise en p | age Fo | ormules  | Données | Dictio<br>Reche<br>Langu | nnaire des<br>erche intellig<br>e | synonymes<br>gente | … ^て第R<br>^て第L | u |
|        |           | Calib                   | ri (Corps)   | × 12      | ~ A^ / | 4° =     | ΞΞ      | Optio                    | ns de corre                       | ction autor        | natique        |   |
| Colle  | er 🔏      | G                       | IS 🗸         |           | - A -  | E        | ΞΞ      | Vérifie                  | cation des e                      | erreurs            |                |   |
| Presse | e-papiers |                         |              | Police    | _      | _        | Allar   | Tradu                    | ire                               |                    | ^\#T           |   |
| H13    | <b>A</b>  | × ×                     | fx           |           |        |          |         | Vérifie                  | cation de l'a                     | accessibilite      | é              | T |
|        | A         | В                       | С            | D         | E      | F        | G       | Suivi                    | des modific                       | ations             | •              |   |
| 1      | 123456    |                         |              |           |        |          |         | Fusio                    | nner les cla                      | SSPUIS             |                |   |
| 2      | 123456    |                         |              |           |        |          |         | Droto                    | ation                             | 000010111          |                |   |
| 3      | 123456    |                         |              |           |        |          |         | Prote                    | cuon                              |                    |                |   |
| 4      | 123456    |                         |              |           |        |          |         | Valeu                    | r cible                           |                    |                |   |
| 5      | 123456    |                         |              | c 3.      | 5.0    |          |         | Cocti                    | annoiro do r                      | constinct          |                |   |
| 6      | 123456    |                         |              | 2 2       |        |          |         | Gestie                   | Sinalle de s                      | scenarios          |                |   |
| 7      |           |                         |              | 11        |        |          |         | Audit                    |                                   |                    | •              |   |
| 8      |           |                         |              |           |        |          |         | Maar                     |                                   |                    |                | 1 |
| 9      |           |                         |              |           |        |          |         | Macro                    | )                                 |                    | •              |   |
| 10     |           |                         |              |           |        |          |         | Comp                     | léments Ex                        | cel                |                | 1 |
| 11     |           |                         |              |           |        |          |         | Perso                    | nnaliser le o                     | clavier            |                |   |

#### Le menu données.

| ú   | Excel         | Fichier               | Édition     | Affichage  | Insérer      | Mise       | en forme      | Outils | Domées Fenêtre Aide                          |  |  |  |
|-----|---------------|-----------------------|-------------|------------|--------------|------------|---------------|--------|----------------------------------------------|--|--|--|
| •   | <b>O O</b> E  | nregistrem            | ent automat | ique 🔵 o   |              | ÷۰         | ত 🗅 📼         |        | Trier 企業R                                    |  |  |  |
| Acc | ueil In<br>na | sertion               | Dessin      | Mise en pa | ge Forr      | nules<br>= | Données       | Révis  | Effacer les filtres                          |  |  |  |
| Co  | ller 🗳        | G 1                   | <u>S</u> •  | E •   ♪    | • <u>A</u> • | Ξ          | = =           | € ∓    | Sous-totaux<br>Validation                    |  |  |  |
| Pre | sse-papiers   |                       |             | Police     |              |            | Alig          | nement | Tableau                                      |  |  |  |
| H13 | ÷             | $\times$ $\checkmark$ | fx          |            |              |            |               |        | Convertir                                    |  |  |  |
|     | A             | В                     | С           | D          | E            | F          | G             | н      | Consolider                                   |  |  |  |
| 1   | 123456        |                       |             |            |              |            |               |        | Grouper et creer un plan                     |  |  |  |
| 2   | 123456        |                       |             |            |              |            |               |        | Synthétiser avec un tableau croisé dynamique |  |  |  |
| 3   | 123456        |                       |             |            |              |            |               |        | cynthetiser avec an tableau croise dynamique |  |  |  |
| 4   | 123456        |                       |             |            |              |            |               | -      | Données sources du graphique                 |  |  |  |
| 5   | 123456        |                       |             |            |              |            | 15 150<br>    | -      | Graphique - Alouter des données              |  |  |  |
| 7   | 123456        |                       |             |            |              |            |               | -      |                                              |  |  |  |
| 8   |               |                       |             |            |              |            |               |        | Outils de tableau                            |  |  |  |
| 9   |               |                       |             |            |              |            |               |        | Données externes                             |  |  |  |
| 10  |               |                       |             |            |              |            |               |        | Actualiser                                   |  |  |  |
| 4.4 |               |                       |             | . 8        | 3            |            | (18)<br>1915) | 1      |                                              |  |  |  |

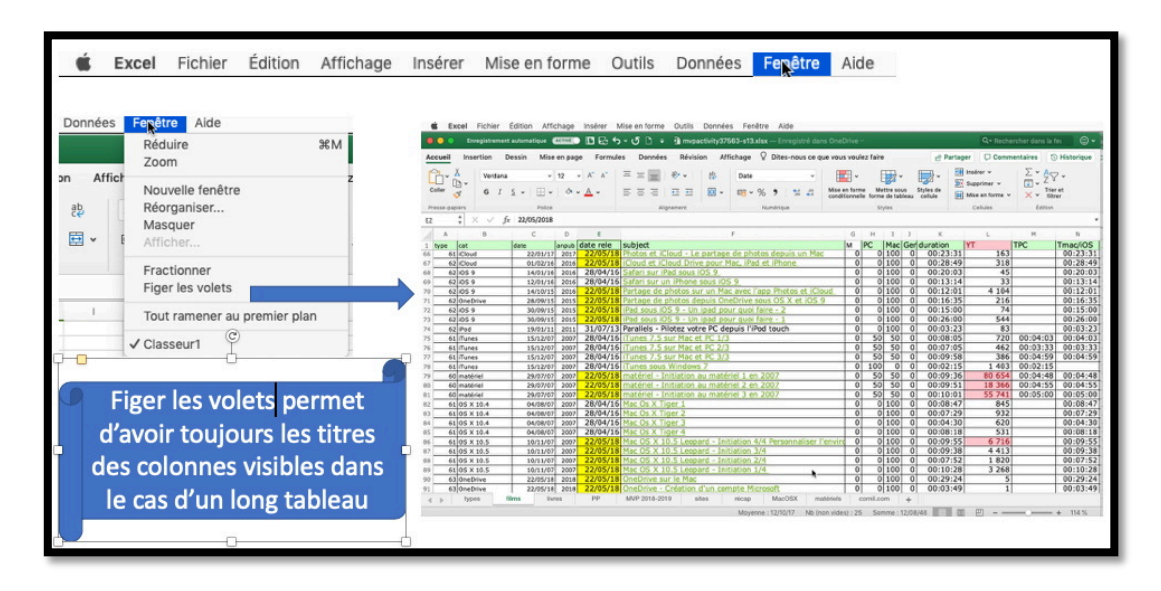

Rampe de Lancement numéro 139 - Excel 365 - page 28

# Menu aide > rechercher les mises à jour.

| É Excel Fichier Édition Affichage Insérer                                                                                                    | Mise en forme Outils Donnée             | es Fenêtre            | Aide                                                                                                    |                                                                                      |                                                      |
|----------------------------------------------------------------------------------------------------|-----------------------------------------|-----------------------|----------------------------------------------------------------------------------------------------|--------------------------------------------------------------------------------------|------------------------------------------------------|
| 💿 💿 💿 Enregistrement automatique 🔵 💽 🔚 🗧                                                                                                    | יסים די טיים די                         | (                     | Recherche                                                                                                    |                                                                                      |                                                      |
| Accueil Insertion Dessin Mise en page Formu                                                                                                    | les Données Révision Af                 | fichage 💡             | Aide de Excel                                                                                                    | 発?                                                                                   |                                                      |
| $\begin{array}{c c} & & & \\ \hline & & \\ \hline & & \\ \hline & & \\ \hline & & \\ \hline & \\ \hline \\ \hline$ | 프 프 I I I I I I I I I I I I I I I I I I | Standard              | Rechercher les mises à jour<br>Envoyer une évaluation sur E<br>conditionnelle forme<br>érique Styl                                             | xcel à Apple 5<br>de tableau cellule 6<br>es                                         |                                                      |
| Microsoft AutoUpdate                                                                                                    |                                         | 0 0 0                 | Microsoft Auto                                                                                                    | oUpdate                                                                              |                                                      |
| sur Aufolgödet, consultez rade. Comment souhaltez-rous installer les mixes à jour ?  Velfifer souhanted Velfifer solumatiquement Télécharger et Installer automatiquement                                                                                                    |                                         | Auto Les mis<br>sur A | Nom<br>OneNote Update 16:21.0 (18121900)                                                                                                    | Type Parution<br>Recommandé 19/12/2                                                  | Taille<br>0 118,3 MB                                 |
| Participar au programme Office Insider pour accéder en avant-première aux nouvelles versions<br>50 vous choisisez de participar à ce programme, les données de diagnostis secont collectées<br>à partir de voir utilisation des averices. Elles doivent (fibre auchos de tous les participants au<br>programme. Elles comprenent des informations sur vos paramites Office, les<br>fonctionnalités des aquestis, les hochas terrations de vos paramites Office, les<br>fonctionnalités et apparteil. Che incluit se ration de respons d'inversa. Les données de<br>d'apporter des ambiéntions es avoids.                                                                                                    |                                         |                       | Outlook Update 16.21.0 (18121900)<br>Excel Update 16.21.0 (18121900)<br>Word Update 16.21.0 (18121900)<br>PowerPoint Update 16.21.0 (18121900) | Recommande 19/12/2<br>Recommandé 19/12/2<br>Recommandé 19/12/2<br>Recommandé 19/12/2 | 0 183,5 MB<br>0 173,0 MB<br>0 180,1 MB<br>0 177,7 MB |
| Choisease le mode d'ablention des builds traider<br>Office traider Fart - tide para les participients au angesamme incider et al coulublent utilier ne<br>toutes deministrations en prévious au la couluble d'ablent de la coulublent des<br>commentaires paus participients au la cli désaffice les activités de la coulublent de<br>commentaires paus participients en choisease al fordance de la socialisation<br>de builds petitiques en molture para. Le choisease al fordance les<br>coolidions du programme, lesquelles remplacent l'accord sur l'utilisation d'office pasei avec<br>Morount.                                                                                                    |                                         | Pour pl               | lus d'Informations sur cette mise à jour, consulte<br>ge.microsoft.com/twink/?LinkID=722324                                                    | ez le site suivant :                                                                 |                                                      |
| En savair alus                                                                                                    |                                         |                       |                                                                                                    |                                                                                      |                                                      |
| Déclaration de confidentialité                                                                                                    |                                         |                       |                                                                                                    |                                                                                      |                                                      |
| Conditions du programme<br>Recharcher les mises à jour                                                                                                    |                                         |                       |                                                                                                    | Annuler                                                                              | Installer                                            |

## Aide d'Excel.

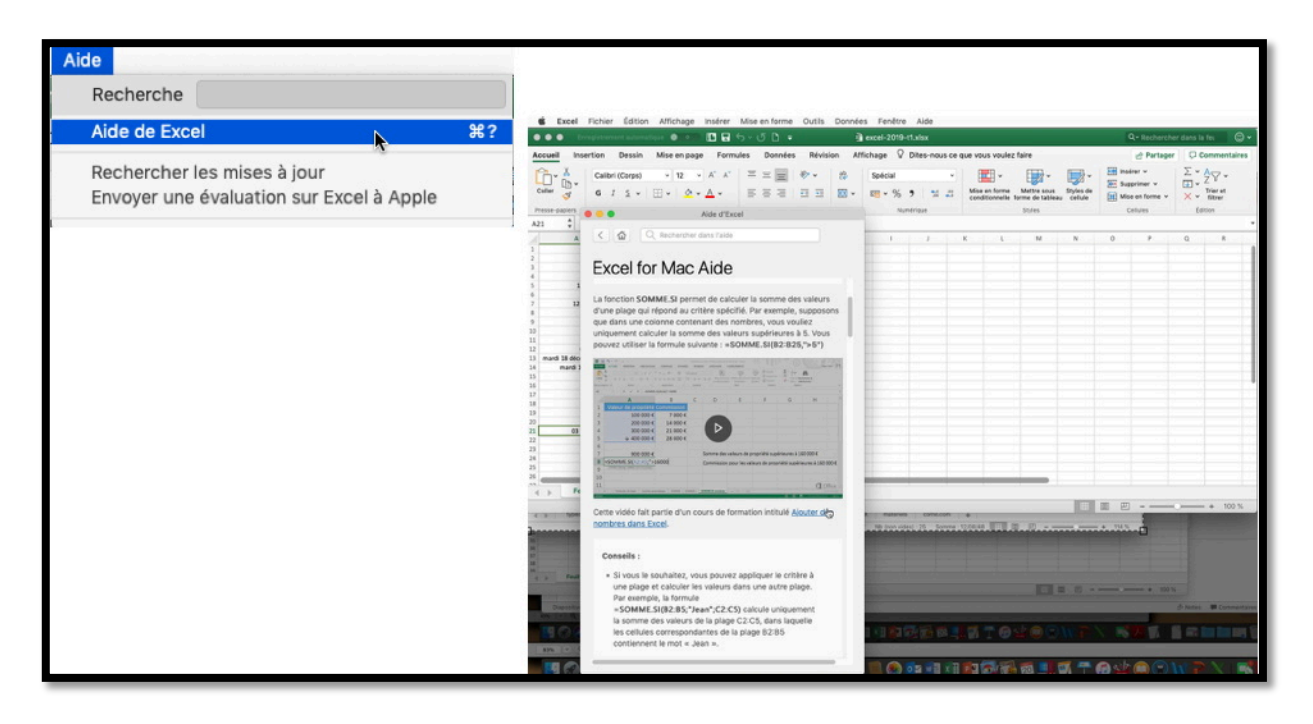

# Activation ou réactivation d'Excel 365.

*Lors de la première utilisation d'Office 365, quelle que soit l'application du paquet Office, vous devrez activer une application, Excel dans notre cas ; l'activation étant valable pour les autres programmes (Word, PowerPoint, etc.).* 

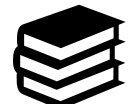

Pour en savoir plus sur l'installation et le partage de Microsoft Office 365 reportez-vous à la Rampe de Lancement 138 : <u>http://www.cornil.com/abm/rampe138.pdf</u>

| © © Excel                                                                                                    | C     Excel                                      |
|----------------------------------------------------------------------------------------------------|--------------------------------------------------|
|                                                                                                    | Microsoft                                        |
| U Office                                                                                                    | Connexion                                        |
|                                                                                                    | yves@c                                           |
| Activer Office pour accéder aux                                                                                               | Vous n'avez pas encore de compte ? Créez-en un ! |
| fonctionnalités de création et d'édition                                                                                      |                                                  |
| Pour commencer à modifier des documents, achetez Office ou connectez-<br>vous pour activer Office si vous l'avez déjà acheté. | Suivant                                          |
| Acheter Office                                                                                                    |                                                  |
|                                                                                                    | Microsoft                                        |
| Vous avez déjà acheté Office ? Se connecter                                                                                   | yves@                                            |
|                                                                                                    | Entrez le mot de passe                           |
|                                                                                                    |                                                  |
| Activer le mode Lecture seule >                                                                                               | J'ai oublié mon mot de passe                     |
|                                                                                                    |                                                  |

Cliquez sur **se connecter**, entrez votre identifiant Microsoft puis le mot de passe associé et cliquez à nouveau sur **se connecter**.

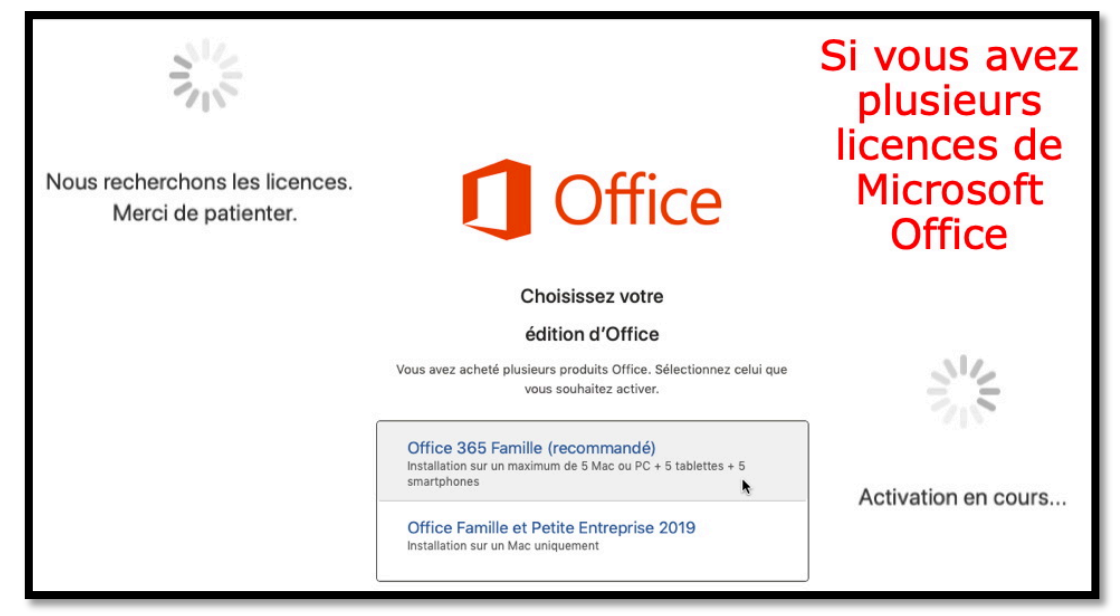

J'ai plusieurs licences ; je clique sur Office 365 Famille.

| AccueilInsertionDessinMise en pageFormulesDonnéesRévisionAffichage $\bigcirc$ Dites-nous ce que vous voulez faire $\bigcirc$ Partager $\bigcirc$ CommentairesCollipi $\bigcirc$ $12$ $\land$ $\land$ $\bigcirc$ $\bigcirc$ <td< th=""><th>😑 🥥 🔵 Enregistrement automat</th><th>tique 🔲 🗈 🖬 🕤 🗸</th><th><b>ፓ</b>ር -</th><th>Classeur1</th><th></th><th>Q- Reche</th><th>rcher dans la fei 🛛 🕲 🗸</th></td<> | 😑 🥥 🔵 Enregistrement automat                              | tique 🔲 🗈 🖬 🕤 🗸       | <b>ፓ</b> ር -                           | Classeur1                                                                                                    |                                                   | Q- Reche                                    | rcher dans la fei 🛛 🕲 🗸                                                                                                    |
|----------------------------------------------------------------------------------------------------|-----------------------------------------------------------|-----------------------|----------------------------------------|----------------------------------------------------------------------------------------------------|---------------------------------------------------|---------------------------------------------|----------------------------------------------------------------------------------------------------|
| $\begin{array}{c c c c c c c c c c c c c c c c c c c $                                                                                                    | Accueil Insertion Dessin                                  | Mise en page Formules | Données Révision                       | Affichage 💡 Dites-nous                                                                                                    | s ce que vous voulez faire                        | 년 Parta                                     | ager 🖓 Commentaires                                                                                                    |
|                                                                                                    | Coller                                                    |                       | E E 20 Stand<br>E E E ↓<br>E ≫ ↓ ₩ ₩ ↓ | dard         ✓         Image: Mission of the second second | ttre sous forme de tableau v<br>fles de cellule v | Insérer v<br>Supprimer v<br>Mise en forme v | $ \begin{array}{c} \Sigma & \bullet & \mathbf{A} \\ \hline \bullet & \bullet & \mathbf{Z} \\ \hline \bullet & \bullet & \mathbf{Trier \ et} \\ \hline \times & \bullet & \text{filtrer} \end{array} $ |
| A       B       C       D       E       F       G       H       I       J       K       L       M       N       O       P       Q       R         1                                                                                                    | Presse-papiers                                            | Police                | Alignement                             | Numérique                                                                                                    | Styles                                            | Cellules                                    | Édition                                                                                                    |
| A         B         C         D         E         F         G         H         I         J         K         L         M         N         O         P         Q         R           1                                                                                                    | A1 $\stackrel{\bullet}{\downarrow} \times \checkmark f_X$ |                       |                                        |                                                                                                    |                                                   |                                             | Ŧ                                                                                                    |
|                                                                                                    | A B C 1 2 3 4 5 5 6 7 8 8                                 | D E F                 | G H                                    |                                                                                                    | L M N                                             | O P                                         | Q R                                                                                                    |

Excel est maintenant activé.

# Un petit exercice avant d'aller plus loin dans la découverte d'Excel 365.

## Tableau à obtenir.

| catégorie      | septembre | octobre        | novembre     | décembre     |
|----------------|-----------|----------------|--------------|--------------|
| débutants      | 7         | 30             | 30           | 22           |
| bureautique    | 12        | 17             | 24           | 5            |
| ateliers libre | 13        | 13             | 33           | 38           |
| macOS          | 0         | 41             | 54           | 34           |
| iOS            | 0         | 42             | 35           | 11           |
| thématique     | 0         | 17             | 25           | 13           |
| 1              | 1         | ( )            | 1            | 1            |
| Activités      | Nombr     | e de participa | ants cumulés | dans le mois |

*Lors de l'atelier Excel 365 du Cilac j'ai donné ce tableau à saisir ; les données sont des données réelles de l'activité du club informatique lors du dernier trimestre de l'année 2017.* 

| G  | 9 🌲 🤉           | × √ fx    | :       |          |          |       |        |
|----|-----------------|-----------|---------|----------|----------|-------|--------|
|    | A               | В         | С       | D        | E        | F     | G      |
| 1  | catégorie       | septembre | octobre | novembre | décembre | Total |        |
| 2  | débutants       | 7         | 30      | 30       | 22       | 89    | 17,25% |
| 3  | bureautique     | 12        | 17      | 24       | 5        | 58    | 11,24% |
| 4  | ateliers libres | 13        | 13      | 33       | 38       | 97    | 18,80% |
| 5  | macOS           | 0         | 41      | 54       | 34       | 129   | 25,00% |
| 6  | iOS             | 0         | 42      | 35       | 11       | 88    | 17,05% |
| 7  | thématique      | 0         | 17      | 25       | 13       | 55    | 10,66% |
| 8  |                 | 32        | 160     | 201      | 123      | 516   |        |
| 9  |                 |           |         |          |          |       | 1      |
| 10 |                 |           |         |          |          |       | Ī      |

Et voici le résultat à obtenir.

#### Lancement d'Excel > nouveau classeur.

Le lancement d'Excel se fera de façon classique pour les habituées de OS X :

- Depuis le Launchpad ;
- Depuis le Dock ;
- Depuis le dossier applications.

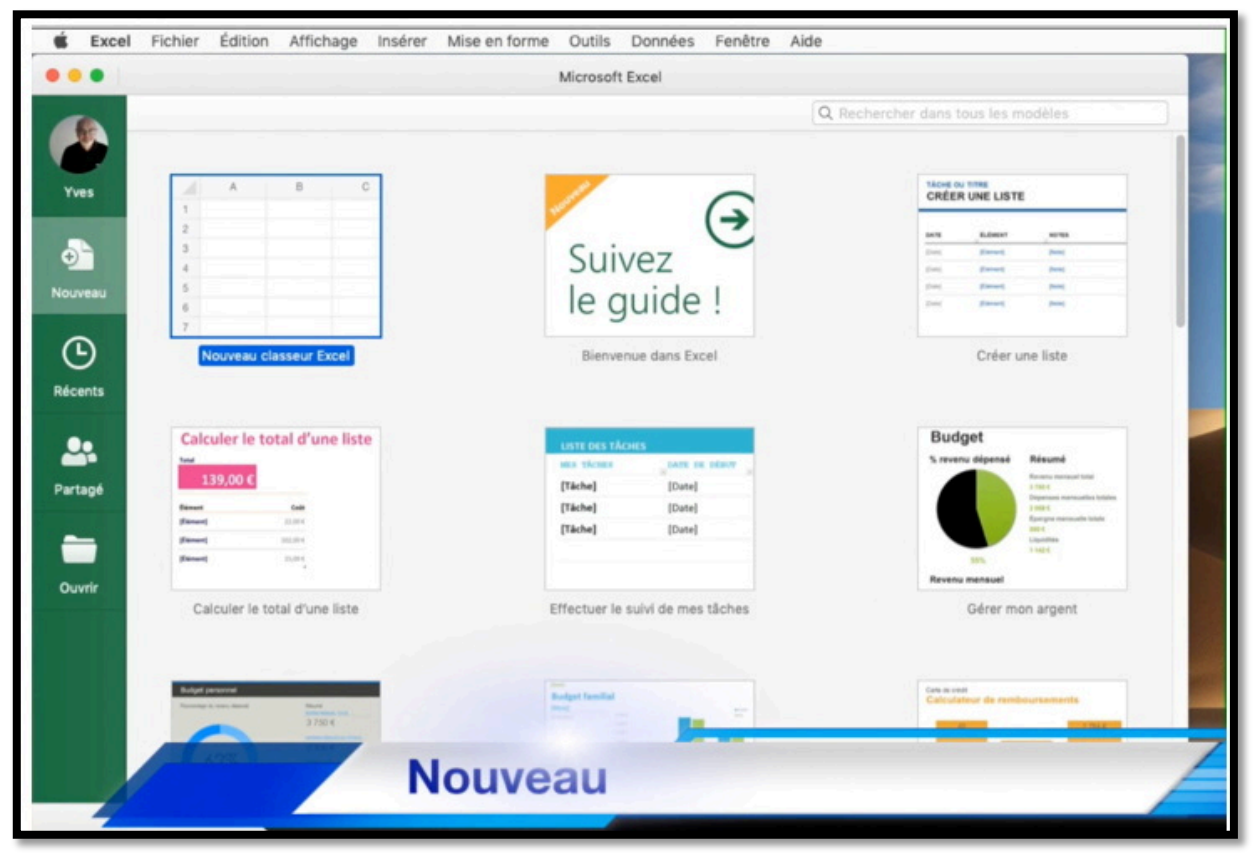

Après le lancement d'Excel cliquez sur **nouveau > nouveau classeur d'Excel**.

#### Rappel de l'interface de l'onglet accueil.

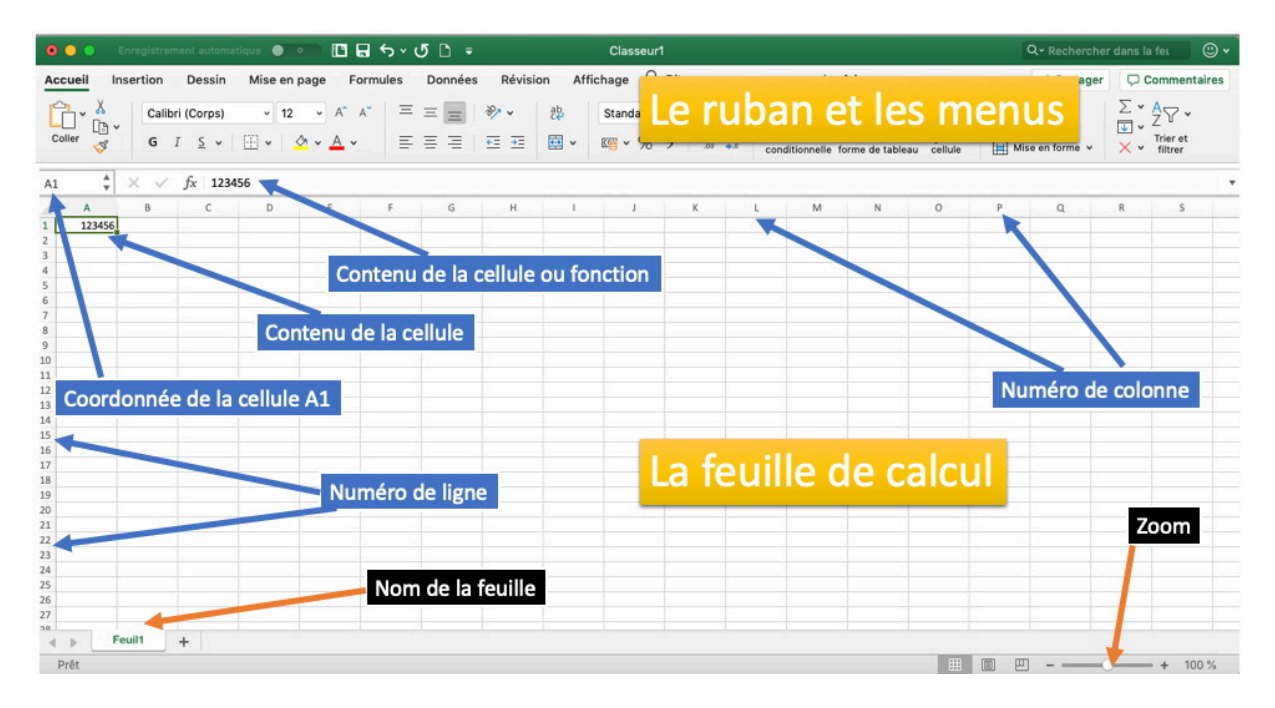

Au niveau de la terminologie :

- Un fichier Excel est un classeur dont le nom aura un suffixe se terminant par xlsx ;
- Un classeur peut comporter une ou plusieurs feuilles de calculs.

# Organisation des rubriques pour la saisie de la feuille de calculs et saisie des données.

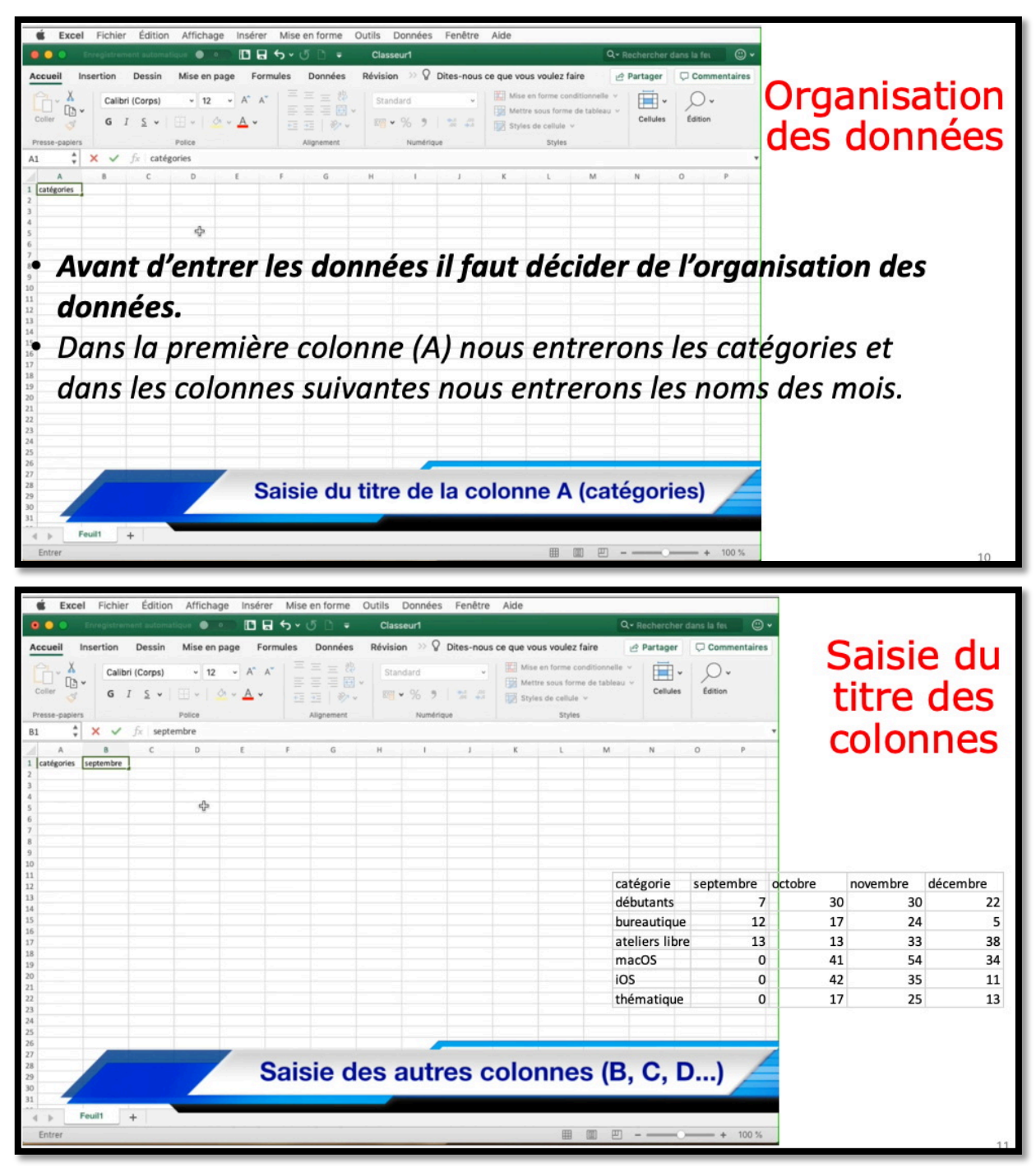

- La colonne A contiendra les différentes catégories d'activités (débutants, bureautique, etc.) ; en A1 nous saisirons catégories.
- La colle B contiendra les données relatives au mois de septembre ; dans la cellule B2 nous saisirons septembre.
- Dans les colonnes C, D et suivantes nous entrerons octobre, novembre, etc. Nous verrons plus tard que nous pourrons utiliser les facilités des séries pour entrer les mois.

| Excel Fichler Édition Afficha     Corputerweat automaticae     Conternant Insertion Dessin Mise en     Coller     X     Coller     Coller     X     Coller     X     Coller     X     Coller     X     Coller     X     X     Coller     X     X                                                                                                    | age Insérer Mise en forme                       | Outils Données Fenêtre Ak<br>Classeur1<br>Révision ≫ ♀ Dites-nous ce q<br>Standard ~ ↓<br>Numérique | de<br>Q - Recherch<br>ue vous voulez faire<br>Mase en forme conditionnelle «<br>Mattre sous forme de tableau «<br>Styles de cellule «<br>Styles | er dans la fet 🕲 🗸<br>r 📿 Commentaires<br>e Édition | Saisie des<br>titres des |
|----------------------------------------------------------------------------------------------------|-------------------------------------------------|----------------------------------------------------------------------------------------------------|----------------------------------------------------------------------------------------------------|-----------------------------------------------------|--------------------------|
| A B C D<br>Addigates septembre octobre novembre<br>diffusiones<br>ateliers threes<br>macos<br>Demonstrate<br>Demonstrate | e p g<br>décembre<br>rons ensuit<br>d'activités | e, successiv<br>dans la colc                                                                        | vement, les o<br>onne A.                                                                                                    | o P                                                 | res                      |

Dans la cellule A2 nous saisirons débutants, dans la cellule B3 bureautique, etc.

| Excel Fichier Édition Affichs                                                                                                    | age Insérer Mise en forme C<br>■ ■ + + + + + + + + + + + + + + + + + + | utils Données Fenêtre Ai<br>Classeur1<br>Révision ≫ ♥ Dites-nous ce c<br>Standard •<br>Et % ୭ % ୭ % # # | de Q • Rac que vous voulez faire | hercher dans la fer | Saisie des |
|----------------------------------------------------------------------------------------------------|------------------------------------------------------------------------|----------------------------------------------------------------------------------------------------|----------------------------------|---------------------|------------|
| B7         Image: Constraint of the second second sec | • Le curse<br>la cellul                                                | eur est acture B7 (color                                                                                | vellement onne B, ligno          | dans<br>e 7).       |            |

Dans la colonne B nous entrerons les données relatives au mois de septembre, 7 en B2, 12 en B3, etc.

Ici pour l'atelier thématique, c'est 0 en B7 pour le mois de septembre.

- Pour pointer une cellule on pourra utiliser la souris ou les touches de direction du clavier.
- Pour aller d'une cellule d'une ligne à l'autre on utilisera la touche entrée, ou la souris.

| •  | 00             | Enregistren | ment autor   | natique 🔘 | •          | 08         | ∿ • ত ⊡    | •   | Class   | seur1   |            |           |               | Q- 8            | lechercher | dans la fei | •       | La saisie |
|----|----------------|-------------|--------------|-----------|------------|------------|------------|-----|---------|---------|------------|-----------|---------------|-----------------|------------|-------------|---------|-----------|
| Ac | cueil Ir       | nsertion    | Dessin       | Mise e    | n page     | Form       | ules Donne | ies | Révisio | n ≫ 🖗   | Dites-nous | ce que vo | us voulez     | faire 🖻         | Partager   | Commer      | ntaires | Lu Suisic |
|    | X In           | Calib       | ri (Corps)   | • 1       | 12 ~       | A* A*      | ===        | 静   | Star    | dard    | •          | Mise      | en forme co   | onditionnelle 🛩 | -          | 0.          |         | oct       |
| C  | coller 🖪       | G           | I <u>5</u> • |           | <u>0</u> • | <u>A</u> ~ |            |     | K       | % 9     | 21 43      | Style     | es de cellule | v               | Cellules   | Édition     |         | CSL       |
| Pr | resse-papiers  |             |              | Police    |            |            | Aligneme   | nt  |         | Numériq | jue .      |           | Styles        |                 |            |             |         | torminóo  |
| E8 | \$             | X V         | fx           |           |            |            |            |     |         |         |            |           |               |                 |            |             | *       | lennnee.  |
|    | A              | в           | с            | D         |            | E          | F G        |     | н       | 1       | 1          | к         | L             | M               | N          | 0           | P       |           |
| 1  | catégories :   | septembre   | octobre      | novembre  | décer      | mbre       |            |     |         |         |            |           |               |                 |            |             |         |           |
| 2  | débutants      | 7           |              | 30        | 30         | 22         |            |     |         |         |            |           |               |                 |            |             |         |           |
| 1  | bureautique    | 12          |              | 17        | 24         | 5          |            |     |         |         |            |           |               |                 |            |             | 1 4     |           |
|    | ateliers libre | 13          |              | 13        | 33         | 38         |            |     |         |         |            |           |               |                 |            |             |         |           |
| 1  | macus          | 0           |              | 41        | 34         | 34         |            |     |         |         |            |           |               |                 |            |             |         |           |
|    | thimations     |             |              | 4Z<br>17  | 33         | 13         |            |     |         |         |            |           |               |                 |            |             |         |           |
| 1  |                |             |              |           |            |            |            |     |         |         |            |           |               |                 |            |             |         |           |

Et voici l'état de notre feuille de calculs.

## Première sauvegarde du classeur Excel.

| <b>0 0</b> 0                  | Nouveau XN                                                      | JD =       | Insegningeneret automatique                | 🚥 🖪 🖬 🖶 - 🕑 🗅 🔹 🗿 exemercice ta aitax    | Q+ Recharcher dans lag) |
|-------------------------------|-----------------------------------------------------------------|------------|--------------------------------------------|------------------------------------------|-------------------------|
| ccueil Ins                    | Nouveau à partir d'un modèle 企 彩P<br>Ouvrir 第0<br>Ouvrir récent | Données    |                                            | Enregistrer sous : en-tajates<br>Taga :  | res                     |
| Coller 3                      | Fermer %W<br>Enregistrer %S                                     |            | Favoris<br>Calculette.app                  | Dossier partagé<br>Non                   | Date de modification    |
| resse-papiers                 | Enregistrer stus 0 #S                                           | Alignement | divers                                     | executive to star.     By total to star. |                         |
| s 🌲                           | Enregistrer comme modèle                                        |            | Documents                                  | C testione                               |                         |
| A                             | Parcourir l'historique des versions                             | G          | atelier ios12                              | C cape empectady 2014 a +13 abs          | hiar & 10.57            |
| catégories se<br>débutants    | Importer                                                        |            | fiches-pratiques                           |                                          |                         |
| bureautique<br>ateliers libre | Réduire la taille du fichier                                    |            | DreDrive] Windows                          |                                          |                         |
| macOS                         | Partager 🕨                                                      |            | Bureau                                     |                                          |                         |
| thématique                    | Toujours ouvrir en lecture seule<br>Mots de passe               |            | yvescomi     Downloads     Ac Applications |                                          |                         |
|                               | Mise en page<br>Zone d'impression<br>Imprimer %P                |            | O Films                                    |                                          |                         |
|                               | Propriétés                                                      |            | Emplace                                    | Options                                  |                         |
|                               |                                                                 |            | Nouveau dossier                            |                                          | Annuler Envegistrer     |

Pour sauvegarder le classeur Excel allez dans le **menu Fichier** > **enregistrer sous...** Dans la boîte de dialogue entrez le nom du fichier puis cliquez sur **enregistrer**.

*Ici le fichier ex-1a sera enregistré dans le dossier exercices.* 

# **Quitter Excel.**

| (  | É Exce         | Fichier É                      | dition Affi | chage   | Insérer      | Mise             | en forme           | Outils  | Données       | Fenêtre    | Aide      |                               |                                  |              |             |          |
|----|----------------|--------------------------------|-------------|---------|--------------|------------------|--------------------|---------|---------------|------------|-----------|-------------------------------|----------------------------------|--------------|-------------|----------|
| •  | À p            | propos de Micro                | soft Excel  | -       |              | <del>ن</del> ، د | 50 -               | 👔 ex-1a | .xlsx — Enr   |            |           |                               | Q- 8                             | lechercher o | dans la fec | • •      |
| A  | ceu Pré        | éférences<br>déconnecter       | 3           | t, pag  | e Form       | ules             | Données            | Révisi  | on » 🖓        | Dites-nous | ce que vo | us voulez f                   | aire 🖻                           | Partager     | Comme       | entaires |
|    | Ser            | rvices                         |             | •       | A A A        | =                |                    | Sta     | ndard         | v          | Mise      | en forme con<br>re sous forme | nditionnelle 👻<br>e de tableau 👻 | Cellules     | O *         |          |
| Pt | Ma<br>ressi Ma | squer Excel<br>squer les autre | s 7.3       | ен 🗳 🎽  | · <u>A</u> • | •=               | 3 ≥ ≫ × Alignement | K.      | • % • Numériq | 26 +3      | 👿 Style   | s de cellule<br>Styles        | *                                | centres      | Lawon       |          |
| E8 | Tou            | ut afficher                    |             |         |              |                  |                    |         |               |            |           |                               |                                  |              |             | *        |
|    | Qu             | itter Excel                    |             | Q I     | E            | F                | G                  | н       | 1             | J          | К         | L                             | M                                | N            | 0           | Р        |
| 1  | catégories     | sightembre octob               | re novemb   | re déce | embre        |                  |                    |         |               |            |           |                               |                                  |              |             |          |
| 2  | débutants      | 7                              | 30          | 30      | 22           |                  |                    |         |               |            |           |                               |                                  |              |             |          |
| 3  | bureautique    | 12                             | 17          | 24      | 5            |                  |                    |         |               |            |           |                               |                                  |              |             |          |
| 4  | ateliers libre | 13                             | 13          | 33      | 38           |                  |                    |         |               |            |           |                               |                                  |              |             |          |
| 5  | macO5          | 0                              | 41          | 54      | 34           |                  |                    |         |               |            |           |                               |                                  |              |             |          |
| 6  | 105            | 0                              | 42          | 35      | 11           |                  |                    |         |               |            |           |                               |                                  |              |             |          |
| 7  | thématique     | 0                              | 17          | 25      | 13           |                  |                    |         |               |            |           |                               |                                  |              |             |          |
| 8  |                |                                |             |         |              |                  |                    |         |               |            |           |                               |                                  |              |             |          |
|    |                |                                |             |         |              |                  |                    |         |               |            |           |                               |                                  |              |             |          |

*Pour quitter Excel cliquez sur le menu* **Excel** > **quitter Excel**.

## **Ouverture d'un fichier Excel enregistré.**

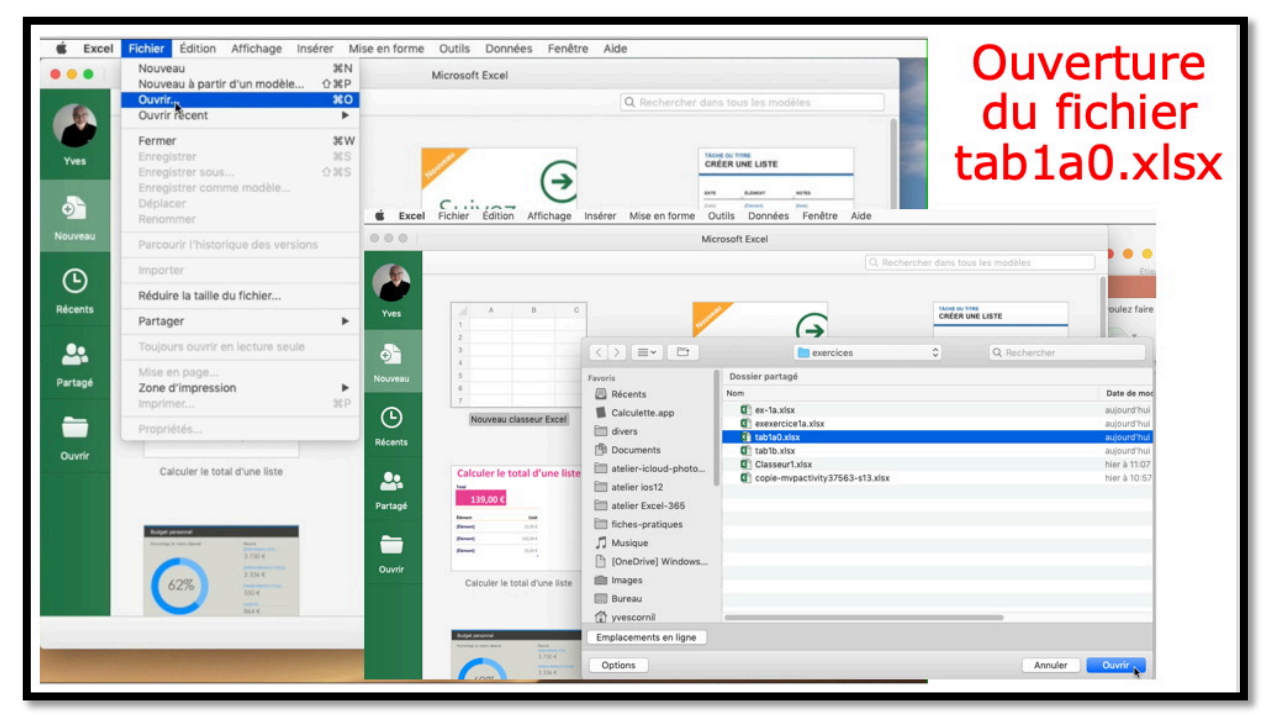

Maintenant nous relançons Excel, Fichier > ouvrir le fichier tab1a0.xlsx dans le dossier exercices.

## Nos premières additions.

|                                            | Exce                                                                                       | I Fichier                                                     | Édition                                                | Affichag                                          | ge Insérer                                             | Mise e | n forme   | Outils | Données    | F    |
|--------------------------------------------|--------------------------------------------------------------------------------------------|---------------------------------------------------------------|--------------------------------------------------------|---------------------------------------------------|--------------------------------------------------------|--------|-----------|--------|------------|------|
| 0                                          | 00                                                                                         |                                                               |                                                        | tique 🌒                                           |                                                        | 5.0    | 5 🗅 📼     | X) ta  | ab1a0.xlsx |      |
| A                                          | ccueil I                                                                                   | Insertion                                                     | Dessin                                                 | Mise en                                           | page For                                               | mules  | Données   | Révisi | on » Q     | Dite |
| [                                          |                                                                                            | Calib                                                         | ri (Corps)                                             | ~ 12                                              | ~ A^ A                                                 |        |           | Sta    | ndard      |      |
|                                            | Coller 🗳                                                                                   | G                                                             | I <u>S</u> •                                           | ⊞ •   <u>•</u>                                    | <u>0 ~ A</u> ~                                         |        |           | · 🖷    | • % •      |      |
| F                                          | Presse-papiers                                                                             | S                                                             |                                                        | Police                                            |                                                        | A      | lignement |        | Numériq    | ue   |
| 12                                         | <u>ه</u>                                                                                   | ×                                                             | fr                                                     |                                                   |                                                        |        | -         |        |            |      |
| J2                                         | 29 🌲                                                                                       | × ✓<br>B                                                      | fx<br>c                                                | D                                                 | E                                                      | F      | G         | Н      | 1          |      |
| J2                                         | 29 ♣<br>A<br>catégorie                                                                     | B<br>septembre                                                | fx<br>c<br>octobre                                     | D                                                 | E                                                      | F      | G         | Н      | 1          |      |
| J2<br>1<br>2                               | A<br>Catégorie<br>débutants                                                                | B<br>septembre                                                | fx<br>c<br>octobre<br>30                               | D<br>novembre<br>30                               | E<br>décembre<br>22                                    | F      | G         | Н      | 1          |      |
| J2<br>1<br>2<br>3                          | A<br>Catégorie<br>débutants<br>bureautique                                                 | B<br>septembre<br>7<br>12                                     | fx<br>c<br>octobre<br>30<br>17                         | D<br>novembre<br>30<br>24                         | E<br>décembre<br>22<br>5                               | F      | G         | Н      |            |      |
| J2<br>1<br>2<br>3<br>4                     | A<br>catégorie<br>débutants<br>bureautique<br>ateliers libre                               | B<br>septembre<br>7<br>12<br>13                               | fx<br>c<br>octobre<br>30<br>17<br>13                   | D<br>novembre<br>30<br>24<br>33                   | E<br>décembre<br>22<br>5<br>38                         | F      | G         | Н      |            |      |
| J2<br>1<br>2<br>3<br>4<br>5                | A<br>catégorie<br>débutants<br>bureautique<br>ateliers libre<br>macOS                      | B<br>septembre<br>7<br>12<br>13<br>0                          | fx<br>C<br>octobre<br>30<br>17<br>13<br>41             | D<br>novembre<br>30<br>24<br>33<br>54             | E<br>décembre<br>22<br>5<br>38<br>38<br>34             | F      | G         | Н      |            |      |
| J2<br>1<br>2<br>3<br>4<br>5<br>6           | A<br>catégorie<br>débutants<br>bureautique<br>ateliers libre<br>macOS<br>iOS               | B<br>septembre<br>7<br>12<br>13<br>0<br>0                     | fx<br>C<br>octobre<br>30<br>17<br>13<br>41<br>42       | D<br>novembre<br>30<br>24<br>33<br>54<br>35       | E<br>décembre<br>22<br>5<br>38<br>34<br>34<br>11       | F      | G         | H      |            |      |
| J2<br>1<br>2<br>3<br>4<br>5<br>6<br>7      | A<br>catégorie<br>débutants<br>bureautique<br>ateliers libre<br>macOS<br>iOS<br>thématique | B<br>septembre<br>7<br>12<br>13<br>0<br>0<br>0<br>0<br>0<br>0 | fx<br>C<br>octobre<br>30<br>17<br>13<br>41<br>42<br>17 | D<br>novembre<br>30<br>24<br>33<br>54<br>35<br>25 | E<br>décembre<br>22<br>5<br>38<br>34<br>11<br>11<br>13 | F      | G         | Н      |            |      |
| J2<br>1<br>2<br>3<br>4<br>5<br>6<br>7<br>8 | A<br>catégorie<br>débutants<br>bureautique<br>ateliers libre<br>macOS<br>iOS<br>thématique | B<br>septembre<br>7<br>12<br>13<br>0<br>0<br>0<br>0<br>0      | fx<br>c<br>octobre<br>30<br>17<br>13<br>41<br>42<br>17 | D<br>novembre<br>30<br>24<br>33<br>54<br>35<br>25 | E<br>décembre<br>22<br>5<br>38<br>34<br>11<br>13       | F      | G         | H      |            |      |

*Nous allons effectuer la somme des activités de septembre soit B2 + B3 +B4 + B5 + B6 + B7 et le résultat nous le mettrons dans la cellule B8.* 

Pour totaliser les activités de septembre il y a plusieurs méthodes ; nous allons commencer par les plus simples pour terminer par la plus aboutie (que vous trouverez très simple, à force de l'utiliser ; c'est à la page ).

#### Première méthode pour additionner des cellules.

| B | 3 🔺            | × 🗸       | $f_X$   |    |    | S | DMME 🌲         | × <       | <i>fx</i> = |   |
|---|----------------|-----------|---------|----|----|---|----------------|-----------|-------------|---|
|   | A              | В         | С       |    |    |   | A              | В         | С           |   |
| 1 | catégories     | septembre | octobre |    | no | 1 | catégories     | septembre | octobre     |   |
| 2 | débutants      | 7         |         | 30 |    | 2 | débutants      | 7         |             | 3 |
| 3 | bureautique    | 12        |         | 17 |    | 3 | bureautique    | 12        |             | 1 |
| 4 | ateliers libre | 13        |         | 13 |    | 4 | ateliers libre | 13        |             | 1 |
| 5 | macOS          | 0         |         | 41 |    | 5 | macOS          | 0         |             | 4 |
| 6 | iOS            | 0         |         | 42 |    | 6 | iOS            | 0         |             | 4 |
| 7 | thématique     | 0         |         | 17 |    | 7 | thématique     | 0         |             | 1 |
| 8 |                |           |         |    |    | 8 |                | =         |             |   |
| 9 |                |           |         |    |    | 9 |                |           |             |   |
| _ |                | 1         |         |    |    |   |                | 2         |             |   |

| SC | DMME 🌲         | × <       | <i>fx</i> =B2 |    |
|----|----------------|-----------|---------------|----|
|    | A              | В         | С             |    |
| 1  | catégories     | septembre | octobre       | no |
| 2  | débutants      | 7         | 30            |    |
| 3  | bureautique    | 12        | 17            |    |
| 4  | ateliers libre | 13        | 13            |    |
| 5  | macOS          | 0         | 41            |    |
| 6  | iOS            | 0         | 42            |    |
| 7  | thématique     | 0         | 17            |    |
| 8  |                | =B2       |               |    |
| 0  |                |           |               |    |

3

- 1. Nous positionnons tout d'abord la souris dans la cellule B8 ; la cellule est sélectionnée.
- 2. Nous tapons le signe = (égal) en B8.
- 3. Positionnons la souris en B2 et cliquons ; en B8 on a maintenant =B2. Notez que dans fx (fonction) on a aussi =B2.
- 4. Dans la cellule B8 tapons maintenant le signe + (plus).
- 5. Positionnons la souris en B3 et cliquons ; en B8 on a maintenant =B2+B3. Notez que dans fx (fonction) on a aussi =B2+B3.
- 6. Positionnons la souris en B4 et cliquons ; en B8 on a maintenant =B2+B3+B4. Notez que dans fx (fonction) on a aussi =B2+B3+B4.
- 7. Et ainsi de suite. +B5+B6+B7. Notez que dans fx (fonction) on a aussi =B2+B3+B4+B5+B6+B7.

| SC | DMME 🌲         | × <       | <i>fx</i> =B2+ |    |
|----|----------------|-----------|----------------|----|
|    | А              | В         | С              |    |
| 1  | catégories     | septembre | octobre        | no |
| 2  | débutants      | 7         | 30             |    |
| 3  | bureautique    | 12        | 17             |    |
| 4  | ateliers libre | 13        | 13             |    |
| 5  | macOS          | 0         | 41             |    |
| 6  | iOS            | 0         | 42             |    |
| 7  | thématique     | 0         | 17             |    |
| 8  |                | =B2+      |                |    |
| 0  |                |           |                |    |

| SC | DMME 🌲         | × <       | <i>fx</i> =B2+B3 |     |  |
|----|----------------|-----------|------------------|-----|--|
|    | A              | В         | С                |     |  |
| 1  | catégories     | septembre | octobre          | nov |  |
| 2  | débutants      | 7         | 30               |     |  |
| 3  | bureautique    | 12        | 17               |     |  |
| 4  | ateliers libre | 13        | 13               |     |  |
| 5  | macOS          | 0         | 41               |     |  |
| 6  | iOS            | 0         | 42               |     |  |
| 7  | thématique     | 0         | 17               |     |  |
| 8  |                | =B2+B3    |                  |     |  |
| 0  |                |           |                  |     |  |

| SC | DMME 🌲         | ×         | <i>fx</i> =B2+B3+B4 |         |  |  |  |
|----|----------------|-----------|---------------------|---------|--|--|--|
|    | A              | В         | С                   | D       |  |  |  |
| 1  | catégories     | septembre | octobre             | novembr |  |  |  |
| 2  | débutants      | 7         | 30                  |         |  |  |  |
| 3  | bureautique    | 12        | 17                  |         |  |  |  |
| 4  | ateliers libre | 13        | 13                  |         |  |  |  |
| 5  | macOS          | 0         | 41                  |         |  |  |  |
| 6  | iOS            | 0         | 42                  |         |  |  |  |
| 7  | thématique     | 0         | 17                  |         |  |  |  |
| 8  |                | =B2+B3+B4 |                     |         |  |  |  |
|    |                |           |                     |         |  |  |  |

6

4

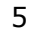

| SC | MME 💂          | × <        | $f_x$ =B2+ | B3+B4+B5+ | B6+B7    |  |
|----|----------------|------------|------------|-----------|----------|--|
|    | A              | В          | С          | D         | E        |  |
| 1  | catégories     | septembre  | octobre    | novembre  | décembre |  |
| 2  | débutants      | 7          | 30         | 30        | 22       |  |
| 3  | bureautique    | 12         | 17         | 24        | 5        |  |
| 4  | ateliers libre | 13         | 13         | 33        | 38       |  |
| 5  | macOS          | 0          | 41         | 54        | 34       |  |
| 6  | iOS            | 0          | 42         | 35        | 11       |  |
| 7  | thématique     | 0          | 17         | 25        | 13       |  |
| 8  |                | =B2+B3+B4+ | B5+B6+B7   |           |          |  |
| 9  |                |            |            |           |          |  |

7 et suite.

Cette première méthode peut être utilisée quand on additionne 2 ou 3 cellules (et qu'on débute dans l'utilisation d'Excel).

#### Deuxième méthode : utilisons la fonction somme.

Une fonction commence par le signe =.

Dans Excel les calculs peuvent se faire de 2 façons : =cellule+cellule (=B2+B3+B4+B5... dans le cas d'additions). =somme(cellules).

Par exemple : =somme(B2+B3+B4+B5+b6+b7). Notez que les lettres peuvent s'écrire en majuscule ou en minuscule.

| SC | DMME 🛔         | × ✓       | $f_x$ =som | ime(        |          |   |
|----|----------------|-----------|------------|-------------|----------|---|
|    | A              | В         | С          | D           | E        | F |
| 1  | catégorie      | septembre | octobre    | novembre    | décembre |   |
| 2  | débutants      | 7         | 30         | 30          | 22       |   |
| 3  | bureautique    | 12        | 17         | 24          | 5        |   |
| 4  | ateliers libre | 13        | 13         | 33          | 38       |   |
| 5  | macOS          | 0         | 41         | 54          | 34       |   |
| 6  | iOS            | 0         | 42         | 35          | 11       |   |
| 7  | thématique     | 0         | 17         | 25          | 13       |   |
| 8  |                | 32        | =somme(    |             |          |   |
| 9  |                |           | SOMME(n    | ombre1; [no | mbre2];) | ÷ |
| 10 |                |           |            |             |          |   |

Nous notre cas on pourrait se positionner dans la cellule C8, saisir =somme(c2 :c7), et ainsi de suite en d8 =somme(d2 :d8), etc.

#### Variante de la fonction somme avec l'aide de la souris.

| A  | ccueil       | Ins   | ertion  | Des        | sin  | Mise en   | page Fo       | ormules | SC  | DMME 🗍         | × v       | $f_x = SO$ | MME(B2     |              |
|----|--------------|-------|---------|------------|------|-----------|---------------|---------|-----|----------------|-----------|------------|------------|--------------|
|    | <u> X</u>    |       | Calib   | ri (Cori   | ns)  | v 12      | × A^ /        | _~ Ξ    |     | •              |           |            |            |              |
|    |              | ۹ v   | Cumb    | 11 (001)   | 00)  | 14        |               |         | 1.1 | Δ              | B         | c SC       | DMME([nomb | <u>re1];</u> |
| C  | Coller 🚽     | 8     | G       | I <u>S</u> | ~    |           | 0 v A v       |         |     | ~              |           | -          |            |              |
|    |              | ·     |         |            |      |           |               |         | 1   | catégories     | septembre | octobre    | novembre   | décer        |
| PI | resse-papie  | ers   |         |            |      | Police    |               |         | 2   | dábutanta      | 7         | 2          | 0 20       |              |
| SC | MME ;        | \$I : | < 🗸     | $f_x$      | =SON | IME(      |               |         | 2   | debutants      |           |            | 5 50       |              |
|    | ٨            |       | P       | 0          | SO   | MME([nomb | re1]; [nombre | 2];)    | 3   | bureautique    | 12        | 1          | 7 24       |              |
| 1  | catégories   | s se  | otembre | octobr     | P    | novembre  | décembre      |         | 4   | ateliers libre | 13        | 1          | 3 33       |              |
| 2  | débutants    |       | 合 7     | 1          | 30   | 30        | 22            |         | 5   | macOS          | 0         | 4          | 1 54       |              |
| 3  | bureautiqu   | ue    | 12      | -          | 17   | 24        | 5             |         | 5   | macos          | 0         |            | 1 54       | '            |
| 4  | ateliers lib | ore   | 13      | BZ         | 13   | 33        | 38            |         | 6   | iOS            | 0         | 4          | 2 35       |              |
| 5  | macOS        |       | 0       |            | 41   | 54        | 34            |         | 7   | thématique     | 0         | 1          | 7 25       |              |
| 6  | iOS          |       | 0       |            | 42   | 35        | 11            |         | /   | thematique     | 0         | 1          | / 23       | 1            |
| 7  | thématiqu    | Je    | 0       |            | 17   | 25        | 13            | _       | 8   |                | B2        | 1          |            |              |
| В  |              | =S    | OMME(   | 1          |      |           |               | _       | 0   |                |           |            |            |              |
| 9  |              |       |         | T          |      |           |               |         | 9   |                |           |            |            |              |
|    |              |       |         |            |      |           |               |         |     |                |           |            |            |              |

- 1. Nous tapons **=somme(** dans la cellule B8 et nous cliquons sur la cellule B2 ; la cellule B2 est sélectionnée avec un entourage avec des tirets et un petit carré à droite, la poignée de recopie.
- 2. En cliquant sur le petit carré vert on obtient une flèche qui se transforme en petit losange.

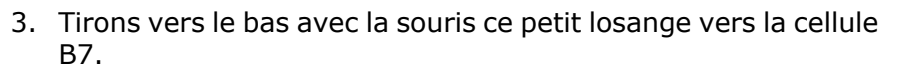

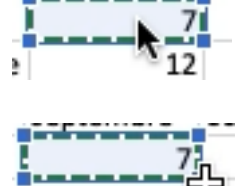

septembre

0

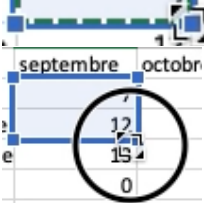

| SC | DMME 🌲         | × <       | $f_x =$ | SON | 1ME(B2:B7 |              |       |
|----|----------------|-----------|---------|-----|-----------|--------------|-------|
| 1  | А              | В         | С       | SON | MME([nomb | re1]; [nombr | e2];) |
| 1  | catégories     | septembre | octobre |     | novembre  | décembre     |       |
| 2  | débutants      | 7         |         | 30  | 30        | 22           |       |
| 3  | bureautique    | 12        |         | 17  | 24        | 5            |       |
| 4  | ateliers libre | 13        |         | 13  | 33        | 38           |       |
| 5  | macOS          | 0         |         | 41  | 54        | 34           |       |
| 6  | iOS            |           |         | 42  | 35        | 11           |       |
| 7  | thématique     | 0         | )       | 17  | 25        | 13           |       |
| 8  |                | B2:B7     | /       |     |           |              |       |
| 9  |                |           |         |     |           |              |       |

En tirant jusqu'en B7 Excel a complété la fonction somme en ajoutant B2:B7 et on terminera en tapant la parenthèse fermante et nous terminerons en tapant sur la touche retour.

| SC | DMME 🌲         | × ×       | $f_x = \text{som}$ | nme(C2:C7) |          |
|----|----------------|-----------|--------------------|------------|----------|
|    | A              | В         | с                  | D          | E        |
| 1  | catégorie      | septembre | octobre            | novembre   | décembre |
| 2  | débutants      | 7         | 30                 | 30         | 22       |
| 3  | bureautique    | 12        | 17                 | 24         | 5        |
| 4  | ateliers libre | 13        | 13                 | 33         | 38       |
| 5  | macOS          | 0         | 41                 | 54         | 34       |
| 6  | iOS            | 0         | 42                 | 35         | 11       |
| 7  | thématique     | 0         | 宁 17               | 25         | 13       |
| 8  |                | 32        | =somme(C2          | GI v 10    |          |
| 9  |                |           |                    | OL X IC    |          |

Somme de cellules consécutives

*Lorsque les calculs se réfèrent à des groupes de cellules consécutives, on utilisera le caractère : (2 points) qui fera le lien entre la première et la dernière cellule.* 

La formule =somme(C2:C7) signifie effectuer la somme des cellules C2 à C7.

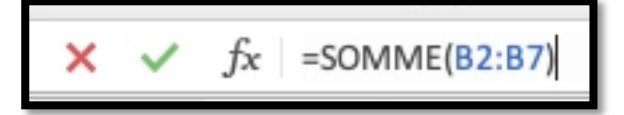

## Suite des calculs pour les autres mois.

| н            | 6                      | XV                       | fx                      |                      |                          | Après avoir effectué le                                                        |
|--------------|------------------------|--------------------------|-------------------------|----------------------|--------------------------|--------------------------------------------------------------------------------|
|              | A                      | В                        | С                       | D                    | E                        | total du mois de                                                               |
| 1            | catégorie              | septembre                | octobre                 | novembre             | décembre                 |                                                                                |
| 2            | débutants              | 7                        | 30                      | 30                   | 22                       | septembre il reste à                                                           |
| 3            | bureautique            | 12                       | 17                      | 24                   | 5                        |                                                                                |
| 4            | ateliers libre         | 13                       | 13                      | 33                   | 38                       | totaliser les autres mois.                                                     |
| 5            | macOS                  | 0                        | 41                      | 54                   | 34                       |                                                                                |
| 6            | iOS                    | 0                        | 42                      | 35                   | 11                       |                                                                                |
| 7            | thématique             | 0                        | 17                      | 25                   | 13                       |                                                                                |
| 8            |                        | 32                       | 1                       |                      |                          |                                                                                |
| 9            |                        |                          |                         |                      |                          |                                                                                |
| O<br>di<br>E | n peu<br>u moi<br>somn | it pro<br>is de<br>ne(c2 | céde<br>septe<br>2:c7), | r de<br>embre<br>=sc | la mêi<br>e en e<br>omme | me façon que pour les calculs<br>ntrant les formules<br>(d2:d7), =somme(e2:e7) |
|              |                        |                          |                         | Mai                  | is il y                  | a mieux !!!                                                                    |

#### Répétitions des calculs. Le classique copier-coller.

| É             | Excel Fichier                    | Édition Affichag    | ge Insérer Mise  | e en fe | -        |       |           |         |          |          |                       |       |             |                                     |              |
|---------------|----------------------------------|---------------------|------------------|---------|----------|-------|-----------|---------|----------|----------|-----------------------|-------|-------------|-------------------------------------|--------------|
|               | Enregistreme                     | Annuler Effacer     | ×                | z       | A        |       | В         | С       | D        | E        | E)                    | kcel  | Fichier     | Edition Affichage Insérer           | Mise en      |
|               | in the section                   | Rétablir Remplin    |                  | Y 1     | catégori | e     | septembre | octobre | novembre | décembre | ••                    | Er    | aregistreme | Annuler Effacer<br>Rétablir Remplir | 36 Z<br>36 Y |
| Acci          | ueil Insertion                   | Couper              | 36               | X 2     | débutan  | ts    | 7         | 30      | 30       | 22       | ueil                  | Ins   | ertion      | 0                                   | 001          |
| R             | Calibri                          | Copier              | *                | C 3     | bureaut  | ique  | 12        | 17      | 24       | 5        | 1                     | X     | Calibri     | Copier                              | #X<br>#C     |
| Coll          | ler 🖧 G I                        | Coller              | 34               | v : 4   | ateliers | libre | 13        | 13      | 33       | 38       | ] [                   | - 1   | Calibit     | Opline                              | 001/         |
|               |                                  | Collage spécial.    | ^#               | V 5     | macOS    |       | 0         | 41      | 54       | 34       | ner                   | 3     | G I         | Collage spécial                     | ^%V          |
| B8            | ‡ × ✓ :                          | Remplissage         |                  | • 6     | iOS      |       | 0         | 42      | 35       | 11       | 2                     | \$    | × v .       | Pampliesage                         |              |
| 1             | A B                              | Effacer             |                  | ▶ 7     | thémati  | que   | 0         | 17      | 25       | 13       | А                     |       | в           | Effacer                             |              |
| 1 cat<br>2 dé | tégorie septembre o<br>butants 7 | Sélectionner to     | ut H             | A 8     |          |       | 32        |         |          |          | itégorie              | e se  | ptembre o   | Sélectionner tout                   | A 36         |
| 3 bu          | reautique 12                     | Supprimer           |                  | . 9     |          |       |           |         |          |          | ureauti               | que   | 12          | Supprimer                           |              |
| 4 at          | eliers libre 13<br>acOS 0        | P danie             |                  | -       |          |       |           |         |          |          | 4 ateliers<br>5 macOS | libre | 13          | reulie                              |              |
| 6 10          | 5 0                              | Rechercher          |                  | •       |          |       |           |         |          |          | 6 iOS                 |       | 0           | Rechercher                          | •            |
| - 0           | ematique 0                       | Activer/Désactiv    | ver le dessin ^# | Z       |          |       |           |         |          |          | 8                     | dris  | 32          | Activer/Désactiver le dessin        | ~ 36 Z       |
| C             | в 🇘                              | $\times \checkmark$ | $f_x = SON$      | 1ME(    | C2:C7)   |       |           |         |          |          | 9                     |       |             | Démarrer Dictée                     | fn fn        |
|               | A.                               | B                   | C                |         | D        |       |           |         |          |          |                       |       |             | Paral de control de la Anglia       |              |
| -             | ~                                | D                   |                  |         | U        |       | Oua       | nd or   | n reco   | nnie I   | ine                   | C     | االم        | ile                                 |              |
| 1             | catégorie                        | septembre           | octobre          | nover   | mbre     | dı    | Quu       |         | incu     | opic (   | inc                   | C     | Circ        |                                     |              |
| 2             | débutants                        | 7                   | 30               |         | 30       |       | cont      | onan    | tune     | fond     | tio                   | n     | loc         | argumente                           | <b>r</b>     |
| 3             | bureautique                      | 12                  | 17               |         | 24       |       | COIII     | enai    | it une   |          | .00                   |       | 162         | arguments                           | 2            |
| 4             | ateliers libre                   | 13                  | 13               |         | 33       |       | ávol      | uont    | auto     | matic    |                       | m     | on          | F ·                                 |              |
| 5             | macOS                            | 0                   | 41               |         | 54       |       | evu       | uent    | auto     | matic    | luc                   |       | CII         | ι.                                  |              |
| 6             | iOS                              | 0                   | 42               |         | 35       |       | =501      | nmel    | B2.B     | 7) de    | vie                   | nt    |             |                                     |              |
| 7             | thématique                       | 0                   | 17               |         | 25       |       | -301      | mine    | 02.0     | / ) uc   | vic                   |       |             |                                     |              |
| 8             |                                  | 32                  | 160              |         |          |       | =501      | nme     | C2:C     | 7) et    | ain                   | si    | de          | suite.                              |              |
| 9             |                                  |                     |                  | 1       |          |       | 501       | e       |          | ,        | ~~~                   |       |             | 04.001                              |              |
|               |                                  |                     |                  |         |          |       |           |         |          |          |                       |       |             |                                     |              |

Pour éviter de retaper les formules pour les mois d'octobre à décembre, nous pouvons recopier la formule de calcul du mois de septembre.

- Une première façon, c'est d'utiliser le classique copier-coller, soit depuis le menu édition copier-coller soit depuis un clic droit.
- Positionnons-nous dans la cellule B7, édition > copier, allons ensuite dans la cellule C7, puis édition > coller.

Si vous n'avez pas l'habitude des raccourcis (cmd c et cmd v), vous pouvez sélectionner la cellule, clic droit et dans le menu déroulant, copier puis coller.

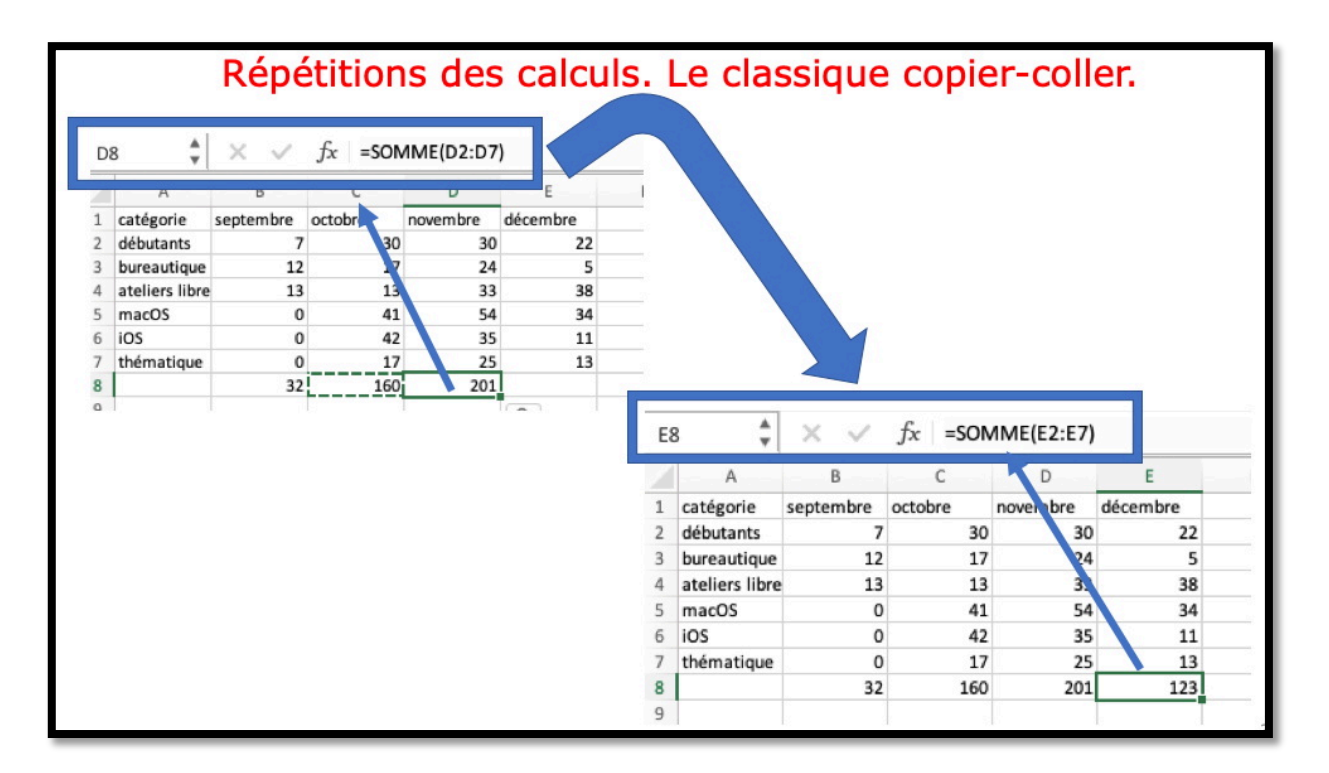

#### Copier-coller avec un clic droit.

| A              | В         | С       | D        | E        | F  |                |           |         |            |              |     |            |   |
|----------------|-----------|---------|----------|----------|----|----------------|-----------|---------|------------|--------------|-----|------------|---|
| catégorie      | septembre | octobre | novembre | décembre |    |                |           |         |            |              |     |            |   |
| débutants      | 7         | 30      | 30       | 22       |    | 89             |           |         |            |              |     |            |   |
| bureautique    | 12        | 17      | 24       | 5        |    | 58             |           |         |            |              |     |            |   |
| ateliers libre | 13        | 13      | 33       | 38       |    | 97             |           |         |            |              |     |            |   |
| macOS          | 0         | 41      | 54       | 34       |    | 129            |           |         |            |              |     |            |   |
| iOS            | 0         | 42      | 35       | 11       |    | 88             |           |         |            |              |     |            |   |
| thématique     | 0         | 17      | 25       | 13       |    | 55             |           |         |            |              |     |            |   |
|                | Co        | uper    |          |          | Ħ  | x              |           |         |            |              |     |            |   |
|                | Co        | pier    |          |          | ¥  | C              |           |         |            |              |     |            |   |
|                | Co        | ller    |          |          | Ħ  | SV             |           |         |            |              |     |            |   |
|                |           |         |          |          |    |                |           |         |            |              |     |            |   |
|                |           |         |          |          |    | A              | В         | С       | D          | E            | F   | G          | н |
|                |           |         |          |          | 1  | catégorie      | septembre | octobre | novembre   | décembre     |     |            |   |
|                |           |         |          |          | 2  | débutants      | 7         | 30      | 30         | 22           | 89  |            |   |
|                |           |         |          |          | 3  | bureautique    | 12        | 17      | 24         | 4 5          | 58  |            |   |
|                |           |         |          |          | 4  | ateliers libre | 13        | 13      | 33         | 3 38         | 97  |            |   |
|                |           |         |          |          | 5  | macOS          | 0         | 41      | 54         | 4 34         | 129 |            |   |
|                |           |         |          |          | 6  | iOS            | 0         | 42      | 35         | 5 11         | 88  |            |   |
|                |           |         |          |          | 7  | thématique     | 0         | 17      | 25         | 5 13         | 55  |            |   |
|                |           |         |          |          | 8  |                | 32        |         | Couper     |              |     | ¥Χ         |   |
|                |           |         |          |          | 9  |                |           |         | Conjor     |              |     | 900        |   |
|                |           |         |          |          | 10 |                |           |         | Copier     |              |     | <i>ж</i> С |   |
|                |           |         |          |          | 11 |                |           |         | Coller     |              |     | ۳۸         |   |
|                |           |         |          |          | 12 |                |           |         | Collage sp | écial        |     | ~#V        |   |
|                |           |         |          |          | 13 |                |           |         |            |              |     |            |   |
|                |           |         |          |          | 14 |                |           |         | Pecherche  | intelligente |     | A 7 981    |   |

- Je me positionne dans la cellule B7, Commande C,
  - Je vais ensuite dans la cellule C7, Commande V,
  - Puis dans la cellule D7 et Commande V,
  - Puis Commande V en E7.

### Édition > remplissage pour recopier les formules.

| B8 |                | XV        | fx =SON | /ME(B2:B7) |          |  |
|----|----------------|-----------|---------|------------|----------|--|
|    | A              | В         | с       | D          | E        |  |
| 1  | catégories     | septembre | octobre | novembre   | décembre |  |
| 2  | débutants      | 7         | 30      | 30         | 22       |  |
| 3  | bureautique    | 12        | 17      | 24         | 5        |  |
| 4  | ateliers libre | 13        | 13      | 33         | 38       |  |
| 5  | macOS          | 0         | 41      | 54         | 34       |  |
| 6  | iOS            | 0         | 42      | 35         | 11       |  |
| 7  | thématique     | 0         | 17      | 25         | 13       |  |
| 8  |                | 32        |         |            |          |  |
| 9  |                |           |         |            |          |  |

Pour recopier la fonction somme qui est en B8 on peut utiliser la commande de remplissage qui se décompose en deux parties.

1. Sélectionnez la cellule B8 et glissez la souris vers la droite jusqu'à la cellule E8.

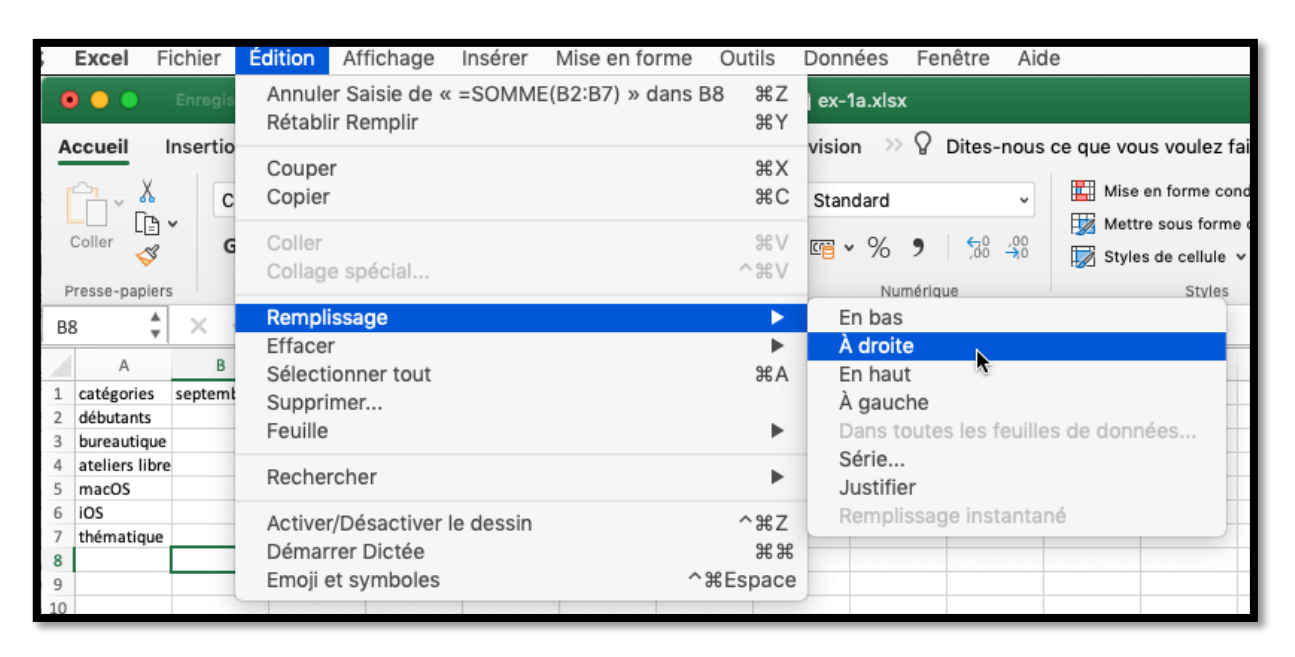

2. Allez ensuite dans le menu édition > remplissage > à droite.

| B8 | 4<br>7         | $\times$ $\checkmark$ | fx =SON | 1ME(B2:B7) |          |  |
|----|----------------|-----------------------|---------|------------|----------|--|
|    | A              | В                     | с       | D          | E        |  |
| 1  | catégories     | septembre             | octobre | novembre   | décembre |  |
| 2  | débutants      | 7                     | 30      | 30         | 22       |  |
| 3  | bureautique    | 12                    | 17      | 24         | 5        |  |
| 4  | ateliers libre | 13                    | 13      | 33         | 38       |  |
| 5  | macOS          | 0                     | 41      | 54         | 34       |  |
| 6  | iOS            | 0                     | 42      | 35         | 11       |  |
| 7  | thématique     | 0                     | 17      | 25         | 13       |  |
| 8  |                | 32                    | 160     | 201        | 123      |  |
| 9  |                |                       |         |            |          |  |

#### Utilisation de la poignée de recopie.

| catégories     | septembre | octobre | novembre | décembre |  |
|----------------|-----------|---------|----------|----------|--|
| débutants      | 7         | 30      | 30       | 22       |  |
| bureautique    | 12        | 17      | 24       | 5        |  |
| ateliers libre | 13        | 13      | 33       | 38       |  |
| macOS          | 0         | 41      | 54       | 34       |  |
| iOS            | 0         | 42      | 35       | 11       |  |
| thématique     | 0         | 17      | 25       | 13       |  |
|                | 32        |         |          |          |  |
|                |           |         |          |          |  |

| hématique | 0  |
|-----------|----|
|           | 32 |
|           |    |

En sélectionnant la cellule B8 et en cliquant dans le coin gauche on voit un petit rectangle appelé poignée de recopie qui se transforme en signe + (ou croix).

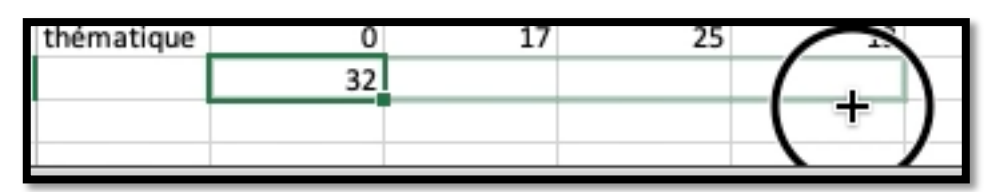

On tire ensuite vers la droite jusqu'en E7.

| thématique | 0  | 17  | 25  | 13  |  |
|------------|----|-----|-----|-----|--|
|            | 32 | 160 | 201 | 123 |  |
|            |    |     |     |     |  |
|            |    |     |     |     |  |

Les cellules C7 à E7 contiennent les totaux des différentes colonnes d'octobre à décembre.

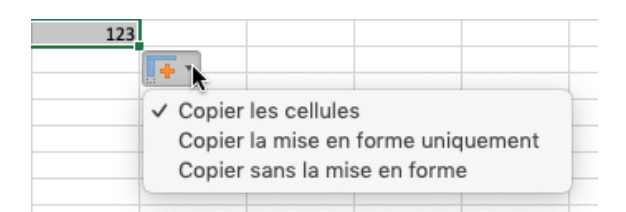

À droite on peut voir une croix orange ; en cliquant on peut voir différentes commandes, dont ici copier les cellules. Vous pouvez choisir d'autres commandes.

# Les différents opérateurs.

Les différents opérateurs sont :

- L'addition (+);
- La soustraction (-);
- La division (/) ;
- La multiplication (\*);
- L'exponentiation (^).

## Calculs des pourcentages.

| SC | DMME 🌲          | 🗙 🗸 f:    | x =somme | e(B2:E2  |          |           |              |            |   |
|----|-----------------|-----------|----------|----------|----------|-----------|--------------|------------|---|
|    | А               | В         | С        | D        | E        | F         | G            | н          |   |
| 1  | catégories      | septembre | octobre  | novembre | décembre | Total     |              |            |   |
| 2  | débutants       | 7         | 30       | 30       | 22       | =somme(B2 | :E2          |            |   |
| 3  | bureautique     | 12        | 17       | 24       | 5        | SOMME([   | nombre1]; [i | nombre2];) | ) |
| 4  | ateliers libres | 13        | 13       | 33       | 38       |           |              |            |   |
| 5  | macOS           | 0         | 41       | 54       | 34       |           |              |            |   |

#### Compléments de calculs par catégories.

Après avoir totalisé les activités par mois, totalisons les différentes activités, activité par activité.

En F2 faisons la somme des débutants :

=somme( puis tirons la poignée de recopie depuis la cellule B2 vers F2 pour additionner le nombre de participants, puis fermons la parenthèse ).

| F2 | *<br>*      | ×         | x =SOMM | IE(B2:E2) |          |       |   |
|----|-------------|-----------|---------|-----------|----------|-------|---|
|    | A           | В         | С       | D         | E        | F     | 0 |
| 1  | catégories  | septembre | octobre | novembre  | décembre | Total |   |
| 2  | débutants   | 7         | 30      | 30        | 22       | 89    |   |
| 3  | bureautique | 12        | 17      | 24        | 5        |       |   |

Et ensuite nous tirerons la poignée de recopie de la cellule F2 vers le bas jusqu'en F8.

|    | А               | В         | С       | D        | E        | F     | 0 |
|----|-----------------|-----------|---------|----------|----------|-------|---|
| 1  | catégories      | septembre | octobre | novembre | décembre | Total |   |
| 2  | débutants       | 7         | 30      | 30       | 22       | 89    |   |
| 3  | bureautique     | 12        | 17      | 24       | 5        | 58    |   |
| 4  | ateliers libres | 13        | 13      | 33       | 38       | 97    |   |
| 5  | macOS           | 0         | 41      | 54       | 34       | 129   |   |
| 6  | IOS             | 0         | 42      | 35       | 11       | 88    |   |
| 7  | thématique      | 0         | 17      | 25       | 13       | 55    |   |
| 8  |                 | 32        | 160     | 201      | 123      | 516   |   |
| 9  |                 |           |         |          |          |       |   |
| 10 |                 |           |         |          |          |       |   |

#### Pourcentage pour les débutants.

| SC          | DMME                     | × <                       | $f_x$ =som               | me(F2/F8)       |                              |     |            |              |               |                       |                    |    |
|-------------|--------------------------|---------------------------|--------------------------|-----------------|------------------------------|-----|------------|--------------|---------------|-----------------------|--------------------|----|
| /           | A                        | В                         | С                        | D               | E                            | F   | G          | н            |               | F                     | G                  |    |
| 1           | catégorie                | septembre                 | octobre                  | novembre        | décembre                     |     |            |              |               |                       |                    |    |
| 2           | débutants                | 7                         | 30                       | 30              | 22                           | 89  | =somme(F2/ | F8)          | -             |                       |                    |    |
| 3           | bureautique              | 12                        | 17                       | 24              | 5                            | 58  |            |              | 2             | 89                    | 0,17248062         | _  |
| 4           | ateliers libre           | 13                        | 13                       | 33              | 38                           | 97  |            |              | 5             | 58                    |                    |    |
| 5           | macOS                    | 0                         | 41                       | 54              | 34                           | 129 |            |              | 3             | 97                    |                    |    |
| 6           | iOS                      | 0                         | 42                       | 35              | 11                           | 88  |            |              | 1             | 129                   |                    |    |
| 7           | thématique               | 0                         | 17                       | 25              | 13                           | 55  |            |              | - i           | 99                    |                    |    |
| 8           |                          | 32                        | 160                      | 201             | 123                          | 516 |            |              | - 1           | 50                    |                    |    |
| 9           |                          |                           |                          |                 | Ī                            |     |            |              | 5             | 55                    |                    |    |
| 10          |                          |                           |                          |                 |                              |     |            |              | 3             | 516                   |                    |    |
| P<br>=<br>C | ource<br>somm<br>'est-à- | ntage<br>ne(F2/<br>dire 8 | de dé<br>'F8);<br>9 divi | butar<br>sé par | nts (en<br><sup>.</sup> 536. | G2) |            | Le r<br>n'es | ésul<br>st pa | ltat 0,1<br>Is très l | 724806<br>lisible. | 52 |

Dans la cellule G2 nous allons calculer le pourcentage de débutants par rapport au total.

- Le total des débutants est dans la cellule F8.
  - Le pourcentage est égal au contenu de la cellule F2 divisé par le contenu de la cellule F8.
  - Ce qui s'écrira =somme(F2/F8) ; le résultat du calcul est dans la cellule G2 0,1724802 qui serait mieux s'il était affiché sous forme de pourcentage et avec moins de décimales.

| 58 | Copier #C                                                                                                    | Lormat de cellule                                                                                                    |
|----|----------------------------------------------------------------------------------------------------|----------------------------------------------------------------------------------------------------|
| 29 | Coller #V                                                                                                    |                                                                                                    |
| 88 | Collage spécial ^光V                                                                                          | Nombre Alignement Police Bordure Remplissage Protection                                                                   |
| 16 | Recherche intelligente へて第L                                                                                  | Catégorie : Exemple                                                                                                    |
| -  | Dictionnaire des synonymes                                                                                   | Standard 17,25%                                                                                                    |
|    | Insérer<br>Supprimer<br>Effacer le contenu                                                                   | Monétaire<br>Comptabilité Nombre de décimales : 2 0                                                                       |
|    | Filtrer  Trier                                                                                               | Heure<br>Pourcentage                                                                                                    |
|    | Nouveau commentaire<br>Nouvelle note                                                                         | Fraction<br>Scientifique<br>Texte                                                                                         |
|    | Format de cellule     %1       Liste déroulante de choix        Définir un nom        Lien hypertexte     %K | Spécial<br>Personnalisée                                                                                                  |
| Un | clic droit                                                                                                   | Les formats Pourcentage multiplient la valeur de la cellule par 100 et affichent le résultat avec le symbole pourcentage. |

#### Appliquer le format pourcentage via un clic droit.

Pour appliquer le format pourcentage dans la cellule G2 sélectionnez la cellule puis un clic droit > dans le menu format de cellule > nombre > pourcentage.

#### Appliquer le format pourcentage via le ruban.

|                              | nsertion                                                                   | Dessin                                                                                                    | Mise en                                                                                                    | page Fe                                                                                                    | ormules                                                                                                    | Données                                                                                                    | Révision 🔅 🖗 Dites-nous ce que vous vo                                                                                                    |
|------------------------------|----------------------------------------------------------------------------|----------------------------------------------------------------------------------------------------|----------------------------------------------------------------------------------------------------|----------------------------------------------------------------------------------------------------|----------------------------------------------------------------------------------------------------|----------------------------------------------------------------------------------------------------|----------------------------------------------------------------------------------------------------|
|                              | Calibr                                                                     | i (Corps)                                                                                                    | ~ 12                                                                                                    | ✓ A <sup>*</sup>                                                                                                    | A =                                                                                                    | = <u>=</u> ₹₽                                                                                                    | V Hise en for                                                                                                    |
| oller 🗳                      | G                                                                          | <u>s</u> •                                                                                                    | ⊞ •   <u>•</u>                                                                                                    | <u>&gt; A</u> -                                                                                                    | <u></u>                                                                                                    | = = ₪<br>Ξ   ≫ •                                                                                                    | ABC Standard<br>123 Aucun format particulier                                                                                                    |
| esse-papiers                 |                                                                            |                                                                                                    | Police                                                                                                    |                                                                                                    |                                                                                                    | Alignement                                                                                                    | 123 Nombre                                                                                                    |
| <b>*</b>                     | X V                                                                        | $f_x = SON$                                                                                                    | 1ME(F2/F8)                                                                                                    |                                                                                                    |                                                                                                    |                                                                                                    | 0,17<br>Monétoire                                                                                                    |
| A                            | В                                                                          | С                                                                                                    | D                                                                                                    | E                                                                                                    | F                                                                                                    | G                                                                                                    | H 0,17 €                                                                                                    |
| catégories                   | septembre                                                                  | octobre                                                                                                    | novembre                                                                                                    | décembre                                                                                                    | Total                                                                                                    |                                                                                                    | Comptabilité                                                                                                    |
| débutants                    | 7                                                                          | 30                                                                                                    | 30                                                                                                    | 22                                                                                                    | 89                                                                                                    | 0,17248062                                                                                                    | 0,17 €                                                                                                    |
| bureautique                  | 12                                                                         | 17                                                                                                    | 24                                                                                                    | 5                                                                                                    | 58                                                                                                    |                                                                                                    | Date courte                                                                                                    |
| ateliers libre               | 13                                                                         | 13                                                                                                    | 33                                                                                                    | 38                                                                                                    | 97                                                                                                    |                                                                                                    | 00/01/1900                                                                                                    |
| macOS                        | 0                                                                          | 41                                                                                                    | 54                                                                                                    | 34                                                                                                    | 129                                                                                                    |                                                                                                    | • Date longue                                                                                                    |
| iOS                          | 0                                                                          | 42                                                                                                    | 35                                                                                                    | 11                                                                                                    | 88                                                                                                    |                                                                                                    | samedi 0 janvier 1900                                                                                                    |
| thématique                   | 0                                                                          | 17                                                                                                    | 25                                                                                                    | 13                                                                                                    | 55                                                                                                    |                                                                                                    | Heure                                                                                                    |
|                              | 32                                                                         | 160                                                                                                    | 201                                                                                                    | 123                                                                                                    | 516                                                                                                    |                                                                                                    | 04:08:22                                                                                                    |
|                              |                                                                            |                                                                                                    |                                                                                                    |                                                                                                    |                                                                                                    |                                                                                                    | Pourcentage                                                                                                    |
|                              |                                                                            |                                                                                                    |                                                                                                    |                                                                                                    |                                                                                                    |                                                                                                    | <sup>%</sup> 17,25%                                                                                                    |
|                              |                                                                            |                                                                                                    |                                                                                                    |                                                                                                    |                                                                                                    |                                                                                                    | 1/ Fraction                                                                                                    |
|                              |                                                                            |                                                                                                    |                                                                                                    |                                                                                                    |                                                                                                    |                                                                                                    | /2 1/6                                                                                                    |
| c<br>d<br>b<br>a<br>n<br>iii | A<br>atégories<br>kébutants<br>nureautique<br>teliers libre<br>nacOS<br>DS | A B<br>atégories septembre<br>lébutants 7<br>nureautique 12<br>teliers libre 13<br>nacOS 0<br>OS 0<br>hématique 0 | Calibri (Corps)<br>Calibri (Corps)<br>G I $\leq$ $\sim$<br>(Second corps)<br>G I $\leq$ $\sim$<br>(Second corps)<br>G I $\leq$ $\sim$<br>(Second corps)<br>G I $\leq$ $\sim$<br>(Second corps)<br>(Second corps)<br>(Second | Image: constraint of the sector of the sector of the se | Image: constraint of the sector of the sector of the se | Image: constraint of the second state of the second state of the seco | Image: constraint of the second state of the second state of the seco |

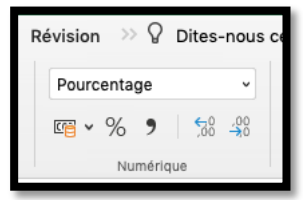

Vous pouvez aussi choisir le format pourcentage depuis le ruban, groupe numérique.

#### Recopie de la cellule G2 par un copier-coller.

| déo | embre | Total | _    |                                |         |     |          |       |          |            |             |        |        |
|-----|-------|-------|------|--------------------------------|---------|-----|----------|-------|----------|------------|-------------|--------|--------|
| 0   | 22    | 89    | 17,2 | Couper                         | ЖX      |     |          |       |          |            |             |        |        |
| 4   | 39    | 58    | _    | Copier                         | #C      |     |          |       |          |            |             |        |        |
| 4   | 34    | 129   |      | Coller                         | XV VX   |     | E        | P     | G        | н          |             | 1      | K      |
| 5   | 11    | 88    |      | Collage spécial                | ~%V     | re  | décembre | Total |          |            |             |        |        |
| 5   | 13    | 55    |      | Pecharcha intelligente         | 035.981 | 30  | 22       | 80    | 17 25%   |            |             |        |        |
| -   | 123   | 516   | -    | Dictionnaire des synonymes     | ~\~#R   | 30  |          | 60    | 17,2570. |            |             |        |        |
|     |       |       | -    | bietioninane acts synonymeetin |         | 24  | 5        | 58    | Cou      | nor        |             |        | ww     |
|     |       |       |      | Insérer                        |         | 33  | 38       | 97    | Cou      | per        |             |        | жX     |
|     |       |       |      | Supprimer                      |         | 54  | 34       | 129   | Cop      | ier        |             |        | жc     |
|     |       |       |      | Effacer le contenu             |         | 35  | 11       | 88    | Coll     | er         |             |        | ¥٧     |
|     |       |       | _    | Filtrer                        | •       | 25  | 13       | 55    | 0.0      | CI         |             |        | 0.001/ |
|     |       |       | -    | Trier                          | •       | 201 | 122      | 55    | Coll     | age speci  | al          |        | ×жν    |
|     |       |       |      | Nouveau commentaire            |         | 201 | 125      | 210   | 1.00     |            |             |        | A      |
|     |       |       |      | Nouvelle note                  |         |     |          |       | Rec      | herche in  | telligente. |        | ^\%L   |
|     |       |       |      |                                |         |     |          |       | Dict     | ionnaire ( | lee eunon   | VIDAOC | A3-92D |
|     |       |       |      | Format de cellule              | ¥1      |     |          |       | DICI     | ionnane (  | ies synon   | ymes   | 1 00 M |
|     |       |       | 10   | Liste déroulante de choix      |         |     |          |       |          |            |             |        |        |
|     |       |       | -    | Definir un nom                 |         |     |          |       | – Insé   | rer les ce | llules cop  | iées   | -      |
|     |       |       | -    | Lien nypertexte                | 36K     |     |          |       | Sun      | primor     |             |        |        |
|     |       |       |      |                                |         |     |          |       | Sup      | primer     |             |        |        |
|     |       |       |      |                                |         |     |          |       | Effa     | cer le cor | tenu        |        |        |

Notre cellule G2 contient le pourcentage de débutants (F2) par rapport au total (F8) ; nous allons maintenant copier la cellule G2, à laquelle nous avons appliqué le format pourcentage, pour la coller en G3.

| ۸               | B         | C       | D        | E        | E        | G              | ы            |                 |       |
|-----------------|-----------|---------|----------|----------|----------|----------------|--------------|-----------------|-------|
| ~               | D         | C       | U        | L        |          | 0              |              |                 | ,     |
| catégorie       | septembre | octobre | novembre | décembre | Total    |                |              |                 |       |
| débutants       | 7         | 30      | 30       | 22       | 89       | 17,25%         |              |                 |       |
| bureautique     | 12        | 17      | 24       | 5        | <u> </u> | #DIV/0!        |              |                 |       |
| ateliers libres | 13        | 13      | 33       | 38       | 97       |                | <b>e</b>     |                 |       |
| macOS           | 0         | 41      | 54       | 34       | La       | formule ou la  | a fonction u | tilisée effectu | e une |
| iOS             | 0         | 42      | 35       | 11       | div      | vision par zér | o ou par de  | s cellules vide | s.    |
| thématique      | 0         | 17      | 25       | 13       | 55       |                |              |                 |       |
|                 | 32        | 160     | 201      | 123      | 516      |                |              |                 |       |

Le résultat donne une erreur dans la cellule G3. Warum, sag warum?

<u>Rappel</u> : quand on recopie une cellule contenant une fonction les arguments évoluent automatiquement :

- F2 a bien évolué en F3
- F8 a évolué en F9 alors qu'il faudrait que ce soit toujours F8.
- F9 est nul, d'où l'erreur (division par zéro).

|                                                                          | •••                                                                                                    | Aide d'Excel                                                                                                    |  |  |  |  |  |
|--------------------------------------------------------------------------|----------------------------------------------------------------------------------------------------|----------------------------------------------------------------------------------------------------|--|--|--|--|--|
| Total 89 17,25%                                                          | K & Rechercher d                                                                                                    | Jans l'aide                                                                                                    |  |  |  |  |  |
| Erreur lors de la division par zéro                                      | Excel for Mac Aide                                                                                                    |                                                                                                    |  |  |  |  |  |
| Aide sur cette erreur<br>Repérer une erreur<br>Janorer l'erreur          | Comment corriger une erro<br>Microsoft Excel affiche l'erreu<br>vous entrez une formule simpl<br>0 ou vide, comme illustré dans                                                                       | reur #DIV/0!<br>Ir #DIV/0! lorsqu'un nombre est divisé par zéro (0). Cela se produit lorsque<br>le telle que =5/0, ou lorsqu'une formule fait référence à une cellule contenant<br>s cette image.                                                                                                    |  |  |  |  |  |
| Modifier dans la barre de formule<br>Options de vérification des erreurs | A         B           1         Valeurs         Formules           2         1         =1/0           3         0         =A2/A3           4         =QUOTIENT(A                                      | C<br>Résultats de la formule<br>#DIV/0!<br>#DIV/0!<br>A2:A3) #DIV/0!                                                                                                    |  |  |  |  |  |
| Il faut corriger la<br>formule                                           | Pour corriger cette erreur, effe<br>• Vérifiez que le diviseur de l<br>• Modifiez la référence de ce<br>contenant ni zéro (0), ni un<br>• Entrez #N/A dans la cellule<br>le résultat de la formule pa | ectuez une des opérations suivantes :<br>la fonction ou de la formule n'est ni zéro (0), ni une cellule vide.<br>ellule dans la formule, de façon à ce qu'elle pointe vers une autre cellule ne<br>ne valeur vide.<br>e qui n'est pas référencée comme diviseur dans la formule, ce qui remplacera<br>nr #N/A pour indiquer que la valeur de diviseur n'est pas disponible. |  |  |  |  |  |
|                                                                          | Souvent, l'erreur #DIV/0! est ir<br>souhaitez que le message d'er<br>de supprimer l'erreur dans l'at                                                                                                  | névitable, car vos formules attendent une entrée. Dans ce cas, vous ne<br>rreur s'affiche. Ainsi, quelques méthodes de gestion des erreurs permettent<br>ttente d'une entrée.                                                                                                    |  |  |  |  |  |

## À l'aide.

À côté de l'erreur il y a un petit panneau ; cliquez sur le petit triangle pour avoir des explications ou pour une autre action de votre choix. En cliquant sur aide sur cette erreur vous aurez des explications (si vous êtes connecté à Internet).

#### Le pouvoir absolu du dollar.

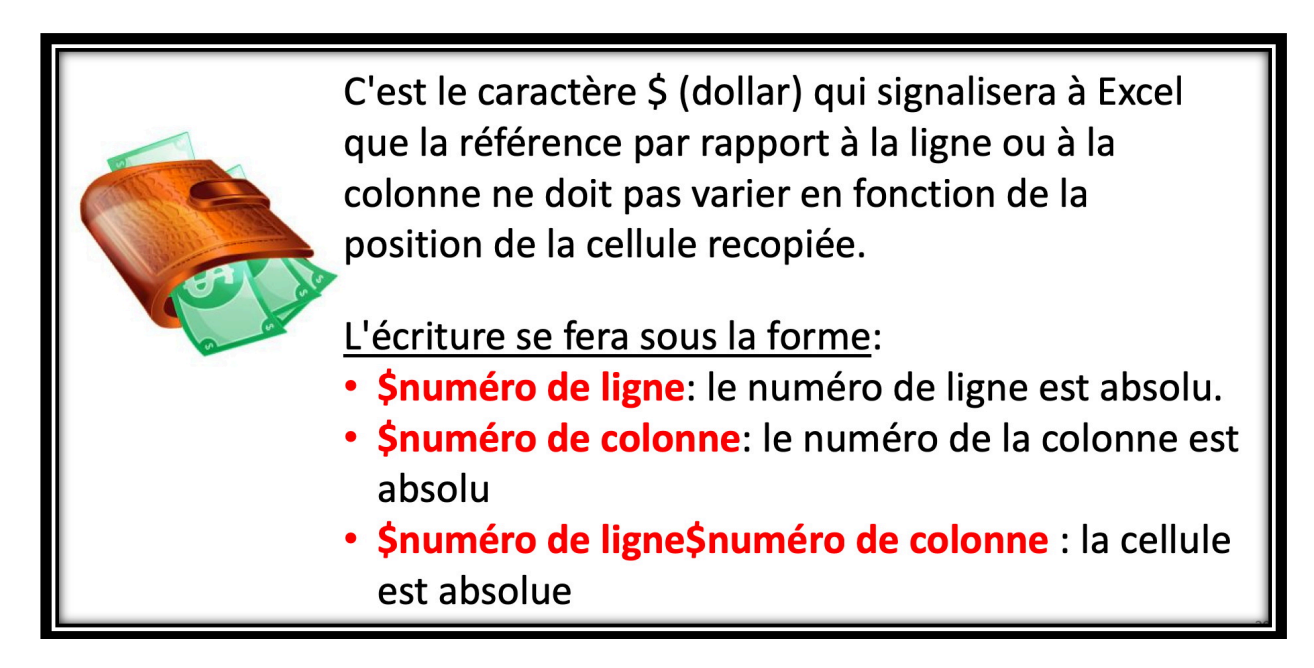

#### Corriger la formule dans la cellule G2.

|   | A               | В         | SOMM    | E(nombre1; | [nombre2];) | F     | G        | н |
|---|-----------------|-----------|---------|------------|-------------|-------|----------|---|
| 1 | catégorie       | septembre | octobre | novembre   | décembre    | Total |          |   |
| 2 | débutants       | 7         | 30      | 30         | 22          | 89    | F2/F\$8) |   |
| 3 | bureautique     | 12        | 17      | 24         | 5           | 58    |          |   |
| 4 | ateliers libres | 13        | 13      | 33         | 38          | 97    |          |   |
| 5 | macOS           | 0         | 41      | 54         | 34          | 129   |          |   |
| 6 | iOS             | 0         | 42      | 35         | 11          | 88    |          |   |
| 7 | thématique      | 0         | 17      | 25         | 13          | 55    |          |   |
| 8 |                 | 32        | 160     | 201        | 123         | 516   |          |   |
| 9 |                 |           |         |            |             |       |          |   |

Allez dans la cellule G2 et modifiez la fonction dans la zone fonction :

On mettra un \$ devant le numéro de ligne 8 (\$8) de façon à ce que ce numéro de ligne n'évolue pas lors de la recopie.

| G | G3 $\clubsuit$ × $\checkmark$ $f_x$ =SOMME(F3/F\$8) |           |         |          |          |       |        |          |  |  |  |  |  |
|---|-----------------------------------------------------|-----------|---------|----------|----------|-------|--------|----------|--|--|--|--|--|
| 1 | Α                                                   | В         | С       | D        | E        | F     | G      | Н        |  |  |  |  |  |
| 1 | catégorie                                           | septembre | octobre | novembre | décembre | Total |        |          |  |  |  |  |  |
| 2 | débutants                                           | 7         | 30      | 30       | 22       | 89    | 17,25% |          |  |  |  |  |  |
| 3 | bureautique                                         | 12        | 17      | 24       | 5        | 58    | 11,24% |          |  |  |  |  |  |
| 4 | ateliers libres                                     | 13        | 13      | 33       | 38       | 97    |        | <b>P</b> |  |  |  |  |  |
| 5 | macOS                                               | 0         | 41      | 54       | 34       | 129   |        |          |  |  |  |  |  |
| 6 | iOS                                                 | 0         | 42      | 35       | 11       | 88    |        |          |  |  |  |  |  |
| 7 | thématique                                          | 0         | 17      | 25       | 13       | 55    |        |          |  |  |  |  |  |
| 8 |                                                     | 32        | 160     | 201      | 123      | 516   |        |          |  |  |  |  |  |
| 9 |                                                     |           |         |          |          |       |        |          |  |  |  |  |  |

#### **Copier-coller après rectification de la fonction.**

| 11 | 6 🌲                | × √ ƒs | c       |          |          |       |        |  |
|----|--------------------|--------|---------|----------|----------|-------|--------|--|
|    | A                  | В      | С       | D        | E        | F     | G      |  |
| 1  | atégorie septembre |        | octobre | novembre | décembre | Total |        |  |
| 2  | débutants          | 7      | 30      | 30       | 22       | 89    | 17,25% |  |
| 3  | bureautique        | 12     | 17      | 24       | 5        | 58    | 11,24% |  |
| 4  | ateliers libres    | 13     | 13      | 33       | 38       | 97    | 18,80% |  |
| 5  | macOS              | 0      | 41      | 54       | 34       | 129   | 25,00% |  |
| 6  | iOS                | 0      | 42      | 35       | 11       | 88    | 17,05% |  |
| 7  | thématique         | 0      | 17      | 25       | 13       | 55    | 10,66% |  |
| В  |                    | 32     | 160     | 201      | 123      | 516   |        |  |
| Ð  |                    |        |         |          |          |       |        |  |
| 0  |                    |        |         |          |          |       |        |  |

Après avoir rectifié la fonction somme (mettre un \$ devant le numéro de ligne 8), on pourra copier la cellule G2 et la coller successivement dans les cellules G3, G4, G5, G6 et G7 ; on pourra faire mieux (voir page suivante).

## Recopier en tirant la poignée de recopie.

| G | G2 $\Rightarrow$ $\Rightarrow$ $f_x$ =SOMME(F2/F\$8) |           |         |          |          |       |        |   |  |  |  |  |
|---|------------------------------------------------------|-----------|---------|----------|----------|-------|--------|---|--|--|--|--|
|   | A B                                                  |           | С       | D        | E        | F     | G      | I |  |  |  |  |
| 1 | catégorie                                            | septembre | octobre | novembre | décembre | Total |        |   |  |  |  |  |
| 2 | débutants                                            | 7         | 30      | 30       | 22       | 89    | 17,25% |   |  |  |  |  |
| 3 | bureautique                                          | 12        | 17      | 24       | 5        | 58    |        |   |  |  |  |  |
| 4 | ateliers libres                                      | 13        | 13      | 33       | 38       | 97    |        |   |  |  |  |  |
| 5 | macOS                                                | 0         | 41      | 54       | 34       | 129   |        |   |  |  |  |  |
| 6 | iOS                                                  | 0         | 42      | 35       | 11       | 88    |        |   |  |  |  |  |
| 7 | thématique                                           | 0         | 17      | 25       | 13       | 55    |        |   |  |  |  |  |
| 8 |                                                      | 32        | 160     | 201      | 123      | 516   |        |   |  |  |  |  |
| 9 |                                                      |           |         |          |          |       |        |   |  |  |  |  |

Mais oui, utilisons la poignée de recopie pour faciliter notre travail de recopie.

|   | А               | В         | С       | D        | E        | F     | G      |
|---|-----------------|-----------|---------|----------|----------|-------|--------|
| 1 | catégorie       | septembre | octobre | novembre | décembre | Total |        |
| 2 | débutants       | 7         | 30      | 30       | 22       | 89    | 17,25% |
| 3 | bureautique     | 12        | 17      | 24       | 5        | 58    |        |
| 4 | ateliers libres | 13        | 13      | 33       | 38       | 97    |        |
| 5 | macOS           | 0         | 41      | 54       | 34       | 129   |        |
| 6 | iOS             | 0         | 42      | 35       | 11       | 88    |        |
| 7 | thématique      | 0         | 17      | 25       | 13       | 55    |        |
| 8 |                 | 32        | 160     | 201      | 123      | 516   |        |
| 0 |                 |           |         |          |          |       |        |

|    | А               | В         | С       | D        | E        | F     | G      | н |
|----|-----------------|-----------|---------|----------|----------|-------|--------|---|
| 1  | catégorie       | septembre | octobre | novembre | décembre | Total |        |   |
| 2  | débutants       | 7         | 30      | 30       | 22       | 89    | 17,25% |   |
| 3  | bureautique     | 12        | 17      | 24       | 5        | 58    |        |   |
| 4  | ateliers libres | 13        | 13      | 33       | 38       | 97    |        |   |
| 5  | macOS           | 0         | 41      | 54       | 34       | 129   |        |   |
| 6  | iOS             | 0         | 42      | 35       | 11       | 88    |        |   |
| 7  | thématique      | 0         | 17      | 25       | 13       | 55    | ( -    |   |
| 8  |                 | 32        | 160     | 201      | 123      | 516   |        |   |
| 9  |                 |           |         |          |          |       |        |   |
| 10 |                 |           |         |          |          |       |        |   |

|   | А               | В         | С       | D        | E        | F     | G      | ŀ |
|---|-----------------|-----------|---------|----------|----------|-------|--------|---|
| 1 | catégorie       | septembre | octobre | novembre | décembre | Total |        |   |
| 2 | débutants       | 7         | 30      | 30       | 22       | 89    | 17,25% |   |
| 3 | bureautique     | 12        | 17      | 24       | 5        | 58    | 11,24% |   |
| 4 | ateliers libres | 13        | 13      | 33       | 38       | 97    | 18,80% |   |
| 5 | macOS           | 0         | 41      | 54       | 34       | 129   | 25,00% |   |
| 6 | iOS             | 0         | 42      | 35       | 11       | 88    | 17,05% |   |
| 7 | thématique      | 0         | 17      | 25       | 13       | 55    | 10,66% |   |
| 8 |                 | 32        | 160     | 201      | 123      | 516   |        |   |
| 9 |                 |           |         |          |          |       |        |   |

## Ajouter des lignes et des colonnes à un tableau Excel.

Élargir la colonne A.

| C1 | .8 🛔           | $\times \ \checkmark$ | $f_X$   |          |          |       |        |   |
|----|----------------|-----------------------|---------|----------|----------|-------|--------|---|
|    | A +            | в                     | С       | D        | E        | F     | G      | н |
| 1  |                | eptembre              | octobre | novembre | décembre | Total |        |   |
| 2  | débutants      | 7                     | 30      | 30       | 22       | 89    | 17,25% |   |
| 3  | bureautique    | 12                    | 17      | 24       | 5        | 58    | 11,24% |   |
| 4  | ateliers libre | 13                    | 13      | 33       | 38       | 97    | 18,80% |   |
| 5  | macOS          | 0                     | 41      | 54       | 34       | 129   | 25,00% |   |
| 6  | iOS            | 0                     | 42      | 35       | 11       | 88    | 17,05% |   |
| 7  | thématique     | 0                     | 17      | 25       | 13       | 55    | 10,66% |   |
| 8  |                | 32                    | 160     | 201      | 123      | 516   |        |   |

|   | Lageur: 12,67 (81 pixels) |           |         |          |          |   |  |  |  |  |  |  |  |
|---|---------------------------|-----------|---------|----------|----------|---|--|--|--|--|--|--|--|
|   | A                         | +         | с       | D        | E        |   |  |  |  |  |  |  |  |
| 1 |                           | septembre | octobre | novembre | décembre | ٦ |  |  |  |  |  |  |  |
| 2 | débutants                 | 7         | 30      | 30       | 22       |   |  |  |  |  |  |  |  |
| 3 | bureautique               | 12        | 17      | 24       | 5        |   |  |  |  |  |  |  |  |
| 4 | ateliers libre            | 13        | 13      | 33       | 38       |   |  |  |  |  |  |  |  |
| 5 | macOS                     | 0         | 41      | 54       | 34       |   |  |  |  |  |  |  |  |
| 6 | iOS                       | 0         | 42      | 35       | 11       |   |  |  |  |  |  |  |  |
| 7 | thématique                | 0         | 17      | 25       | 13       |   |  |  |  |  |  |  |  |
| 8 |                           | 32        | 160     | 201      | 123      |   |  |  |  |  |  |  |  |

Avant d'ajouter des lignes et des colonnes élargissons un peu la colonne A.

Pour élargir la colonne A, positionnez la souris entre la colonne A et la colonne B ; le curseur se transforme en double flèche et déplacez-la vers la droite.

#### Ajouter des bordures.

Pour faciliter la lecture du tableau, en particulier pour l'impression, ajoutons des bordures.

| _ |                 |                   |         |                    |          |       | <u>A</u>                     |                | ertion<br>Calib  | Dessin<br>pri (Corps) | Mise en page | Formules      | Données      | Révision |
|---|-----------------|-------------------|---------|--------------------|----------|-------|------------------------------|----------------|------------------|-----------------------|--------------|---------------|--------------|----------|
|   | Accueil Ins     | les               |         |                    | G        | 1 5 - | ⊞ <b>™ ∽</b> • ,             |                | = =              | <u>e= +=</u>          |              |               |              |          |
|   |                 |                   |         |                    |          | .     | F                            | Presse-papiers |                  |                       | Bordures     |               |              |          |
|   |                 | Calibri (         | ~ 12    | ✓ Aˆ A˜            | Ξ        | A     | 1 🗍                          | XV             | $f_{\mathbf{x}}$ | Bordure               | inférieure   |               |              |          |
|   |                 |                   |         |                    |          |       |                              | A              | В                | с                     | Bordure      | supérieure    |              |          |
|   |                 | G I               | 🕨 🗹     | v <mark>A</mark> v | =        | 1     |                              | septemb        | ore octobre      | Bordure               | gauche       |               |              |          |
|   | Processonaniare |                   | D       | olico              |          |       | 2 débutants 7 Bordure droite |                |                  |                       |              |               |              |          |
| E | riesse-papiers  |                   |         | once               |          |       | 3                            | bureautique    |                  | 12                    | LET DOIGUTE  | arone         |              |          |
|   | A1 🗘            | $\times \sqrt{f}$ | x       |                    |          |       | 5                            | macOS          |                  | 0                     | Aucune       | bordure       |              |          |
|   | A               | В                 | С       | D                  | E        | F     | 6                            | iOS            |                  | 0                     | Toutes 1     | s bordures    |              |          |
| 1 |                 | septembre         | octobre | novembre           | décembre | Tota  | 7                            | thématique     |                  | 32                    | 1 Bordure    | extérieure    |              |          |
| 2 | débutants       | 7                 | 30      | 30                 | 22       |       | 9                            |                |                  |                       |              | énaisse enca  | dré          |          |
| 3 | bureautique     | 12                | 17      | 24                 | 5        |       | 10                           |                |                  | _                     | E bordure    | epaisse enca  | ure          |          |
| 4 | ateliers libres | 13                | 13      | 33                 | 38       |       | 11                           |                |                  |                       | Bordure      | double (bas)  |              |          |
| 5 | macOS           | 0                 | 41      | 54                 | 34       |       | 13                           |                |                  |                       | Bordure      | épaisse (bas) |              |          |
| 6 | iOS             | 0                 | 42      | 35                 | 11       |       | 14                           |                |                  |                       | Borduro      | hout at has   |              |          |
| 7 | thématique      | 0                 | 17      | 25                 | 13       |       | 15                           |                |                  | _                     | Bordure      | naut et bas   |              |          |
| 8 | 3               | 32                | 160     | 201                | 123      |       | 16                           |                |                  |                       | Bordure      | simple en hau | ut et épaiss | e en bas |

Sélectionnez la partie de tableau voulue puis cliquez sur l'outil **bordures** dans l'onglet d'accueil et cliquez sur **toutes les bordures**.

#### Supprimer une ligne par un clic droit.

| Gź | G2 $\clubsuit$ $\times$ $f_x$ =SOMME(F2/F\$9) |           |         |          |          |       |        |  |  |  |  |  |
|----|-----------------------------------------------|-----------|---------|----------|----------|-------|--------|--|--|--|--|--|
|    | A                                             | В         | С       | D        | E        | F     | G      |  |  |  |  |  |
| 1  |                                               | septembre | octobre | novembre | décembre | Total |        |  |  |  |  |  |
| 2  | débutants                                     | 7         | 30      | 30       | 22       | 89    | 15,61% |  |  |  |  |  |
| 3  | bureautique                                   | 12        | 17      | 24       | 5        | 58    | 10,18% |  |  |  |  |  |
| 4  | ateliers libres                               | 13        | 13      | 33       | 38       | 97    | 17,02% |  |  |  |  |  |
| 5  | club                                          | 0         | 21      | 16       | 17       | 54    | 9,47%  |  |  |  |  |  |
| 6  | macOS                                         | 0         | 41      | 54       | 34       | 129   | 22,63% |  |  |  |  |  |
| 7  | iOS                                           | 0         | 42      | 35       | 11       | 88    | 15,44% |  |  |  |  |  |
| 8  | thématique                                    | 0         | 17      | 25       | 13       | 55    | 9,65%  |  |  |  |  |  |
| 9  |                                               | 32        | 181     | 217      | 140      | 570   |        |  |  |  |  |  |

*Pour continuer nos travaux pratiques j'ai ajouté la ligne club (ligne 5) que je supprimerai plus tard. Avant de supprimer une ligne jetez un coup d'œil sur la cellule G2 avec la fonction =somme(F2/F\$9) que nous reverrons plus tard.* 

|    | А               | В         | с       | D        | E           | F     | G         |   |
|----|-----------------|-----------|---------|----------|-------------|-------|-----------|---|
| 1  |                 | septembre | octobre | novembre | décembre    | Total |           |   |
| 2  | débutants       | 7         | 30      | 30       | 22          | 89    | 15,61%    | 6 |
| 3  | bureautique     | 12        | 17      | 24       | 5           | 58    | 10,18%    | 6 |
| 4  | ateliers libres | 13        | 13      | 33       | 38          | 97    | 17,02%    | 6 |
| 5  | club            | 0         | 21      | 16       | 17          | 54    | 9,47%     | 6 |
| 6  | macOS           | 0         | 41      | Coup     | er          | 9     | £X 22,63% | 6 |
| 7  | iOS             | 0         | 42      | Conic    |             | 9     | 15,44%    | 6 |
| 8  | thématique      | 0         | 17      | Copie    | ;r          | đ     | 9,65%     | 6 |
| 9  |                 | 32        | 181     | Coller   | r           | 3     | €V        |   |
| 10 |                 |           |         | Collag   | ge spécial. | ^g    | €V        |   |
| 11 |                 |           |         |          |             |       |           |   |
| 12 |                 |           |         | Insert   | Insertion   |       |           |   |
| 13 |                 |           |         | Supp     | rimer 📐     |       |           |   |
| 14 |                 |           |         | Effac    | er le conte | nu    |           |   |

*Comme je n'ai pas de catégories à ajouter je vais supprimer une ligne (la ligne 6, macOS), pour la rajouter plus tard.* 

Pour supprimer une ligne, sélectionnez-la en cliquant dans le numéro de ligne à l'extrême gauche du tableau (ici ligne 6), un clic droit > **supprimer**.

| G2 | $2 \qquad \stackrel{\blacktriangle}{\checkmark} \qquad \checkmark \qquad f_x  = \text{SOMME}(F2/F\$8)$ |           |         |          |          |       |         |  |  |  |  |  |
|----|----------------------------------------------------------------------------------------------------|-----------|---------|----------|----------|-------|---------|--|--|--|--|--|
| 1  | A                                                                                                    | В         | С       | D        | E        | F     | G       |  |  |  |  |  |
| 1  |                                                                                                    | septembre | octobre | novembre | décembre | Total |         |  |  |  |  |  |
| 2  | débutants                                                                                              | 7         | 30      | 30       | 22       | 89    | 20,18%  |  |  |  |  |  |
| 3  | bureautique                                                                                            | 12        | 17      | 24       | 5        | 58    | 13,15%  |  |  |  |  |  |
| 4  | ateliers libres                                                                                        | 13        | 13      | 33       | 38       | 97    | 22,00%  |  |  |  |  |  |
| 5  | club                                                                                                   | 0         | 21      | 16       | 17       | 54    | 12,24%  |  |  |  |  |  |
| 6  | iOS                                                                                                    | 0         | 42      | 35       | 11       | 88    | 19,95%  |  |  |  |  |  |
| 7  | thématique                                                                                             | 0         | 17      | 25       | 13       | 55    | 12,47%  |  |  |  |  |  |
| 8  |                                                                                                    | 32        | 140     | 163      | 106      | 441   | 100,00% |  |  |  |  |  |
| 0  |                                                                                                    |           |         |          |          |       |         |  |  |  |  |  |

La ligne macOS a été supprimée et le tableau a été réorganisé et recalculé ; la cellule G2 a été modifiée et elle est devenue =somme(F2/F\$8).

#### Supprimer une ligne depuis le menu édition.

| 🗯 Excel Fichie                | r Édition Affichage Ins                     | sérer Mise en forme Outils               |
|-------------------------------|---------------------------------------------|------------------------------------------|
| 🛑 🔵 🌑 Enregistrer             | Impossible d'annuler<br>Répéter Fermer      | %Z<br>%¥Y                                |
| Accueil Insertion             | Couper<br>ri Copier                         | onnées Révi<br>₩X<br>₩C : <u>=</u>   ॐ v |
| Coller of G<br>Presse-papiers | I Coller<br>Collage spécial                 | #V : ≡   स म<br>^#V Alignement           |
| A6 🔹 🗙 🗸                      | Remplissage<br>Effacer<br>Sélectionner tout | ►<br>⊮A G                                |
| 1 septem                      | <sup>ore</sup> Supprimer                    |                                          |
| 2 debutants<br>3 bureautique  | Feuille                                     | 15,61%                                   |
| 4 ateliers libres<br>5 club   | 1 Rechercher                                | ► 10,18%<br>17,02%<br>9,47%              |
| 6 macOS                       | Activer/Désactiver le de                    | essin ^¥7 22,63%                         |
| 7 iOS                         | Démarrar Dictée                             | 99 99 15,44%                             |
| 8 thématique                  | Emoii et symboles                           | 9,65%                                    |
| 9                             | a Emoji et symboles                         | 100,00%                                  |
| 10                            |                                             |                                          |

Vous pouvez aussi supprimer une ligne depuis le menu édition :

Sélectionnez la ligne à supprimer puis allez dans le menu édition > **supprimer**.

#### Ajouter une ligne.

| A  | A6 $\Rightarrow$ X V $f_x$ ios |               |            |         |          |          |       |         |  |  |  |  |
|----|--------------------------------|---------------|------------|---------|----------|----------|-------|---------|--|--|--|--|
|    |                                | A             | В          | с       | D        | E        | F     | G       |  |  |  |  |
| 1  |                                |               | septembre  | octobre | novembre | décembre | Total |         |  |  |  |  |
| 2  | débuta                         | nts           | 7          | 30      | 30       | 22       | 89    | 20,18%  |  |  |  |  |
| 3  | bureaut                        | tique         | 12         | 17      | 24       | 5        | 58    | 13,15%  |  |  |  |  |
| 4  | ateliers                       | libres        | 13         | 13      | 33       | 38       | 97    | 22,00%  |  |  |  |  |
| 5  | club                           | 1000022222000 | 0          | 21      | 16       | 17       | 54    | 12,24%  |  |  |  |  |
| 6  | 10                             |               | -          | 96 V    | 35       | 11       | 88    | 19,95%  |  |  |  |  |
| 7  | th                             | Jouper        |            | あん      | 25       | 13       | 55    | 12,47%  |  |  |  |  |
| 8  | (                              | Copier        |            | жc      | 163      | 106      | 441   | 100,00% |  |  |  |  |
| 9  | (                              | Coller        |            | æν      |          |          |       |         |  |  |  |  |
| 10 | 0                              | Collage       | spécial    | ^%V     |          |          |       |         |  |  |  |  |
| 11 |                                | 0             |            |         | -        |          |       |         |  |  |  |  |
| 12 |                                | nsertigi      | n          |         |          |          |       |         |  |  |  |  |
| 13 | 9                              | Supprim       | her        |         |          |          |       |         |  |  |  |  |
| 14 |                                | ffacor        | la contonu |         |          |          |       |         |  |  |  |  |

Je vais insérer une ligne devant la ligne 6 (iOS).

Pour ajouter une ligne, sélectionnez la ligne voulue, un clic droit > insertion et Excel ajoutera une ligne devant la ligne sélectionnée.

|   | А               | В         | С       | D        | E        | F     | G       |  |  |  |  |  |
|---|-----------------|-----------|---------|----------|----------|-------|---------|--|--|--|--|--|
| 1 |                 | septembre | octobre | novembre | décembre | Total |         |  |  |  |  |  |
| 2 | débutants       | 7         | 30      | 30       | 22       | 89    | 20,18%  |  |  |  |  |  |
| 3 | bureautique     | 12        | 17      | 24       | 5        | 58    | 13,15%  |  |  |  |  |  |
| 4 | ateliers libres | 13        | 13      | 33       | 38       | 97    | 22,00%  |  |  |  |  |  |
| 5 | club            | 0         | 21      | 16       | 17       | 54    | 12,24%  |  |  |  |  |  |
| 6 |                 |           |         |          |          |       |         |  |  |  |  |  |
| 7 | <u>≪</u> 3 ▼    | 0         | 42      | 35       | 11       | 88    | 19,95%  |  |  |  |  |  |
| 8 | mernatique      | 0         | 17      | 25       | 13       | 55    | 12,47%  |  |  |  |  |  |
| 9 |                 | 32        | 140     | 163      | 106      | 441   | 100,00% |  |  |  |  |  |

Une ligne a été ajoutée nous allons ressaisir les données de la ligne macOS supprimée précédemment.

|    | А               | В         | С       | D        | E        | F     | G       |
|----|-----------------|-----------|---------|----------|----------|-------|---------|
| 1  |                 | septembre | octobre | novembre | décembre | Total |         |
| 2  | débutants       | 7         | 30      | 30       | 22       | 89    | 20,18%  |
| 3  | bureautique     | 12        | 17      | 24       | 5        | 58    | 13,15%  |
| 4  | ateliers libres | 13        | 13      | 33       | 38       | 97    | 22,00%  |
| 5  | club            | 0         | 21      | 16       | 17       | 54    | 12,24%  |
| 6  | macOS           | 0         | 41      | 54       | 34       |       |         |
| 7  | iOS             | 0         | 42      | 35       | 11       | 88    | 19,95%  |
| 8  | thématique      | 0         | 17      | 25       | 13       | 55    | 12,47%  |
| 9  |                 | 32        | 181     | 217      | 140      | 441   | 100,00% |
| 10 |                 |           |         |          |          |       |         |

Les données relatives à club ont été saisies ; il reste à revoir le total en F6 et le pourcentage en G6.

Pour mettre à jour les cellules F6 et G6 on pourra utiliser plusieurs techniques :

- Copier F5 et coller dans F6 puis copier G5 et coller dans G6 ;
- Sélectionner F5 à G5 puis copier et coller dans F6, F6 et G6 se mettront à jour ;
- Sélectionner F5 à G5 puis utiliser la poignée de recopie et tirer vers la ligne 6.
- Il est possible aussi que les cellules F6 et G6 se mettent à jour automatiquement (version 16.24 services intelligents activés).

| Gź | G2 $\Rightarrow$ $x \sqrt{f_x}$ =SOMME(F2/F\$9) |           |         |          |          |       |         |  |  |  |  |  |
|----|-------------------------------------------------|-----------|---------|----------|----------|-------|---------|--|--|--|--|--|
|    | A B C                                           |           | D       | E        | F        | G     |         |  |  |  |  |  |
| 1  |                                                 | septembre | octobre | novembre | décembre | Total |         |  |  |  |  |  |
| 2  | débutants                                       | 7         | 30      | 30       | 22       | 89    | 15,61%  |  |  |  |  |  |
| 3  | bureautique                                     | 12        | 17      | 24       | 5        | 58    | 10,18%  |  |  |  |  |  |
| 4  | ateliers libres                                 | 13        | 13      | 33       | 38       | 97    | 17,02%  |  |  |  |  |  |
| 5  | club                                            | 0         | 21      | 16       | 17       | 54    | 9,47%   |  |  |  |  |  |
| 6  | macOS                                           | 0         | 41      | 54       | 34       | 129   | 22,63%  |  |  |  |  |  |
| 7  | iOS                                             | 0         | 42      | 35       | 11       | 88    | 15,44%  |  |  |  |  |  |
| 8  | thématique                                      | 0         | 17      | 25       | 13       | 55    | 9,65%   |  |  |  |  |  |
| 9  |                                                 | 32        | 181     | 217      | 140      | 570   | 100,00% |  |  |  |  |  |
| 10 |                                                 |           |         |          |          |       |         |  |  |  |  |  |

Après la mise à jour on peut voir que la cellule G2 a été modifiée avec la fonction =somme(F2/F\$9).

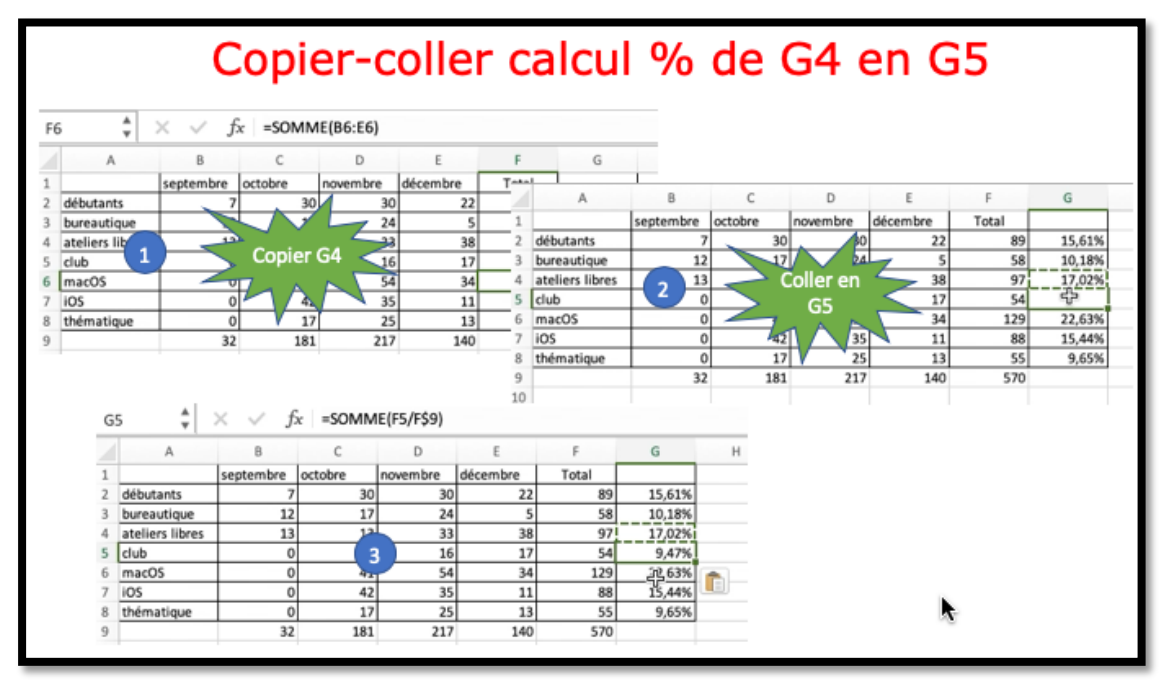

Détails des opérations si vous optez le copier-coller.

# Ayez le sens de la formule.

### Une fonction commence par le signe =.

Dans Excel les calculs peuvent se faire de 2 façons :

- =cellule+cellule (=B2+B3+B4+B5 dans le cas d'additions).
- =somme(cellules) ; par exemple =somme(B2+B3+B4+B5).

Lorsque les calculs se réfèrent à des groupes de cellules consécutives, on utilisera le caractère : (2 points) qui fera le lien entre la première et da dernière cellule.

La formule =somme(B2:B5) signifie effectuer la somme des cellules B2 à B5.

Les formules sont des équations effectuant des calculs sur les valeurs contenues dans votre feuille de calculs.

- Une fonction commence par le signe = (égal).
- Une formule peut contenir des nombres, des constantes et des opérateurs.
- On pourra faire référence à des valeurs de cellules au lieu de constantes.
- Quand votre fonction fait référence à d'autres cellules, Excel recalculera automatiquement le résultat chaque fois que vous modifierez des données dans les cellules.

## Les opérateurs.

Les différents opérateurs sont :

- L'addition (+);
- La soustraction (-);
- La division (/) ;
- La multiplication (\*);
- L'exponentiation (^).

#### **Opérateurs de comparaison.**

Vous pouvez comparer deux valeurs avec les opérateurs suivants.

Lorsque deux valeurs sont comparées à l'aide de ces opérateurs, le résultat est la valeur logique VRAI ou FAUX.

| Opérateur de comparaison       | Signification (exemple)             |
|--------------------------------|-------------------------------------|
| =                              | Égal à (A1=B1)                      |
| > (signe supérieur à)          | Supérieur à (A1>B1)                 |
| < (signe inférieur à)          | Inférieur à (A1 <b1)< td=""></b1)<> |
| >= (signe supérieur ou égal à) | Supérieur ou égal à (A1>=B1)        |
| <= (signe inférieur ou égal à) | Inférieur ou égal à (A1<=B1)        |
| <> (signe différent de)        | Différent de (A1<>B1)               |

### La fonction moyenne.

C'est la même syntaxe que la fonction somme.

Donne la moyenne des valeurs contenues dans la plage de cellules spécifiées.

**Exemple :** =moyenne(I2:I143) donne la moyenne des valeurs contenues dans les cellules I2 à I143.

## La fonction MAX.

Donne la valeur maximum contenue dans la plage de cellules spécifiées.

**Exemple :** =MAX(I2:I143) renvoie la valeur maximum contenue dans les cellules I2 à I143.

### La fonction MIN.

La fonction MIN renvoie la moyenne des valeurs contenues dans la plage de cellules spécifiées.

**Exemple :** =MIN(I2:I143) donne la valeur minimum contenue dans les cellules I2 à I143.

## La fonction =NB()

La fonction NB compte le nombre de cellules contenant des nombres et les nombres compris dans la liste des arguments.

Utilisez la fonction NB pour obtenir le nombre d'entrées numériques dans un champ numérique d'une plage.

| C2 | 26 🌲 🛪 | $\checkmark f_x$ | =NB(0 | =NB(C2:C25) |     |                      |  |  |  |
|----|--------|------------------|-------|-------------|-----|----------------------|--|--|--|
|    | A      | В                | С     | D           | E   | F                    |  |  |  |
| 1  | J      | date             | mois  | с           | N   | commentaire          |  |  |  |
| 2  | 1      | 02/10/2017       | 10    | i           | 9   | iPad                 |  |  |  |
| 3  | m      | 03/10/2017       | 10    | с           | 2   |                      |  |  |  |
| 4  | m      | 03/10/2017       | 10    | 0           | 13  |                      |  |  |  |
| 5  | mem    | 04/10/2017       | 10    | d           | 8   |                      |  |  |  |
| 6  | me     | 04/10/2017       | 10    | b           | 5   |                      |  |  |  |
| 7  | J      | 05/10/2017       | 10    | t           | 5   | PhotoShop El         |  |  |  |
| 8  | j      | 05/10/2017       | 10    | с           | 6   |                      |  |  |  |
| 9  | v      | 06/10/2017       | 10    | а           | 6   |                      |  |  |  |
| 10 | 1      | 09/10/2017       | 10    | i           | 12  | iPad                 |  |  |  |
| 11 | m      | 10/10/2017       | 10    | 0           | 16  |                      |  |  |  |
| 12 | m      | 10/10/2017       | 10    | с           | 4   |                      |  |  |  |
| 13 | mem    | 11/10/2017       | 10    | d           | 9   |                      |  |  |  |
| 14 | me     | 11/10/2017       | 10    | b           | 12  | iCloud               |  |  |  |
| 15 | me     | 11/10/2017       | 10    | с           | 5   |                      |  |  |  |
| 16 | j      | 12/10/2017       | 10    | t           | 5   | PhotoShop El         |  |  |  |
| 17 | v      | 13/10/2017       | 10    | а           | 3   |                      |  |  |  |
| 18 | 1      | 16/10/2017       | 10    | i           | 9   |                      |  |  |  |
| 19 | m      | 17/10/2017       | 10    | 0           | 12  |                      |  |  |  |
| 20 | m      | 17/10/2017       | 10    | с           | 4   |                      |  |  |  |
| 21 | mem    | 18/10/2017       | 10    | d           | 13  |                      |  |  |  |
| 22 | me     | 18/10/2017       | 10    | i           | 12  | iPad pour quoi faire |  |  |  |
| 23 | me     | 18/10/2017       | 10    | а           | 1   |                      |  |  |  |
| 24 | j      | 19/10/2017       | 10    | t           | 7   | PhotoShop El         |  |  |  |
| 25 | v      | 20/10/2017       | 10    | а           | 3   |                      |  |  |  |
| 26 |        |                  | 24    |             | 181 |                      |  |  |  |

|                | A      | В          | С    | D | E   | F                    |
|----------------|--------|------------|------|---|-----|----------------------|
| 1              | I      | date       | mois | С | N   | commentaire          |
| 2              | 1      | 02/10/2017 | 10   | i | 9   | iPad                 |
| 3              | m      | 03/10/2017 | 10   | с | 2   |                      |
| 4              | m      | 03/10/2017 | 10   | 0 | 13  |                      |
| 5              | mem    | 04/10/2017 | 10   | d | 8   |                      |
| 6              | me     | 04/10/2017 | 10   | b | 5   |                      |
| 7              | j      | 05/10/2017 | 10   | t | 5   | PhotoShop El         |
| 8              | j      | 05/10/2017 | 10   | с | 6   |                      |
| 9              | v      | 06/10/2017 | 10   | а | 6   |                      |
| 10             | 1      | 09/10/2017 | 10   | i | 12  | iPad                 |
| 11             | m      | 10/10/2017 | 10   | 0 | 16  |                      |
| 12             | m      | 10/10/2017 | 10   | С | 4   |                      |
| 13             | mem    | 11/10/2017 | 10   | d | 9   |                      |
| 14             | me     | 11/10/2017 | 10   | b | 12  | iCloud               |
| 15             | me     | 11/10/2017 | 10   | с | 5   |                      |
| 16             | j      | 12/10/2017 | 10   | t | 5   | PhotoShop El         |
| 17             | v      | 13/10/2017 | 10   | а | 3   |                      |
| 18             | 1      | 16/10/2017 |      |   | 9   |                      |
| 19             | m      | 17/10/2017 |      |   | 12  |                      |
| 20             | m      | 17/10/2017 |      |   | 4   |                      |
| 21             | mem    | 18/10/2017 |      |   | 13  |                      |
| 22             | me     | 18/10/2017 |      |   | 12  | iPad pour quoi faire |
| 23             | me     | 18/10/2017 |      |   | 1   |                      |
| 24             | j      | 19/10/2017 |      |   | 7   | PhotoShop El         |
| 25             | v      | 20/10/2017 |      |   | 3   |                      |
| 26             |        |            | 16   |   | 181 |                      |
| 24<br>25<br>26 | y<br>v | 20/10/2017 | 16   |   | 3   | PhotoShop EI         |

# La fonction NB.SI.

La fonction NB.SI renvoie le nombre de cellules d'un intervalle qui remplissent une condition donnée.

=NB.SI(plage;critère)

plage: plage des cellules à dénombrer.

**critère:** critère de dénombrement sous la forme d'une valeur constante, d'une référence de cellule ou d'une expression de comparaison.

| C2 | 29 🌲 × | √ fx       | En C29 on compte |   |     |                      |                           |
|----|--------|------------|------------------|---|-----|----------------------|---------------------------|
|    | A      | В          | с                | D | E   | F                    | le nombre de              |
| 16 | j      | 12/10/2017 | 10               | t | 5   | PhotoShop El         | cellules, dans            |
| 17 | v      | 13/10/2017 | 10               | а | 3   |                      | l'intervalle $\Delta 2$ à |
| 18 | 1      | 16/10/2017 | 10               | i | 9   |                      |                           |
| 19 | m      | 17/10/2017 | 10               | 0 | 12  |                      | A25 qui                   |
| 20 | m      | 17/10/2017 | 10               | с | 4   |                      | contiennent l             |
| 21 | mem    | 18/10/2017 | 10               | d | 13  |                      |                           |
| 22 | me     | 18/10/2017 | 10               | i | 12  | iPad pour quoi faire | (c'est-a-dire lundi).     |
| 23 | me     | 18/10/2017 | 10               | а | 1   |                      |                           |
| 24 | j      | 19/10/2017 | 10               | t | 7   | PhotoShop El         |                           |
| 25 | v      | 20/10/2017 | 10               | а | 3   |                      |                           |
| 26 |        |            | 24               |   | 181 |                      | l = lundi<br>m = mardi    |
| 27 |        |            |                  |   |     |                      | mem = mercredi matin      |
| 28 | oct-17 |            |                  |   |     |                      | me = mercredi             |
| 29 | Lundi  |            | 3                |   | 30  |                      | j= jeudi                  |
| 30 | Mardi  | Ī          | 6                | Γ | 51  |                      | v = vendredi              |
|    |        |            |                  |   |     |                      | 17                        |

#### Exemples d'utilisation de la fonction =NB.SI( ).

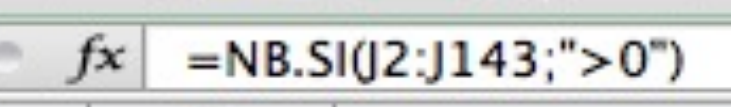

Compte le nombre de cellules comprises entre J2 et J143 qui sont supérieures à zéro.

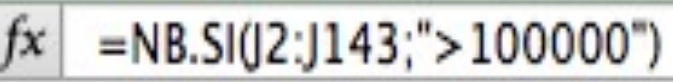

*Compte le nombre de cellules comprises entre J2 et J143 qui contiennent des valeurs > 100000.* 

# fx =NB.SI(J2:J143; ">50000")-J156

*Compte le nombre de cellules comprises entre J2 et J143 qui contiennent des valeurs > 1000 moins la somme des cellules J156 à J159.* 

## La fonction SOMME.SI.

La fonction SOMME.SI renvoie la somme des cellules d'une plage qui remplissent une condition donnée.

=SOMME.SI(plage;critère;somme\_plage)

plage : plage des cellules à comparer au critère.

**critère :** critère sous la forme d'une valeur constante, d'une référence de cellule ou d'une expression de comparaison.

Si somme\_plage est omis, SOMME.SI fera directement la somme des cellules de l'argument plage.

| E2 | 9 🌲 ×  | √ fx       |    |   |     |                      |   |                         |
|----|--------|------------|----|---|-----|----------------------|---|-------------------------|
|    | А      | В          | С  | D | E   | F                    | G | En E29 on additionne le |
| 19 | m      | 17/10/2017 | 10 | 0 | 12  |                      |   |                         |
| 20 | m      | 17/10/2017 | 10 | с | 4   |                      |   | contenu des cellules E2 |
| 21 | mem    | 18/10/2017 | 10 | d | 13  |                      |   | à E2E si los contonus   |
| 22 | me     | 18/10/2017 | 10 | i | 12  | iPad pour quoi faire |   | a EZS SI les contenus   |
| 23 | me     | 18/10/2017 | 10 | а | 1   |                      |   | des cellules A2 à A25   |
| 24 | j      | 19/10/2017 | 10 | t | 7   | PhotoShop El         |   | des cellules AZ a AZJ   |
| 25 | v      | 20/10/2017 | 10 | а | 3   |                      |   | contiennent l (c'est-à- |
| 26 |        |            | 24 |   | 181 |                      |   |                         |
| 27 |        |            |    |   |     |                      |   | dire lundi).            |
| 28 | oct-17 |            |    |   |     |                      |   | ,                       |
| 29 | Lundi  |            | 3  |   | 30  |                      |   |                         |
| 30 | Mardi  |            | 6  |   | 51  | Т                    |   |                         |

#### Exemples d'utilisation de la fonction =SOMME.SI( ).

| 1156 | : 80 | ) (• fx | =SOMME.SI(J2:J143;">100000") |
|------|------|---------|------------------------------|
|      |      |         |                              |

*La cellule I156 contiendra la somme des valeurs des cellules J2 à J143 dont la valeur est supérieure à 100.000.* 

| 1157 | 1 🕄 🛇 ( | fx f | =SOMME.SI(J2:J143;">50000")-I156 |
|------|---------|------|----------------------------------|

*La cellule I157 contiendra la somme des valeurs des cellules J2 à J143 dont la valeur est supérieure à 50.000 moins le contenu de la cellule I156.* 

# La fonction SOMME.SI.ENS

La fonction SOMME.SI renvoie la somme des cellules d'une plage qui remplissent plusieurs critères.

=SOMME.SI(sommeplage;plage\_critère1;critère1;plage\_critère2;critère2...)

**plage :** plage des cellules à comparer au critère.

**critère :** critère sous la forme de nombre, d'expression ou de texte, définissant les cellules à additionner.

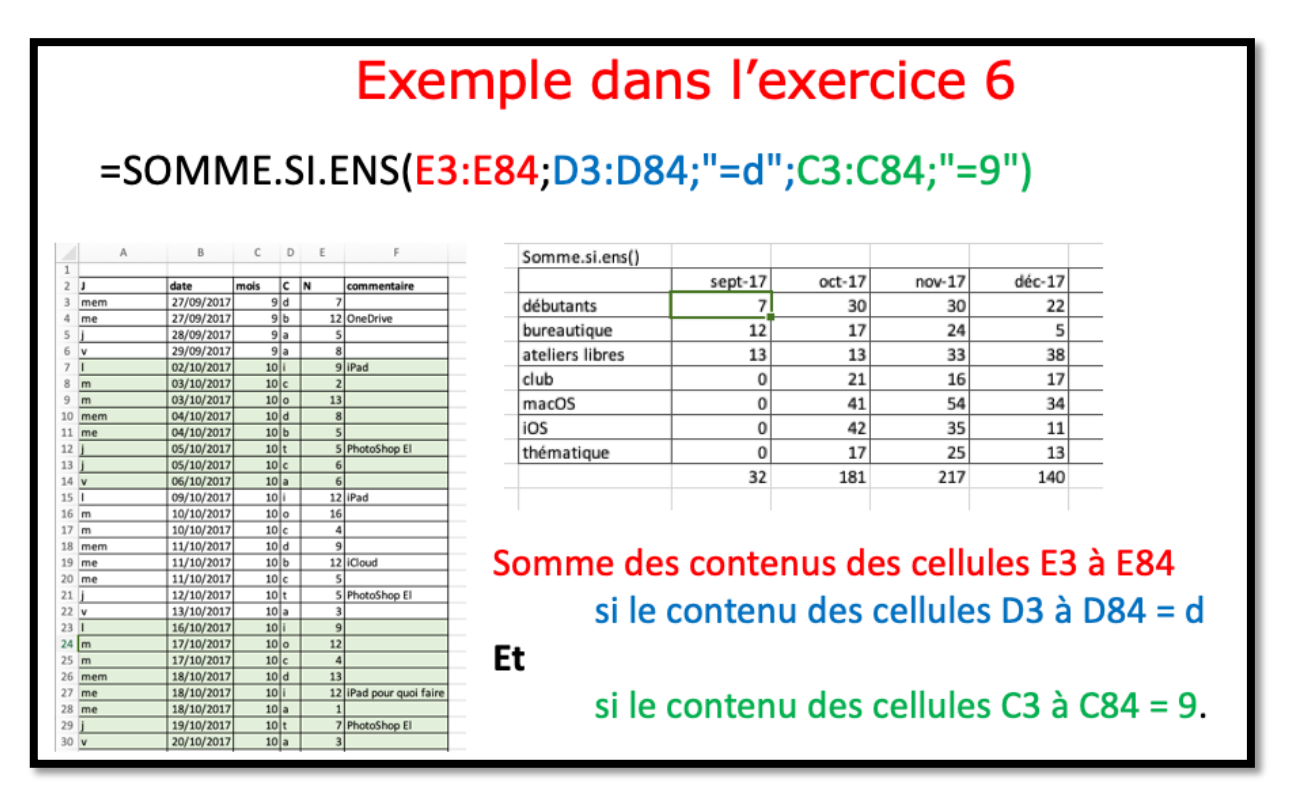

## Fonction SI.

La fonction SI s'écrit de la façon suivante :

=SI(test;résultat si le test est vrai;résultat si le test est faux).

Le test consiste à comparer 2 cellules (contenant des nombres, dates, textes, etc.) ou peut être le résultat d'une fonction.

#### Rappel des opérateurs de comparaison.

| =  | égal              |
|----|-------------------|
| <  | plus petit que    |
| <= | inférieur ou égal |
| >  | supérieur         |
| >= | supérieur ou égal |
| <> | différent         |

| 4 | A             | B    | С          | D             | E           | F        | Exemples     |
|---|---------------|------|------------|---------------|-------------|----------|--------------|
| 1 |               | code | Montant    | débit         | crédit _    |          | do si        |
| 2 | salaire       | 1    | 2 500,00 € | 0,00 €        | 2 500,05%   |          | ae si        |
| 3 | EDF           | 2    | 50,00 €    | -50,00 €      | 0,00 €      |          |              |
| 4 | Internet      | 2    | 50,00 €    | -50,00 €      | 0,00 €      |          |              |
| 5 | Carrefour     | 2    | 100,00 €   | -100,00 €     | 0,00 €      |          |              |
| 6 | Cartes        | 2    | 5 000,00 € | -5 000,00 €   | 0,00 €      |          |              |
| 7 | Avoir Ikea    | 1    | 30,00 €    | 0,00 €        | 30,00 €     |          |              |
| 8 | 1997 B 1997 B |      |            | -5 200,00 €   | 2 530,00 €  | 1        |              |
| 9 |               |      |            |               | -2 670,00 € | alerte   |              |
| 1 | E2            | \$   | 80         | (• <i>f</i> x | =SI(B2=1    | ;+C2;0)  |              |
| _ | D3            | ŧ    | 80         | (• fx         | =SI(B3=     | =2;-C3;0 | )            |
|   | F9            | ;    | 80         | 9 (* ;        | fx =SI(     | E9<0;"a  | lerte";"ok") |

Les si imbriqués.

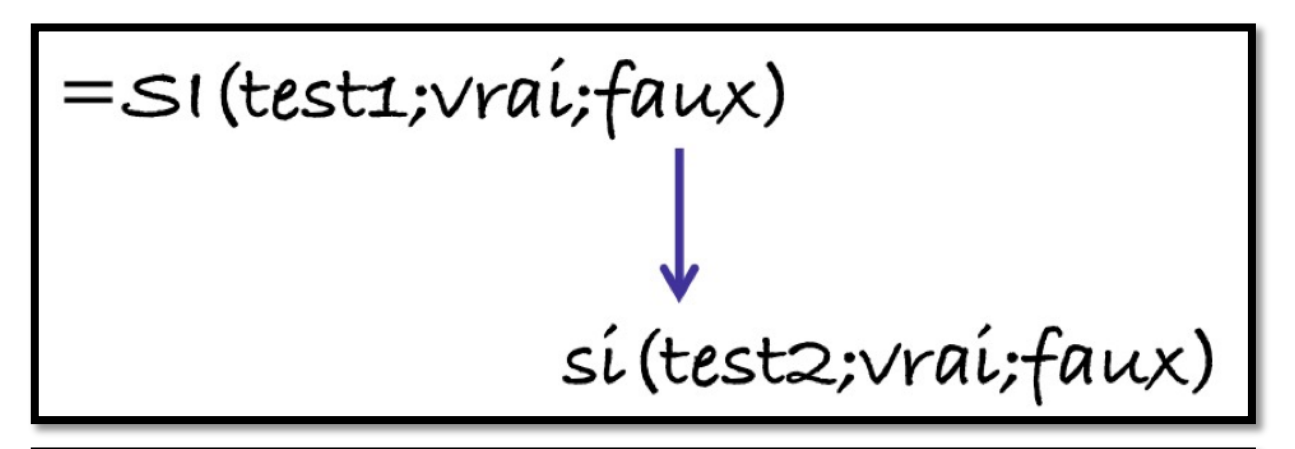

# **Exercice 6**

| 18 |            | code | Montant    | débit     | crédit     |
|----|------------|------|------------|-----------|------------|
| 19 | salaire    | 1    | 2 500,00 € | 0,00 €    | 2 500,00 € |
| 20 | EDF        | 2    | 50,00 €    | -50,00 €  | 0,00 €     |
| 21 | Internet   | 2    | 50,00 €    | -50,00 €  | 0,00 €     |
| 22 | Carrefour  | 2    | 100,00 €   | -100,00 € | 0,00€      |
| 23 | Cartes     | 2    | 500,00 €   | -500,00 € | 0,00€      |
| 24 | Avoir Ikea | 1    | 30,00 €    | 0,00 €    | 30,00 €    |
| 25 |            |      |            | -700,00 € | 2 530,00 € |
| 26 |            |      |            |           | 1 830,00 € |
| 27 |            |      | solde      |           | 1 830,00 € |
| 28 |            |      |            |           | 1 830,00 € |
| 29 |            |      |            |           |            |
|    |            |      |            |           |            |

| Dans ce tableau on copie :  |
|-----------------------------|
| le montant négatif (-C19)   |
| dans la colonne débit       |
| (colonne D) si le code est  |
| égal à 2,                   |
| e montant positif (+C19)    |
| dans la colonne crédit      |
| (colonne E), si le code =1. |
| si le code n'est pas 1 ou 2 |
| on mettra erreur dans la    |
| colonne débit.              |
|                             |

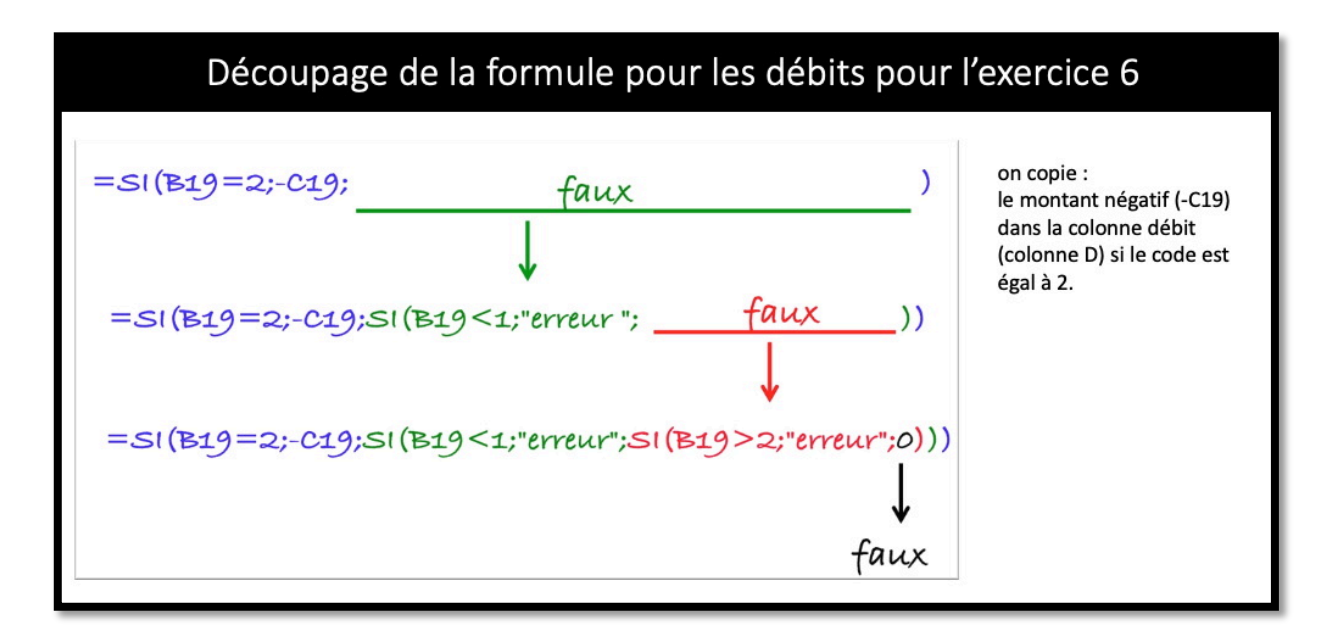

# Exemple ventilation en débit (Colonne D, code=2)

| D  | 19 🇘       | ×    | $\checkmark f_x$ : | =SI(B19=2;-C19;S | I(B19<1;"erreur";S | (B19>2; | "erreur";0))) |
|----|------------|------|--------------------|------------------|--------------------|---------|---------------|
| /  | A          | В    | С                  | D                | E                  | F       | G             |
| 18 |            | Code | Montant            | débit            | crédit             |         |               |
| 19 | salaire    | 1    | 2 500,00 €         | 0,00 €           | 2 500,00 €         |         |               |
| 20 | EDF        | 2    | 50,00 €            | -50,00 €         | 0,00 €             |         |               |
| 21 | Carrefour  | 2    | 100,00 €           | -100,00 €        | 0,00 €             |         |               |
| 22 | Cartes     | 2    | 1 500,00 €         | -1 500,00 €      | 0,00 €             |         | Exercice      |
| 23 | avoir IKEA | 1    | 30,00 €            | 0,00€            | 30,00 €            | •       | 6             |
| 24 |            |      |                    | -1 650,00 €      | 2 530,00 €         | 13      |               |
| 25 |            |      |                    |                  | 880,00 €           |         |               |
| 26 |            |      | Solde              |                  | 880,00 €           |         |               |
| 27 |            |      |                    |                  |                    |         |               |

|    | Exe        | emple | e de vent    | tilation en cr   | rédit (colonne     | e E, coo | de=1)          |
|----|------------|-------|--------------|------------------|--------------------|----------|----------------|
| E1 | 9 🌲        | ×     | $\sqrt{f_x}$ | =SI(B19=1;+C19;5 | SI(B19<1;"erreur"; | SI(B19>2 | ;"erreur";0))) |
|    | А          | В     | С            | D                | E                  | F        | G              |
| 18 |            | Code  | Montant      | débit            | crédit             |          |                |
| 9  | salaire    | 1     | 2 500,00 €   | 0,00 €           | 2 500,00 €         |          |                |
| 0  | EDF        | 2     | 50,00 €      | -50,00 €         | 0,00 €             |          |                |
| 1  | Carrefour  | 2     | 100,00 €     | -100,00 €        | 0,00 €             |          |                |
| 2  | Cartes     | 2     | 1 500,00 €   | -1 500,00 €      | 0,00 €             |          | Exercice       |
| 3  | avoir IKEA | 1     | 30,00 €      | 0,00 €           | 30,00 €            |          | 6              |
| 4  |            |       |              | -1 650,00 €      | 2 530,00 €         |          |                |
| 25 |            |       |              |                  | 880,00€            |          |                |
| 26 |            |       | Solde        |                  | 880,00 €           |          |                |
| -  |            |       |              |                  |                    |          |                |

# Les dates dans Excel 365.

## Affichage des dates.

| A    | В              | C          | D      | E         | *                   | Format de cellule                                     |            |
|------|----------------|------------|--------|-----------|---------------------|-------------------------------------------------------|------------|
|      |                |            |        |           | Nombre /            | Alignement Police Bordure Remplissage                 | Protection |
| 05/0 | Couper         |            |        | жх —      | Catégorie :         | Exemple                                               |            |
|      | Copier         |            |        | #C        | Standard            |                                                       |            |
|      | Coller         |            |        | ¥V —      | Nombre              | 05/01/2019                                            |            |
|      | Collago ené    | cial       |        | A92V      | Monétaire           | *                                                     |            |
|      | conage spe     | Gidi       |        | 00 V      | Comptabilité        | Type :                                                |            |
|      | Recherche i    | ntelligent | e      | ^\\#L     | Heure               | *14/03/2012<br>*marcradi 14 marc 2012                 |            |
|      | Dictionnaire   | dec syno   | nymec  | ~75 ¥P    | Pourcentage         | 2012-03-14                                            |            |
|      | Dictionnance   | ues syno   | inymes | COOL      | Fraction            | 14/3                                                  |            |
|      | Insérer        |            |        |           | Scientifique        | 14/3/12                                               |            |
|      | Supprimer      |            |        |           | Texte               | 14/03/12                                              |            |
|      | Effector le co |            |        |           | Personnalisée       | 14-mars<br>14-mars-12                                 |            |
|      | Ellacerie co   | Intenu     |        |           |                     | Langue (emplacement) :                                |            |
|      | Filtrer        |            |        | •         |                     | Français (France)                                     | 101        |
|      | Trier          |            |        |           |                     | Type de calendrier :                                  |            |
|      | iner           |            |        |           |                     | Grégorien                                             |            |
|      | Nouveau co     | mmentair   | e      |           |                     |                                                       |            |
|      | Nouvelle no    | te         |        |           | Les formats Date a  | ffichent les numéros de série date et heure comme     | aleurs     |
|      | Houvelle Ho    |            |        |           | date. Les formats D | Date précédés d'un astérisque (*) répondent aux cha   | ngements   |
|      | Format de c    | ellule     | N      | <b>#1</b> | dans les paramètre  | es régionaux de date et d'heure qui sont spécifiés po | ur le      |
|      | Liste déroul   | ante de cl | holy   |           | systeme d'exploitai | tion, Les ionnais sans astérisque ne sont pas affecte | to par id  |
|      | Définir un n   | am         |        |           |                     |                                                       |            |
|      | Lien hun ente  | 0111       |        | 0.01/     |                     | Ann                                                   | uler       |
|      | Lien hyperte   | exte       |        | жĸ        |                     |                                                       |            |

Pour choisir le format d'affichage d'une cellule contenant une date sélectionnez la cellule > un clic droit > format de cellule et dans le tableau format de cellules cliquez sur date > choisissez un type.

#### Quelques affichages de dates.

| Comprabilite | .,,                    | A19 | A<br>V      | × v          | fx        | 05/01/2019 |
|--------------|------------------------|-----|-------------|--------------|-----------|------------|
| Date         | *14/03/2012            |     |             | A            |           | В          |
| Heure        | *mercredi 14 mars 2012 | 18  |             |              |           |            |
|              | -                      | 19  |             | 05/          | 01/2019   |            |
|              |                        | 20  |             |              |           |            |
|              |                        | A19 | \$  ×       | $\sqrt{f_x}$ | 05/01/201 | 9          |
|              |                        |     | A           |              | В         |            |
| Date         | *14/03/2012            | .8  |             |              |           |            |
| Heure        | *mercredi 14 mars 2012 | .9  | samedi 5 ja | anvier 2019  |           |            |
| D            | •••••                  | A19 | tl ×        | √ fx         | 05/01/20  | 019        |
|              |                        |     | Δ           | 5            | B         |            |
| Date         | *14/03/2012            | 18  | ~           |              |           |            |
| Heure        | *mercredi 14 mars 2012 | 19  |             | 2019-01-05   | 5         |            |
| Pourcentage  | 2012-03-14             | 20  |             |              |           |            |

## Avec Excel vous adorerez les séries.

La fonction d'incrémentation dans le cas des séries vous permet de gagner du temps et d'éviter des erreurs.

#### De janvier à décembre.

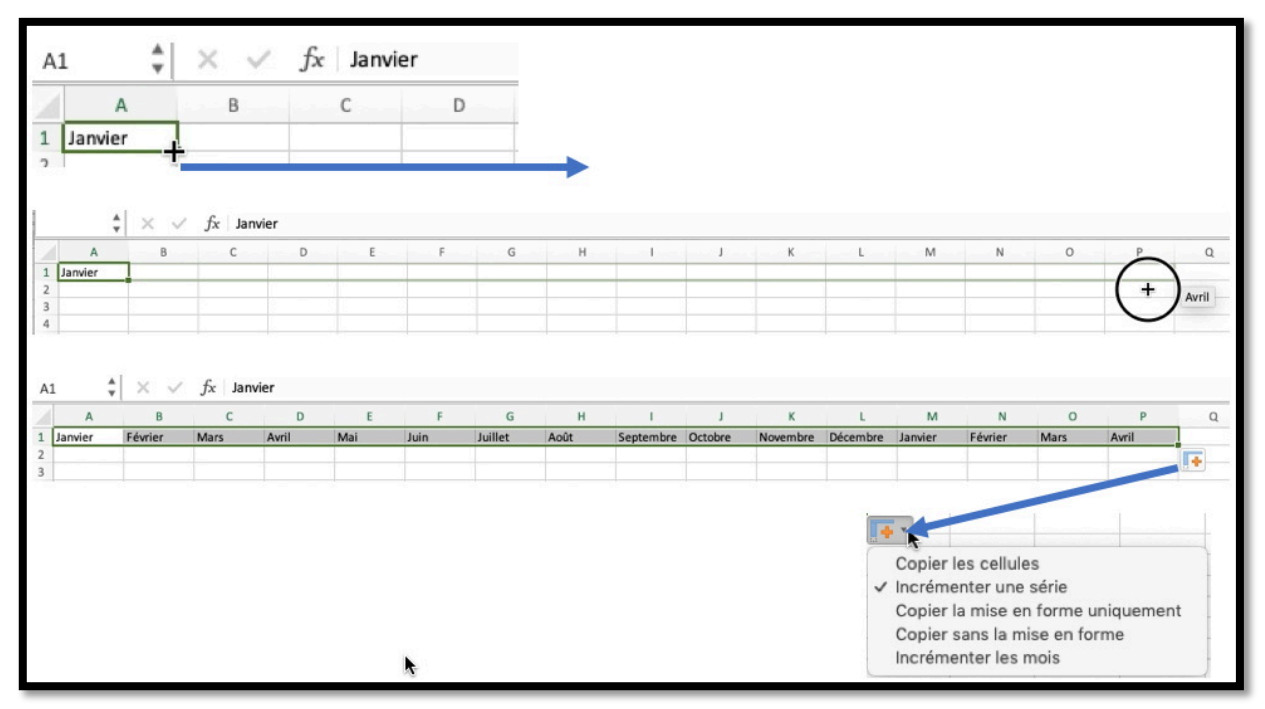

*Dans la cellule A1 j'ai saisi janvier et je vais glisser la poignée de recopie jusqu'à la cellule L1.* 

*Excel copie une série de février à avril. Le petit outil + rouge permet de choisir le critère d'incrémentation si nécessaire* 

#### Du lundi au dimanche.

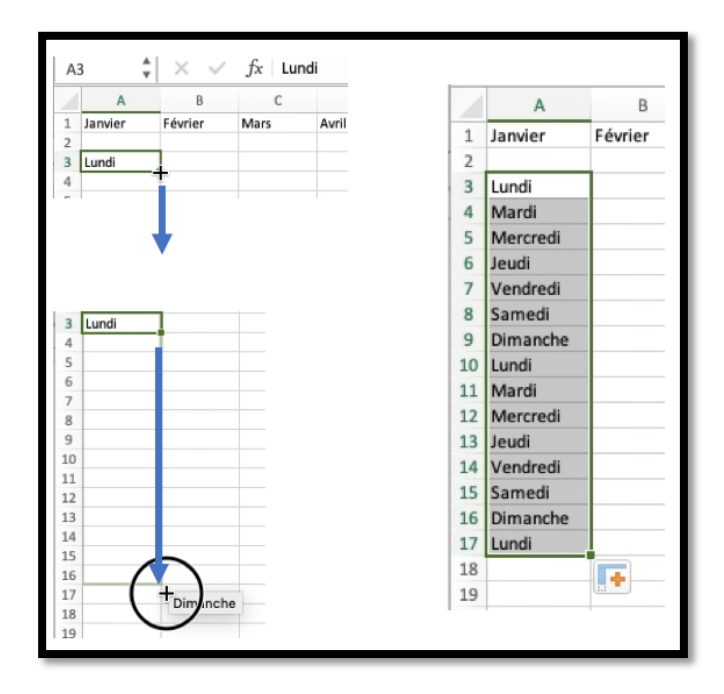

Dans la cellule A3 j'ai saisi Lundi. Je sélectionne la cellule A3 et je tire sur la poignée de recopie vers le bas ; les jours vont s'incrémenter.

#### Incrémentation du jour.

| Δ         | В | C | D | F | F | G | н | 1 | 1 | к | 1   | $\sim$  |
|-----------|---|---|---|---|---|---|---|---|---|---|-----|---------|
| 1/01/2019 |   |   |   |   |   |   |   |   |   |   | - ( | +)      |
|           |   |   |   |   |   |   |   |   |   |   |     | 12/1/20 |
|           |   |   |   |   |   |   |   |   |   |   |     |         |
|           |   |   |   |   |   |   |   |   |   |   |     |         |
|           |   |   |   |   |   |   |   |   |   |   |     |         |
| A         | В | С | D | E | F | G | н | I | J | К | L   | M       |

Dans la cellule A1 j'ai saisi la date 01/01/2019. Je sélectionne la cellule A1 et je tire la poignée de recopie vers la droite ; implicitement le jour sera incrémenté (incrémenter les jours de la semaine).

En cliquant sur l'outil + on pourra choisir une autre option.

#### Les fins de mois ne seront pas difficiles.

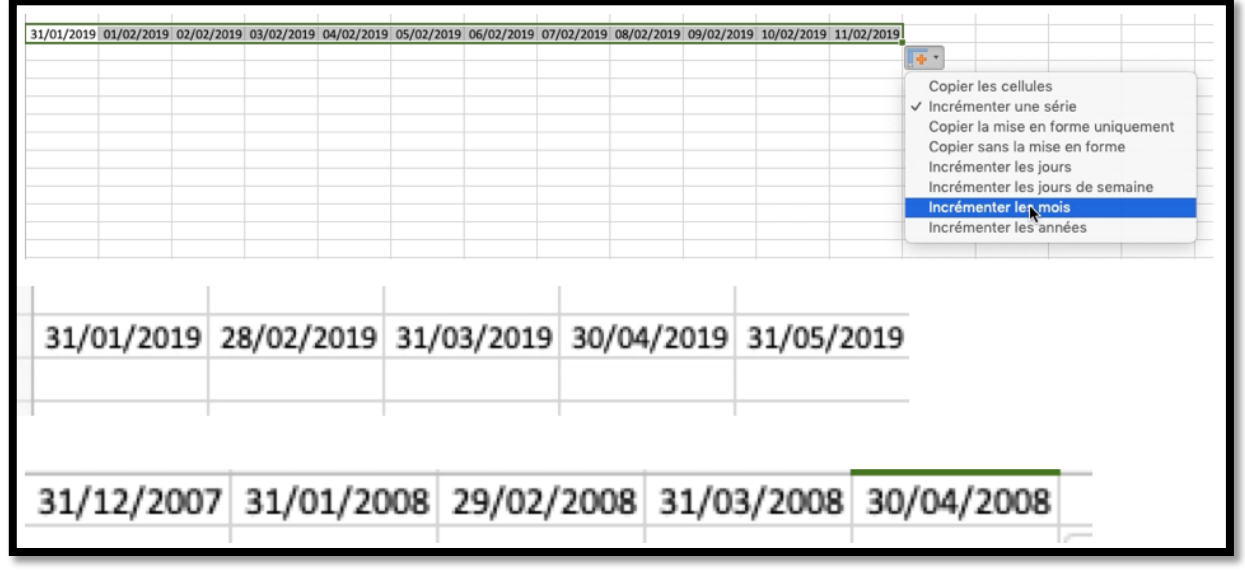

En cliquant sur l'outil + choisit incrémenter les mois ; Excel tient compte des années bissextiles.

## 1900 ou 1904 ?

- Excel prend en charge deux systèmes de date, le calendrier depuis 1900 et le calendrier depuis 1904.
- Chaque système de date utilise une date de début unique pour calculer les dates
- Toutes les versions d'Excel pour Windows calculent des dates en fonction du système de date 1900.
- Excel 2008 pour Mac et les versions antérieures calculaient les dates en fonction du système de date basé sur 1904.
- Excel 2016 pour Mac et Excel pour Mac 2011 utilisent le système de date 1900, ce qui garantit la compatibilité de date avec Excel pour Windows.

#### Si voulez utiliser le calendrier 1904.

|                                                                                                    | • • •                                                                                                    |                                                                               | Pr                                                     | éférences d'E                            | cel                       |           |   |
|----------------------------------------------------------------------------------------------------|----------------------------------------------------------------------------------------------------|-------------------------------------------------------------------------------|--------------------------------------------------------|------------------------------------------|---------------------------|-----------|---|
|                                                                                                    | < >                                                                                                    | Tout afficher                                                                 |                                                        | Q Rechercl                               | her                       |           |   |
|                                                                                                    | Création                                                                                                    |                                                                               |                                                        |                                          |                           |           |   |
|                                                                                                    |                                                                                                    |                                                                               |                                                        |                                          | АВ                        |           |   |
|                                                                                                    | Général                                                                                                    | Affichage                                                                     | Ruban et<br>barre d'outils                             | Modification                             | Correction<br>automatique | Graphique |   |
|                                                                                                    | Formules e                                                                                                    | et listes                                                                     |                                                        |                                          |                           |           |   |
|                                                                                                    |                                                                                                    | <u> </u>                                                                      | F                                                      | SUM                                      |                           |           |   |
|                                                                                                    | Calcul                                                                                                    | Vérification<br>des erreurs                                                   | Listes<br>personnalisées                               | Saisie semi-<br>automatique              | Tables<br>et filtres      |           | - |
|                                                                                                    | Partage et                                                                                                    | confidentialit                                                                | é                                                      |                                          |                           |           |   |
|                                                                                                    |                                                                                                    |                                                                               |                                                        | •                                        |                           |           |   |
|                                                                                                    | Enregistremen                                                                                                    | t Compatibilité                                                               | Sécurité                                               | Déclaration de                           | l                         | <b>b</b>  |   |
|                                                                                                    |                                                                                                    |                                                                               |                                                        | oonnaonnaante                            |                           |           |   |
| • • •                                                                                                    |                                                                                                    |                                                                               |                                                        | Calcul                                   |                           |           |   |
| $\langle \rangle$                                                                                                    | Tout affic                                                                                                    | her                                                                           |                                                        | Q Recher                                 | cher                      |           |   |
| <ul> <li>Auto</li> <li>Auto</li> <li>Man</li> <li>R</li> <li>Activ</li> <li>Norr</li> <li>Activ</li> <li>Max</li> </ul> | omatique<br>omatique s<br>nuel<br>ver les calc<br>obre de thr<br>O Utiliser<br>Manuel<br>ver le calcu<br>imum d'ité<br>Écart m | auf dans le<br>e classeur<br>culs multith<br>eads de ca<br>tous les pr<br>l 4 | s tables d<br>avant de l'<br>read<br>lcul<br>ocesseurs | e données<br>enregistres<br>s de cet oro | dinateur : 4              | •         |   |
| Lors du c<br>Défi<br>Utilis                                                                                             | calcul des<br>nir le calcu<br>ser le caler<br>gistrer les                                                                      | <b>classeurs</b><br>Il avec la pr<br>ndrier depu<br>valeurs des               | écision au<br>is 1904<br>s liaisons e                  | format aff<br>externes                   | iché                      | 6         |   |

Si vous voulez utiliser le calendrier depuis 1904 allez préférences > calcul > lors du calcul des classeurs.

# La fonction jour.

JOUR(numéro\_de\_série).

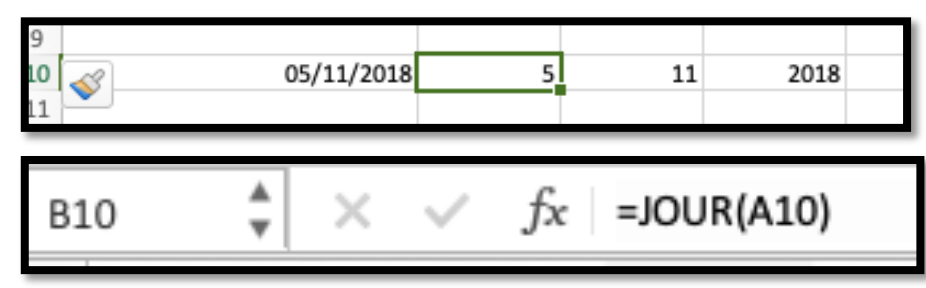

Dans la cellule B10, la fonction JOUR renvoie le jour depuis la cellule A10 (5).

## **Fonction MOIS.**

MOIS(numéro\_de\_série).

| <b>V</b> | 05/11/201 | .8           | 5  | 11     | 2018 |
|----------|-----------|--------------|----|--------|------|
| C10      | * ×       | $\checkmark$ | fx | =MOIS( | A10) |

Dans la cellule C10, la fonction MOIS renvoie le mois depuis la cellule A10 (11).

## **Fonction ANNEE.**

ANNEE(numéro\_de\_série).

| B1     | ${}$ $\times$ $\checkmark$ $f_{\rm X}$ | =ANNEE(A1) |
|--------|----------------------------------------|------------|
| $\sim$ | A                                      | В          |
| 1      | 05/01/2018                             | 2018       |
| 2      |                                        |            |

Dans la cellule A5, la fonction AU-JOURDHUI renvoie la date du jour

# **Fonction AUJOURDHUI.**

=AUJOURDHUI()

| A5 | $\star$ X V $f_{\rm X}$ =AUJOURDHUI() |        |   |  |  |  |
|----|---------------------------------------|--------|---|--|--|--|
|    | А                                     | В      | С |  |  |  |
| 4  |                                       |        |   |  |  |  |
| 5  | 05/01/2019                            | 43 470 |   |  |  |  |
| 6  |                                       |        |   |  |  |  |
| _  |                                       |        |   |  |  |  |

Dans la cellule A5, la fonction AU-JOURDHUI renvoie la date du jour.

## **Fonction MAINTENANT.**

MAINTENANT(). Donne le jour et l'heure.

| 14 | $  _{\mathbf{v}} \times \checkmark f_{\mathbf{x}}$ | =MAINTEI | NANT() |                                                                                         | Nombre                                                                                                    | Alignement                                                                                         | Police                                                                                                    | Bordure | Remplissage | Protection |  |
|----|----------------------------------------------------|----------|--------|-----------------------------------------------------------------------------------------|----------------------------------------------------------------------------------------------------|----------------------------------------------------------------------------------------------------|----------------------------------------------------------------------------------------------------|---------|-------------|------------|--|
|    | A                                                  | 2        | C      | Ca<br>St<br>Nu<br>M<br>C<br>Di<br>Di<br>Di<br>H<br>P<br>C<br>F<br>S<br>S<br>S<br>F<br>P | tégorie :<br>tágorie :<br>tandard<br>ombre<br>omptabilité<br>ate<br>eure<br>opurcentage<br>raction<br>cientifique<br>exte<br>sácial<br>ersonnalisée | Exemple<br>OG/01<br>Type :<br>jj/mm/i<br>jj-mmr<br>jj-mmr<br>h:mm /<br>h:mm /<br>h:mm /<br>jj/mm/i | Police<br>e<br>/2019 14::<br>??<br>aaaaa<br>n-aa<br>an<br>aa<br>AM/PM<br>ss AM/PM<br>ss SM/PM<br>ss ss Ss<br>aaaa hh:m | m<br>m  | Remplissage | Protection |  |
|    |                                                    |          |        |                                                                                         |                                                                                                    |                                                                                                    |                                                                                                    |         |             | Supprim    |  |

## **Fonction DATEDIF.**

La fonction DATEDIF effectue la différence entre 2 dates, en années, mois et jours.

```
=DATEDIF(date1;date2;paramètre).
date2 est > à date1; paramètre est "y", "m" ou "d"
y = year (année), m = month (mois), d = day (jour).
```

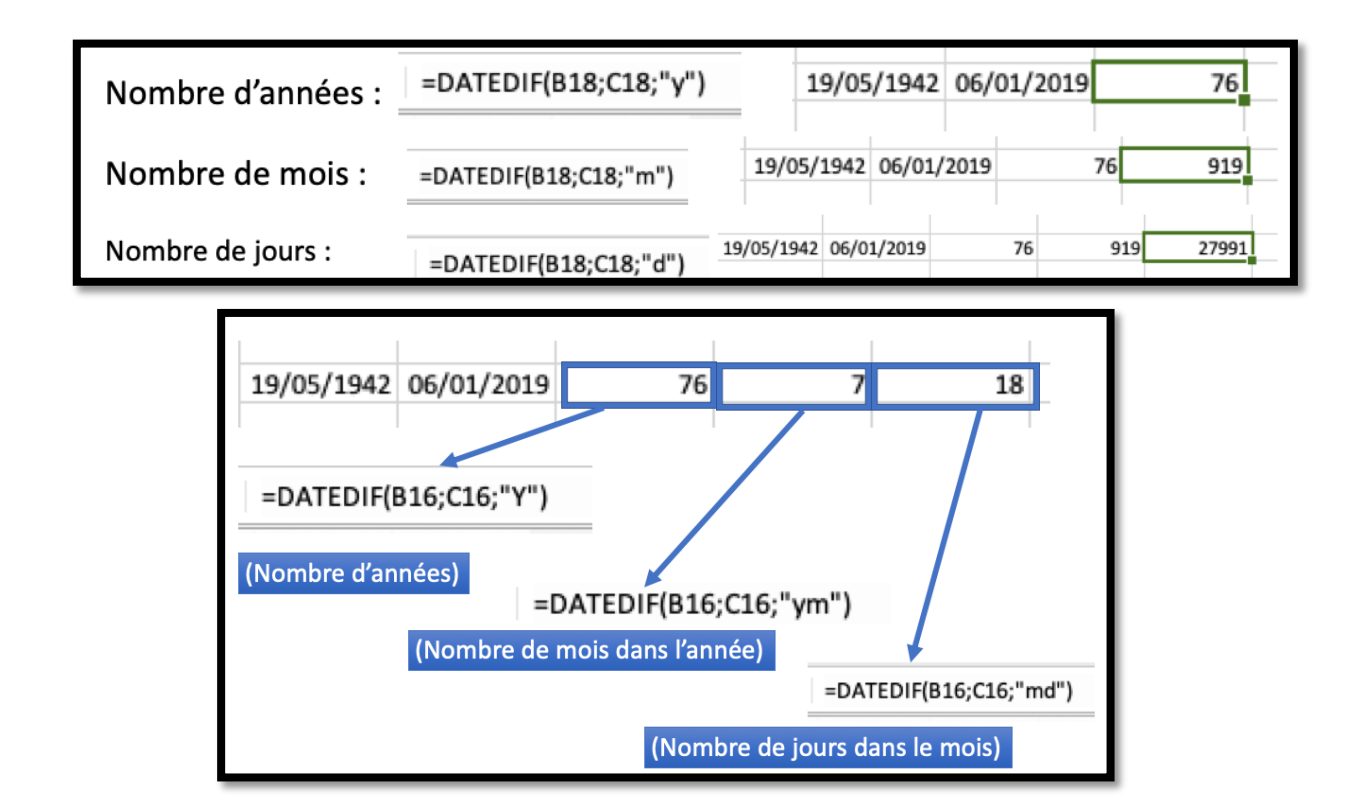

### DATEDIF et concaténation de texte.

| 17 |                            |            |            |    |     |       |  |
|----|----------------------------|------------|------------|----|-----|-------|--|
| 18 | 76 ans 10 mois et 10 jours |            |            |    |     |       |  |
| 19 |                            | 19/05/1942 | 29/03/2019 | 76 | 922 | 28073 |  |
| 20 |                            |            |            |    |     |       |  |

# =DATEDIF(B16;C16;"y")&" ans "&DATEDIF(B16;C16;"ym")&" mois et "&DATEDIF(B16;C16;"md")&" jours"

## =DATEDIF(B16;C16;"y")&" ans "&DATEDIF(B16;C16;"ym")&" mois et "&DATEDIF(B16;C16;"md")&" jours"

# Si vous habitez dans la Métropole Lilloise (MEL).

Le club informatique CILAC est une association « loi 1901 » sans but lucratif qui est hébergée par le C.C.A. de La Madeleine. Son fonctionnement est assuré par des bénévoles et par les cotisations de ses adhérents.

La base de travail du CILAC est le Macintosh ainsi que les tablettes iPad® et smartphones iPhone® de chez Apple.

#### Les objectifs du Cilac.

- Réunir les personnes désirant utiliser un micro-ordinateur, une tablette, un téléphone portable, l'informatique de la vie courante pour les aider à débuter et répondre à leurs problèmes.
- Permettre aux initiés de se perfectionner, d'aborder des logiciels spécifiques et d'appréhender les nouvelles technologies du monde Apple.
- Tout cela au sein d'un club ouvert aux échanges et dans une grande convivialité.

#### Comment est organisé le Cilac ?

Le club CILAC est ouvert, hors vacances scolaires, le lundi et le mardi de 14h30 à 16h30, le mercredi de 9h30 à 11h30 et de 14h30 à 16h30, le jeudi et le vendredi de 14h30 à 16h30.

La salle Piet Mondrian est équipée de 12 Macintosh et d'un grand téléviseur moderne pour l'initiation et le perfectionnement à l'utilisation du Mac (système d'exploitation, bureautique, photos, vidéo, partage de données, de photos et vidéos, réseaux sociaux, etc.).

La salle Andy Warhol est réservée aux ateliers libres, autour d'une grande table, où chacun apporte son ordinateur portable, sa tablette ou son smartphone. C'est l'occasion de partager des connaissances informatiques, en toute convivialité.

C'est dans cette salle que sont organisés aussi les ateliers sur la tablette iPad® et le smartphone iPhone®.

On y ajoutera aussi le site Internet du club qui contient une mine d'informations très utiles.

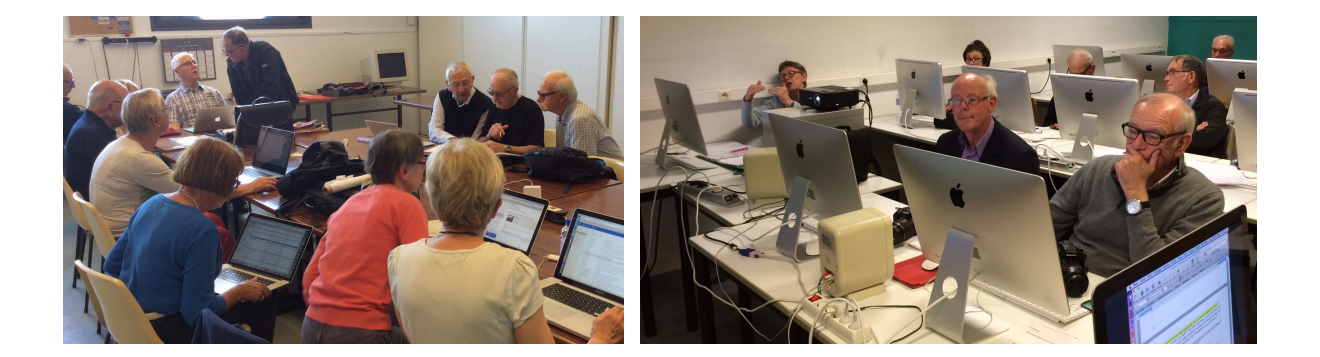

# cilaclamadeleine.free.fr